### 9150 Wireless Gateway

#### **User Manual**

March 17, 2000

Part No. 80440.D

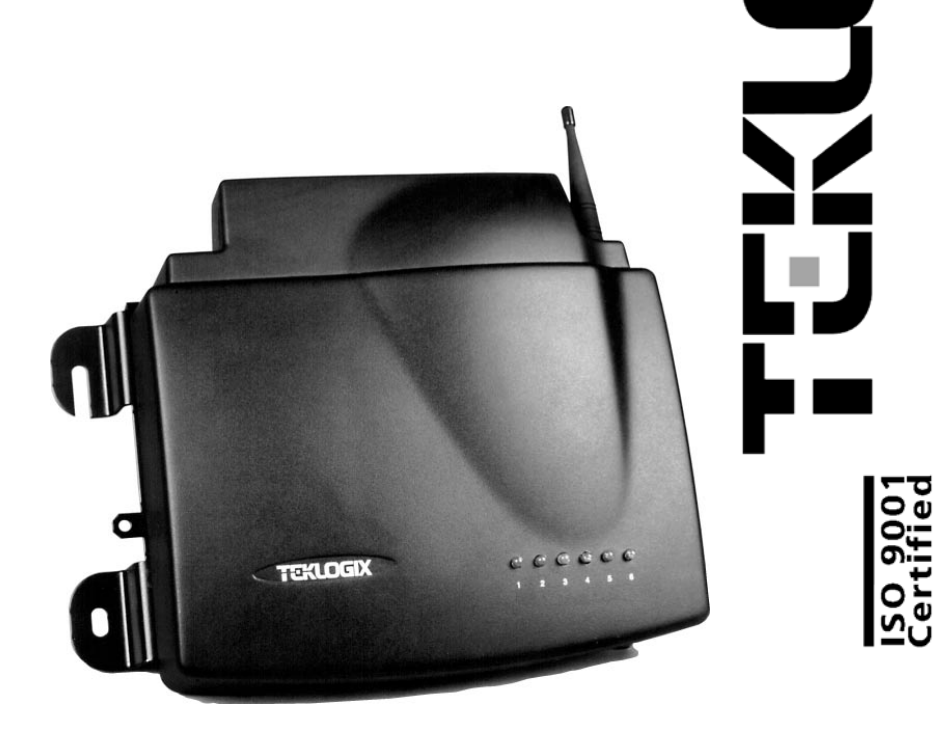

#### © Copyright 2000 by Teklogix Inc., Mississauga, Ontario

This document and the information it contains is the property of Teklogix Inc., is issued in strict confidence, and is not to be reproduced or copied, in whole or in part, except for the sole purpose of promoting the sale of Teklogix manufactured goods and services. Furthermore, this document is not to be used as a basis for design, manufacture, or sub-contract, or in any manner detrimental to the interests of Teklogix Inc.

All trademarks are the property of their respective holders.

#### **Return-To-Factory Warranty**

Teklogix warrants a return-to-factory warranty for a period of 90 days from shipment or 120 days from shipment where Teklogix installs the equipment. The warranty on Teklogix manufactured equipment does not extend to any product that has been tampered with, altered, or repaired by any person other than an employee of an authorized Teklogix service organization. See Teklogix terms and conditions of sale for full details.

#### Service

When requesting service, please provide information concerning the nature of the failure and the manner in which the equipment was used when the failure occurred. Type, model, and serial number should also be provided. Before returning any products to the factory, call the Customer Services Group for a Return Authorization number. This will help us to service your product more efficiently.

For a listing of worldwide offices, please refer to the last page of this manual.

#### Disclaimer

Every effort has been made to make this material complete, accurate, and up-todate. Teklogix Inc. reserves the right to make changes without notice and shall not be responsible for any damages, including but not limited to consequential damages, caused by reliance on the material presented, including but not limited to typographical errors.

| De                                                      | claration Of Conformity                                                                                                    |
|---------------------------------------------------------|----------------------------------------------------------------------------------------------------|
| Product:                                                | 9150 Wireless Gateway                                                                                                    |
| Application of Council<br>Directives:                   | EMC Directive:89/336/EECLow Voltage Directive:73/23/EEC                                                                                                    |
| Conformity Declared<br>to Standards:                    | EN 55022: 1994; Class B; ETS 300 328: 1996<br>EN 50082-1: 1997; ETS 300 683: 1997<br>EN 61000-4-2; $\pm$ 4kV CD; $\pm$ 8kV AD<br>EN 61000-4-3; 3V/m, 80-1000 MHz<br>EN 61000-4-4; $\pm$ 1kV Signal lines; $\pm$ 2kV Power lines<br>EN 61000-4-5; $\pm$ 1kV Common; $\pm$ 0.5kV Differential mode<br>EN 61000-4-6; 3V <sub>RMS</sub> , 150kHz-80 MHz<br>EN 61000-4-11; AC Mains Ports<br>EN 60950: 1992 + A1 + A2 + A3 + A4 + A11 |
| Manufacturer:                                           | Teklogix Incorporated<br>2100 Meadowvale Blvd.<br>Mississauga, Ontario; Canada L5N 7J9                                                                                                    |
| Year of Manufacture:                                    | 1998                                                                                                    |
| Manufacturer's Address<br>in the European<br>Community: | Teklogix S.A.<br>Parc Club Du Golf - Bat 1.<br>13856 Aix-En-Provence<br>Cedex 3; France                                                                                                    |
| Type of Equipment:                                      | Information Technology Equipment                                                                                                    |
| Equipment Class:                                        | Commercial and Light Industrial                                                                                                    |

## TABLE OF CONTENTS

| Cautio | n To Usei | <b>S</b>                                    |   |   | • |       | . ' | vii |
|--------|-----------|---------------------------------------------|---|---|---|-------|-----|-----|
| Chapte | rl: Int   | oduction                                    |   |   |   |       |     |     |
| 1.1    | About Th  | s Manual                                    |   |   |   |       |     | 3   |
| 1.2    | Text Conv | entions                                     |   |   |   |       |     | 4   |
| 1.3    | About Th  | 9150                                        | • |   |   |       |     | 4   |
|        | 1.3.1     | Base Station Functions                      | • |   |   |       |     | 6   |
|        | 1.3.2     | Mini-Controller Functions                   | • |   |   |       |     | 6   |
|        | 1.3.3     | Access Point Functions                      | • |   |   |       |     | 6   |
| 1.4    | Radio Op  | ions                                        | • |   | • |       | •   | 7   |
| 1.5    | Radio Pro | tocols                                      | • |   |   |       |     | 7   |
|        | 1.5.1     | Adaptive Polling/Contention Protocol        | • |   |   |       |     | 8   |
|        | 1.5.2     | Wlan Protocol                               | • |   |   |       |     | 8   |
|        | 1.5.3     | IEEE 802.11 Protocol                        | • |   | • |       | •   | 10  |
|        |           | 1.5.3.1 Inter-Access Point Protocol (IAPP). | • | • | • | <br>• | •   | 11  |
| Chapte | r 2: Ins  | allation Requirements                       |   |   |   |       |     |     |
| 2.1    | Choosing  | The Right Location.                         |   |   |   |       | •   | 15  |
|        | 2.1.1     | Environment                                 |   |   |   |       | •   | 15  |
|        | 2.1.2     | Maintenance                                 | • |   |   |       | •   | 16  |
|        | 2.1.3     | Power And Antenna Cables                    |   |   |   |       |     | 16  |

|     | 2.1.2     |                                      |
|-----|-----------|--------------------------------------|
|     | 2.1.3     | Power And Antenna Cables             |
| 2.2 | Connectir | ng To External Devices               |
|     | 2.2.1     | Ports                                |
|     | 2.2.2     | Status Indicators (LEDs)             |
|     | 2.2.3     | Preparing For LAN Installation       |
|     |           | 2.2.3.1 Ethernet                     |
|     |           | 2.2.3.2 Token Ring                   |
|     | 2.2.4     | Preparing For Serial Installation    |
|     | 2.2.5     | Connecting A Video Display Terminal  |
| 2.3 | Changing  | The Configuration With A Web Browser |
|     |           |                                      |

Teklogix 9150 Wireless Gateway User Manual

i

### Chapter 3: 9150 Main Configuration

| 3.1   | Configura | tion Main Menu                    | 5 |
|-------|-----------|-----------------------------------|---|
| 3.2   | Configuri | ng The IP Address                 | 5 |
| 3.3   | Accessing | The Menus                         | 7 |
| 3.4   | General C | Configuration Options             | ) |
|       | 3.4.1     | Interfaces                        | ) |
|       |           | 3.4.1.1 Onboard Ethernet          | ) |
|       |           | 3.4.1.2 Slot n: Token-Ring        | 2 |
|       |           | 3.4.1.3 Slot n: PC Card Radio     | 4 |
|       | 3.4.2     | Users                             | 1 |
|       | 3.4.3     | SNMP                              | 5 |
|       |           | 3.4.3.1 System Parameters         | 5 |
|       |           | 3.4.3.2 SNMP Communities          | 5 |
|       |           | 3.4.3.3 Trap Receivers            | 5 |
|       | 3.4.4     | TCP/IP Parameters                 | 5 |
|       |           | 3.4.4.1 Host Table                | 7 |
|       |           | 3.4.4.2 Bootp                     | 3 |
|       |           | 3.4.4.3 DNS                       | 9 |
|       | 3.4.5     | Serial Ports Parameters           | ) |
|       |           | 3.4.5.1 Console Port              | ) |
|       |           | 3.4.5.2 Serial Port               | ) |
| 3.5   | Access Po | bint/Base Station Configurations. | 1 |
| 3.6   | Miscellan | eous Commands $\ldots$ $42$       | 2 |
| - / - | 361       | System Info 47                    | 2 |
|       | 362       | Reboot Unit                       | ž |
|       | 5.0.2     | Корон Спи                         | , |

### Chapter 4: Base Station Configuration

| 4.1 | Overview   |           |                                  |
|-----|------------|-----------|----------------------------------|
| 4.2 | Interfaces |           |                                  |
|     | 4.2.1      | TekLAN I  | Parameters                       |
|     |            | 4.2.1.1   | Radio                            |
|     |            | 4.2.1.2   | Wireless LAN Parameters          |
|     | 4.2.2      | Narrow Ba | and Radio Parameters             |
|     |            | 4.2.2.1   | Polling Protocol Parameters      |
|     |            | 4.2.2.2   | Radio Parameters                 |
|     |            | 4.2.2.3   | Radio Channels 60                |
|     |            | 4.2.2.4   | TRX7370 Radio Card Parameters 60 |

ii Teklogix 9150 Wireless Gateway User Manual

| 4.3 | Hosts     |              |                                              |
|-----|-----------|--------------|----------------------------------------------|
| 4.4 | Main Hos  | st Menu      |                                              |
|     | 4.4.1     | General H    | ost Options                                  |
|     | 4.4.2     | 9010 / TC    | P/IP                                         |
|     |           | 4.4.2.1      | Emulation Options                            |
|     |           | 4.4.2.2      | Protocol Options And Function Key Mappings68 |
|     | 4.4.3     | 9010 / Ser   | ial                                          |
|     |           | 4.4.3.1      | Emulation Options                            |
|     |           | 4.4.3.2      | Protocol Options: Serial Line                |
|     |           | 4.4.3.3      | Protocol Options: 9010 Protocol              |
|     |           | 4.4.3.4      | Function Key Mappings                        |
| 4.5 | Base Stat | ions         |                                              |
| 4.6 | Radio Lir | nk Features. |                                              |

### Chapter 5: Mini-Controller Configuration

| 5.1 | Overview |           |                       |
|-----|----------|-----------|-----------------------|
| 5.2 | Hosts    |           |                       |
| 5.3 | Main Hos | t Menu .  |                       |
|     | 5.3.1    | General O | ptions                |
|     | 5.3.2    | 9010 Emu  | llations              |
|     | 5.3.3    | 3274/Teln | et                    |
|     |          | 5.3.3.1   | Emulation Options     |
|     |          | 5.3.3.2   | Protocol Options      |
|     |          | 5.3.3.3   | Function Key Mappings |
|     | 5.3.4    | 5250/Teln | et                    |
|     |          | 5.3.4.1   | Emulation Options     |
|     |          | 5.3.4.2   | Protocol Options      |
|     |          | 5.3.4.3   | Function Key Mappings |
|     | 5.3.5    | ANSI/Tel  | net                   |
|     |          | 5.3.5.1   | Emulation Options     |
|     |          | 5.3.5.2   | Protocol Options      |
|     |          | 5.3.5.3   | Function Key Mappings |
|     | . /      |           |                       |

### Chapter 6: Access Point Configuration

| 6.1 | Overview   | , | • |    |    |    |     |    |     |   |    |   | • | •  |      |   |   |    |    | •  | •  | •   | •  | •  | •  | • | •  |    |   |   |     |   | • |   | • |   | 125 |
|-----|------------|---|---|----|----|----|-----|----|-----|---|----|---|---|----|------|---|---|----|----|----|----|-----|----|----|----|---|----|----|---|---|-----|---|---|---|---|---|-----|
| 6.2 | Interfaces |   | • |    |    |    |     |    |     |   |    |   |   |    |      |   |   |    |    | •  |    | •   |    |    |    |   |    |    |   |   |     |   | • |   |   |   | 126 |
|     | 6.2.1      |   | E | EI | ΕS | 80 | )2. | 11 | 1 ( | F | re | q | u | en | IC 1 | y | H | oj | pĮ | oi | ng | g ] | Ra | ıd | io | Р | aı | aı | m | e | ter | S | ) | • | • | • | 126 |

|        | 6.2.2 IEEE 802     | .11 (Direct Sequence Radio Parameters) 128 |
|--------|--------------------|--------------------------------------------|
| 6.3 MA | C Bridge Parame    | eters                                      |
|        | 6.3.1 General C    | Configuration                              |
|        | 6.3.2 Address F    | Filters: MAC Address                       |
|        | 6.3.3 Protocol I   | Filters                                    |
|        | 6.3.3.1            | Ethernet II Filters                        |
|        | 6.3.3.2            | LLC Filters                                |
|        | 6.3.3.3            | SNAP Filters                               |
|        | 6.3.3.4            | Storm Detection                            |
| 6.4 Mo | bility Configurati | on                                         |
|        | 6.4.1 IAPP Para    | ameters                                    |

### Chapter 7: Specifications

| 7.1 | Specificat | tions For The 9150 Wireless Gateway |
|-----|------------|-------------------------------------|
|     | 7.1.1      | PC Card Radios                      |
|     | 7.1.2      | Power Requirements                  |
|     | 7.1.3      | Physical Description                |
|     | 7.1.4      | Processor And Memory                |
|     | 7.1.5      | Environmental Requirements          |
|     | 7.1.6      | Network Interfaces                  |
|     | 7.1.7      | SLIM Cards                          |
|     | 7.1.8      | Approvals                           |

### Appendices

### Appendix A: Port Pinouts And Cable Diagrams

| A.1 | Console Port                                | A-1 |
|-----|---------------------------------------------|-----|
| A.2 | RS-232 Plus Port (SLIM Card)                | A-1 |
| A.3 | RS-232/Current Loop Port (SLIM Card)        | A-2 |
| A.4 | DA15 Connector Pinout (10Base5 Ethernet)    | A-3 |
| A.5 | RJ-45 Connector Pinouts (10Base-T Ethernet) | A-4 |
| A.6 | Token Ring Dsub9 Connector                  | A-5 |
| A.7 | Serial Cable Descriptions                   | A-6 |
|     |                                             |     |

### Appendix B: MAC Bridge Protocol Filters and OUIs

|--|

|       | B.1.1Listing by Description | . B-1<br>. B-8 |
|-------|-----------------------------|----------------|
| B.2   | DSAP/SSAP Types             | <b>B-14</b>    |
| B.3   | OUI Values                  | B-15           |
|       |                             |                |
| Index |                             | I              |

Teklogix 9150 Wireless Gateway User Manual V

# CAUTION TO USERS

This equipment has been tested and found to comply with the limits for a Class B digital device, pursuant to Part 15 of the FCC rules. These limits are designed to provide reasonable protection against harmful interference when the equipment is operated in a commercial environment. This equipment generates, uses and can radiate radio frequency energy and, if not installed and used in accordance with the instruction manual, may cause harmful interference to radio communications. Operation of this equipment in a residential area is likely to cause harmful interference, in which case the user is required to correct the interference at personal expense. The transmitters supplied are not to be operated within the frequency band 406 - 406.1 MHz.

### **RF Exposure**

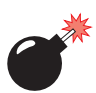

Warning: To satisfy FCC RF exposure requirements for mobile transmitting devices, a separation distance of 20 cm or more should be maintained between the antenna of this device and persons during device operation. To ensure compliance, operations at closer than this distance is not recommended.

Changes or modifications not expressly approved by Teklogix Inc. can void the user's authority to operate the equipment.

An unshielded plug or cable may cause radiation interference. All peripheral devices must be used with properly shielded interface cables and external filters as required. The shield must be connected directly to the chassis of the peripheral device.

Safety Summary

### IMPORTANT SAFETY INSTRUCTIONS

This safety information is for the protection of both operating and service personnel.

#### DO NOT OPERATE IN AN EXPLOSIVE ATMOSPHERE

Operating Teklogix equipment where explosive gas is present may result in an explosion.

#### DO NOT REMOVE COVERS OR OPEN ENCLOSURES

To avoid injury, the equipment covers and enclosures should only be removed by qualified service personnel. Do not operate the equipment without the covers and enclosures properly installed.

#### Do Not Hold Antenna

To avoid discomfort due to the local heating effect of radio frequency energy, do not touch the antenna when a 9150 is transmitting.

#### CONNECTION TO OUTDOOR ANTENNA

Outdoor antenna to be earthed in accordance with International Standard EN 50083-1 (1993), "Cabled Distribution Systems for Television and Sound Signals - Safety Requirements".

#### ANSCHLUB AN ANTENNENNANLAGEN

Außenantennennanlagen müssen nach nationalen oder internationalen Normen (z.B. EN50083-1(1993) geerdet werden.

# INTRODUCTION

| 1.1 About This Manual                        | 3  |
|----------------------------------------------|----|
| 1.2 Text Conventions                         | 4  |
| 1.3 About The 9150                           | 4  |
| 1.3.1 Base Station Functions                 | .6 |
| 1.3.2 Mini-Controller Functions              | .6 |
| 1.3.3 Access Point Functions                 | .6 |
| 1.4 Radio Options                            | 7  |
| 1.5 Radio Protocols                          | 7  |
| 1.5.1 Adaptive Polling/Contention Protocol   | .8 |
| 1.5.2 Wlan Protocol                          | .8 |
| 1.5.3 IEEE 802.11 Protocol                   | 0  |
| 1.5.3.1 Inter-Access Point Protocol (IAPP) 1 | 1  |
|                                              |    |

1

### I.I About This Manual

This manual contains information about the installation, basic operation, and configuration of the 9150 Wireless Gateway.

#### **Chapter 1: Introduction**

describes the 9150 and the radio protocols it supports.

#### **Chapter 2: Installation Requirements**

describes the physical installation of the Teklogix 9150 Wireless Gateway and how to connect to the 9150 for configuration and diagnostics.

#### Chapter 3: 9150 Main Configuration

describes the options available from the main configuration menus.

#### Chapter 4: Base Station Configuration

describes the configuration for a 9150 used as a base station linked to a network controller.

#### Chapter 5: Mini-Controller Configuration

describes the configuration for a 9150 used as a mini-controller.

#### **Chapter 6: Access Point Configuration**

describes the configuration for a 9150 used as an access point device between wired and wireless networks.

#### **Chapter 7: Specifications**

outlines the performance specifications for the 9150.

#### Appendix A: Port Pinouts And Cable Diagrams

includes pinouts and diagrams of the ports and cables for the 9150.

#### Appendix B: MAC Bridge Protocol Filters and OUIs

presents tables of values for Ethernet II and DSAP/SSAP types, and OUI.

Chapter 1: Introduction Text Conventions

### I.2 Text Conventions

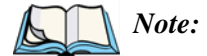

e: Notes highlight additional helpful information.

Important:

These statements provide particularly important instructions or additional information that is critical to the operation of the computer and other equipment.

Warning: These statements provide important information that may prevent injury, damage to the equipment, or loss of data.

### 1.3 About The 9150

The 9150 Wireless Gateway is designed to support a wide variety of system configurations. Using the IEEE 802.11 Wireless LAN Standard, the 9150 is capable of operating as a transparent bridge (access point) between wireless and wired networks. This allows wireless clients to access the network and also move seamlessly between the 9150s in the network. The 9150 can also operate as a Teklogix base station or a mini-controller.

The 9150 supports Type II PCMCIA cards so that multiple radio interfaces are possible. The 9150 also has dual-radio functionality. It can support several combinations of radio types to function as both a mini-controller and base station, access point and base station, or access point and mini-controller. For details, see "Radio Options" on page 7.

The 9150 Flash memory holds the boot code, configuration parameters and firmware. The 9150 Configuration program allows various parameter settings to be changed, added or deleted. The Flash can be reconfigured remotely via the network using a standard HTML Web Browser such as Netscape or MS Internet Explorer (for instructions, see Chapter 3: "9150 Main Configuration").

Chapter 1: Introduction About The 9150

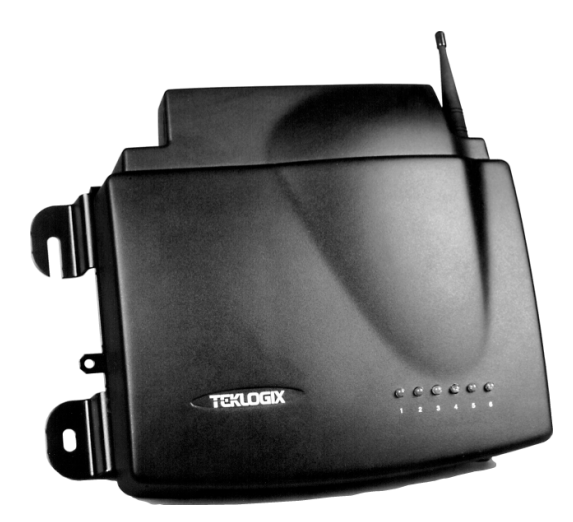

Figure 1.1 The 9150 Wireless Gateway - Front View

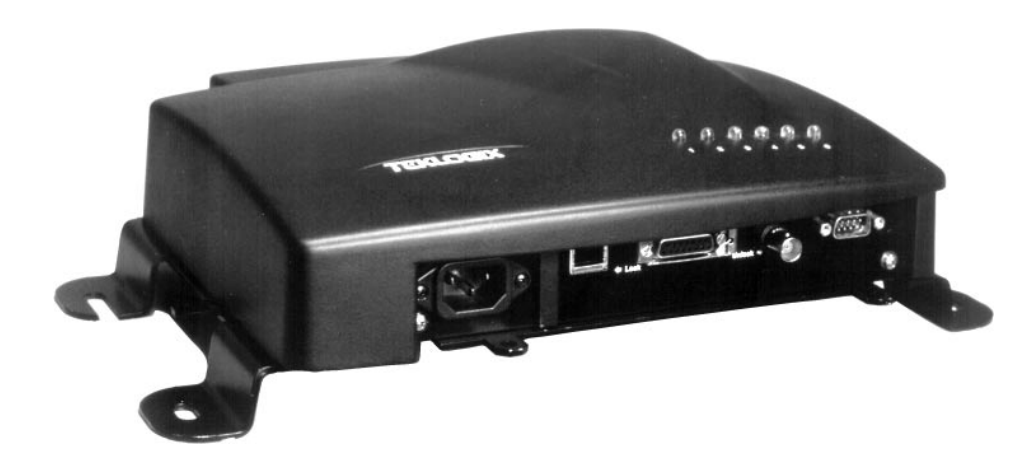

Figure 1.2 The 9150 Wireless Gateway - Bottom View

Teklogix 9150 Wireless Gateway User Manual 5

Chapter 1: Introduction **Base Station Functions** 

### I.3.1 Base Station Functions

As a base station, the 9150 provides a link between the local area network and the wireless network consisting of Teklogix mobile terminals, and base stations such as the 9140 Wireless Gateway. The 9150 and 9400/9300 Network Controller (or host using a Teklogix Software Development Kit) communicate using the 9010 proprietary protocol with TCP/IP over Ethernet, Token Ring or serial connectivity. Wlan protocol enables the 9150 to communicate with 9140s without cable attachments (see Figure 4.1 on page 47).

For information on configuring the 9150 as a base station, see Chapter 4: "Base Station Configuration". For details on Wlan, see "Wlan Protocol" on page 8.

### 1.3.2 Mini-Controller Functions

The 9150 is equipped with some emulation capabilities, allowing it to act as a minicontroller. When a 9150 is configured as a mini-controller, Teklogix terminals can emulate an ANSI, 5250 or 3274 terminal via a 9150 rather than through a 9400/9300 Network Controller.

To configure the 9150 as a mini-controller, see Chapter 5: "Mini-Controller Configuration". For a generalized system diagram, see Figure 5.1 on page 78.

### 1.3.3 Access Point Functions

As an access point, the 9150 Wireless Gateway forms a communication link between Teklogix RF terminals or wireless access point clients and a Teklogix Network Controller or a host computer. It communicates over an IEEE 802.11 RF data link with terminals and over a cable with a network controller or a host computer. The 9150 can be connected to the network through an Ethernet or Token Ring connection. The diagram in Figure 6.1 on page 125 illustrates a 9150 access point connection between a Teklogix 9400 Network Controller on Ethernet and IEEE 802.11 wireless devices. Figure 1.4 on page 12 shows a generalized Token Ring configuration.

For information on the 9150 as an access point, see "IEEE 802.11 Protocol" on page 10 and Chapter 6: "Access Point Configuration".

### I.4 Radio Options

The 9150 supports Type II PCMCIA cards so that multiple radio interfaces are possible. There is one internal and one external PC card slot available. The type of PCMCIA radio card installed in the 9150 is dependent on your wireless network. Currently supported radios are:

- TRX7370 Narrow Band DSP.
- TekLAN 902 MHz DS Spread Spectrum (TRX7410).
- TekLAN 2.4 GHz DS Spread Spectrum (TRX7425).
- Proxim RangeLAN802 IEEE 802.11 FHSS 2.4 GHz (TRX7440).
- Lucent WaveLAN IEEE 802.11 DSSS 2.4 GHz (TRX7430).

The 9150 has dual-radio functionality. It can support several combinations of radio types to function as both a mini-controller and base station, access point and base station, or access point and mini-controller. The 902 MHz, 2.4 GHz (802.11 and TekLAN) and Narrow Band radios can be used in any combination, with the exception of dual TekLAN or dual Narrow Band radios.

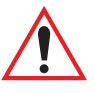

*Important:* The radio in the terminal must match the radio in the 9150 Wireless Gateway. If changing radio types in the 9150, **DO NOT** "hot swap" the PC cards: Turn the 9150 off before changing the radio.

### 1.5 Radio Protocols

RF protocols allow terminals to communicate with a base station by sharing the use of a radio channel in an efficient way. Teklogix systems use one of three types of RF protocols: the Teklogix Adaptive Polling/Contention protocol, the Teklogix Wireless LAN (Wlan) protocol, or the non-proprietary IEEE 802.11 protocol.

When used as a base station, the 9150 uses either the Adaptive Polling/Contention protocol or the Wlan protocol. These two protocol types *cannot* be mixed on a single system. When used as an access point device, the 9150 employs the IEEE 802.11 protocol. These protocols are described in the following sections.

Chapter 1: Introduction Adaptive Polling/Contention Protocol

### I.5.1 Adaptive Polling/Contention Protocol

The Adaptive Polling/Contention protocol is always used on Narrow Band radio systems with baud rates of up to 19.2 kbps, and may also be used on Spread Spectrum systems at higher rates.

Terminals operating with this protocol do not transmit unless they receive polls from the 9150. Terminals are generally polled en masse. Following each poll, groups of terminals are assigned response windows in which they may respond to the poll. If a "collision" occurs – more than one terminal attempts to respond in a particular window – the 9150 that is polling divides and reassigns that group until the colliding terminals can respond without a collision.

Adaptive features of this protocol allow the response windows to be adjusted to accommodate high or low RF traffic conditions, and to prevent data from being queued too long when a particular terminal has a burst of data to send or receive.

Systems using adaptive polling/contention can use the cellular option so that terminal operators can roam the site, maintaining uninterrupted communication as they pass between coverage areas.

If cellular base is not enabled, a "RESET: Press Enter" message appears on the terminal screen each time an operator moves from one base station coverage area to another. (Pressing <ENTER> restores communication, but some data may be lost.)

### I.5.2 Wlan Protocol

The Wlan (Wireless LAN) protocol is used only on Spread Spectrum radio systems at baud rates of 122 kbps and higher. The Wlan protocol allows base stations to be added to a system without cable connections. A Wlan system consists of a minimum of one wired base station and zero or more wireless base stations. It can operate on either one channel – usually the case – or on multiple channels.

When a Wlan system is operating, base stations do not send out polls. Instead, both wired and wireless base stations regularly broadcast routing information, indicating the available routes back to the controller. Both terminals and wireless base stations receive these broadcasts, determine the best communication route, and send their messages. If a better route becomes available, the terminal or wireless base will change communication paths.

#### Chapter 1: Introduction Wlan Protocol

Only one base station or terminal may transmit at one time. When the channel is clear, a combination of preset priorities and random choices determines who "goes next". Even if two transmitters attempt to send at the same time, message acknowledgements and retransmissions prevent any data from being lost.

Terminals moving through the Wlan communicate with the base stations that provide the best communication path to a wired base station. If multiple channels are used, the terminal looks for a better channel only if it cannot find an acceptable path back on its current channel.

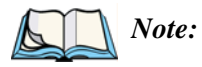

For detailed information on configuring the 9150 as a base station, please see Chapter 4: "Base Station Configuration". For a generalized system diagram, see Figure 1.3, below.

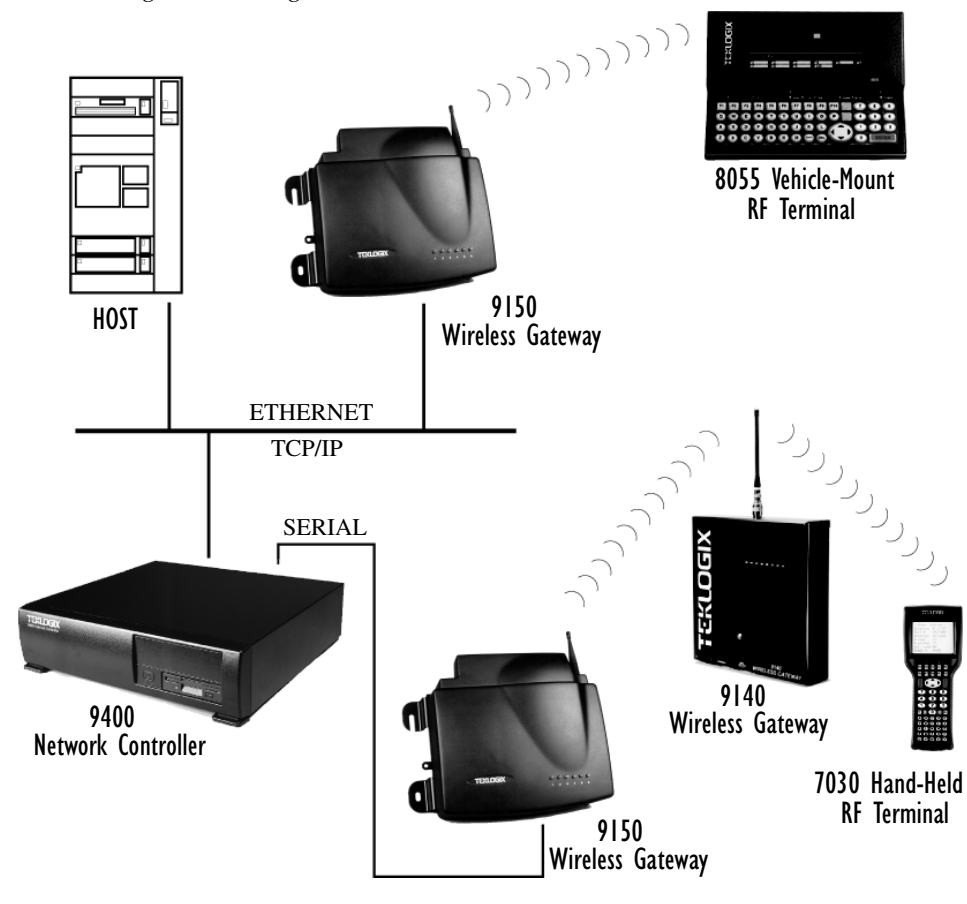

Figure 1.3 9150 LAN And Serial Configuration

Teklogix 9150 Wireless Gateway User Manual

9

Chapter 1: Introduction IEEE 802.11 Protocol

### I.5.3 IEEE 802.11 Protocol

The IEEE 802.11 protocol is an OSI standard for Wireless Local Area Networks (WLANs). With this standard, any IEEE 802.11 radio can communicate with any other similarly-equipped device. However, IEEE 802.11 does not provide a standard for a total WLAN system. IEEE 802.11 solely standardizes two communications layers: Physical (PHY) and Medium Access Control (MAC). Three different PHY layer media are covered: 2.4 GHz Direct Sequence Spread Spectrum radio, 2.4 GHz Frequency Hopping Spread Spectrum radio, and infrared. Each station in a WLAN system has its own unique MAC address.

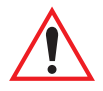

*Important:* Equipment using one physical medium (e.g. Frequency Hopping versus Direct Sequence) will not interoperate with equipment using a different physical medium.

IEEE 802.11 uses 2.4 GHz radios of relatively low power. The range is limited to no more than a hundred feet or so, depending on the conditions, and is usually restricted to "line of sight" operation. Therefore, most wireless networks need more than one coverage area, with terminals moving between the areas. To integrate those areas, systems using IEEE 802.11 protocol for their wireless networks require an IEEE 802.11-equipped *bridge* device (or *access point*), such as the 9150 Wireless Gateway.

Using bridging software, the 9150 Wireless Gateway enables communication between any wireless IEEE 802.11-equipped stations and LAN stations operating on Ethernet or Token Ring. The 9150 itself is resident on the LAN and functions as a MAC bridge, providing transparent integration between the stations on the wireless and wired networks.

Each terminal is associated with one 9150. A frame from an RF terminal is sent to the 9150 that the terminal is associated with. The terminal puts a destination MAC address in the frame, which specifies a hardware address on the wired LAN side. Because the receiving 9150 is connected to an Ethernet or Token Ring network, it encapsulates the data in an Ethernet or Token Ring frame, respectively, including the destination MAC address specified by the terminal. The 9150 then sends the frame onto the physical network; the frame is picked up by whichever device is at the destination hardware address.

Chapter 1: Introduction IEEE 802.11 Protocol

When sending frames from the LAN side, the sending device puts the MAC address of the terminal in the frame header. Whichever 9150 has that terminal associated with it, takes the frame and passes it over the RF to the terminal. By passing frames in this way, the 9150 is acting as a MAC bridge.

#### 1.5.3.1 Inter-Access Point Protocol (IAPP)

The Inter-Access Point Protocol (IAPP) is an extension to the IEEE 802.11 protocol. IAPP facilitates roaming of mobile stations across different Basic Service Sets (groups of stations and their access points), and specifies how access points communicate with each other.

In a multiple-9150 system, IAPP informs the other 9150 Wireless Gateways when a new 9150 becomes active, and enables the awareness of the 9150s of each other. With IAPP, an IEEE 802.11 system can operate on one or more channels, with terminals moving between the 9150s. Although each terminal is associated with one 9150, it can reassociate with another 9150 to maintain uninterrupted communications. The newly-associated 9150 will receive the terminal's data frames and pass them onto the LAN. Returning frames are no longer accepted by the original 9150, which has disassociated from that terminal. The returning frames are now accepted by the newly-associated 9150 and passed over the RF to the terminal.

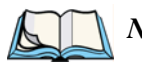

*Note:* For detailed information on configuring the 9150 as an access point, please see Chapter 6: "Access Point Configuration". For a generalized system diagram, see Figure 1.4 on page 12.

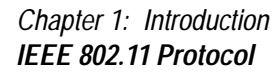

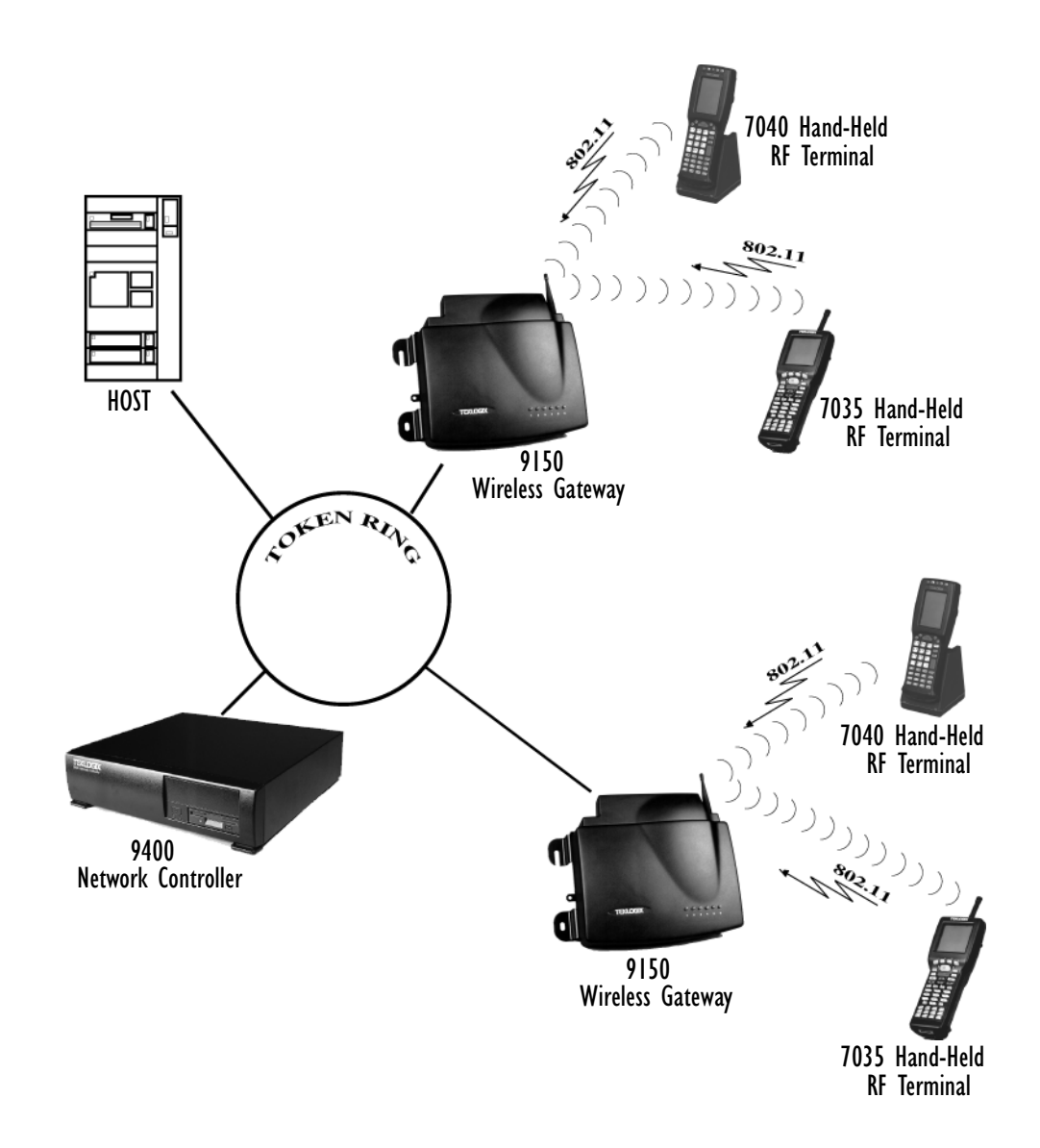

Figure 1.4 9150 Access Point Configuration

# 2

| 2.1 Choosing The Right Location                   |
|---------------------------------------------------|
| 2.1.1 Environment                                 |
| 2.1.2 Maintenance                                 |
| 2.1.3 Power And Antenna Cables                    |
| 2.2 Connecting To External Devices                |
| 2.2.1 Ports                                       |
| 2.2.2 Status Indicators (LEDs)                    |
| 2.2.3 Preparing For LAN Installation              |
| 2.2.3.1 Ethernet                                  |
| 2.2.3.2 Token Ring                                |
| 2.2.4 Preparing For Serial Installation           |
| 2.2.5 Connecting A Video Display Terminal         |
| 2.3 Changing The Configuration With A Web Browser |

INSTALLATION REQUIREMENTS

#### Warning: The 9150 must be installed by qualified Teklogix personnel.

### 2.1 Choosing The Right Location

Typically, Teklogix conducts a site survey in the plant and then recommends the preferred locations for the 9150s. These locations provide good radio coverage, minimize the distance to the host computer or network controller, and meet the environmental requirements.

#### 2.1.1 Environment

The 9150 should be located in a well-ventilated area and should be protected from extreme temperature fluctuations (i.e. direct heater output, shipping doors or direct sunlight). If a protective cover is required, it must have enough ventilation to maintain the 9150's surface at or near room temperature. The 9150 should be situated away from the path of vehicles and free from water or dust spray.

The 9150 should only be mounted in the upright position, as shown in Figure 2.1, below. This orientation minimizes the risk of water entering the 9150, should the unit accidentally be sprayed. The 9150 is attached to a vertical surface using four fasteners on the rear plate (type of fasteners are dependent on mounting surface). The top two holes in the rear plate are slots, allowing the unit to be hung in position before the remaining bolts are installed, thus easing installation. The bolts used for installation are SAE 1/4-20.

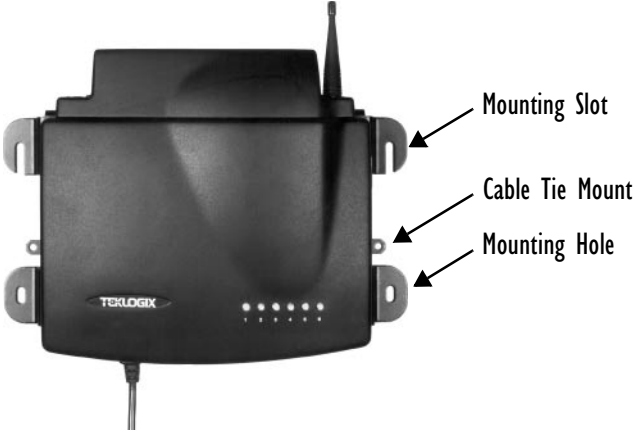

Figure 2.1 9150 Installation Position

Teklogix 9150 Wireless Gateway User Manual 15

Chapter 2: Installation Requirements Maintenance

Refer to Chapter 7: "Specifications" for a more detailed description of environmental requirements. Keep in mind that the long term stability of this equipment will be enhanced if the environmental conditions are less severe than those listed in this manual.

#### 2.1.2 Maintenance

The 9150 has no internal option switches and does not require physical access; all configuration settings are done remotely (see Chapter 3: "9150 Main Configuration"). Environmental and radio communication considerations do, however, still apply.

### 2.1.3 Power And Antenna Cables

To prevent accidental disconnection and stress on the 9150, antenna and power cables should be secured within 30 cm of the unit. Secure the cables with ties to the cable tie mounts on the 9150 (see Figure 2.1 on page 15). A single phase power outlet (range 100 to 240 VAC rated 1.0A minimum) should be installed within one metre (3.1 feet) of the 9150. The 9150 automatically adjusts to input within that power range. The power cable is removable and is available in the power type specific to your location.

🏞 W

### Warning: To avoid electric shock, the power cord protective grounding conductor must always be connected to ground.

There are several omnidirectional antennas available from Teklogix. The type of antenna required for each installation depends on the coverage requirements and the frequencies used. Generally, a site survey determines the appropriate antenna. Teklogix can also provide special, directional antennas. Consult Teklogix service personnel for more information.

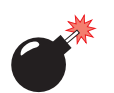

### Warning: Never operate the 9150 without a suitable antenna or a dummy load.

Connection to Outdoor Antenna: Outdoor antenna to be earthed in accordance with International Standard EN 50083-1 (1993), "Cabled Distribution Systems for Television and Sound Signals -Safety Requirements". The antenna must be installed by a qualified service person and installed according to local electrical installation codes.

Chapter 2: Installation Requirements Connecting To External Devices

Teklogix supplies the coaxial cable required to connect the 9150 to the antenna. When determining the location of the antenna, the coverage requirements of the antenna are considered in conjunction with the environmental requirements of the 9150.

The coaxial cable must be routed and secured using wire anchors and/or coaxial nail clips. A few extra inches of cable are required near the antenna and the 9150 to make disconnection easier.

### 2.2 Connecting To External Devices

This section contains general guidelines for connecting the 9150 to external devices such as network controllers, base stations, host computers, PCs and video display terminals.

### 2.2.1 Ports

Figure 2.2 below shows the locations of the port and power connectors on the underside of the 9150. The port pinouts are described in Appendix A: "Port Pinouts And Cable Diagrams".

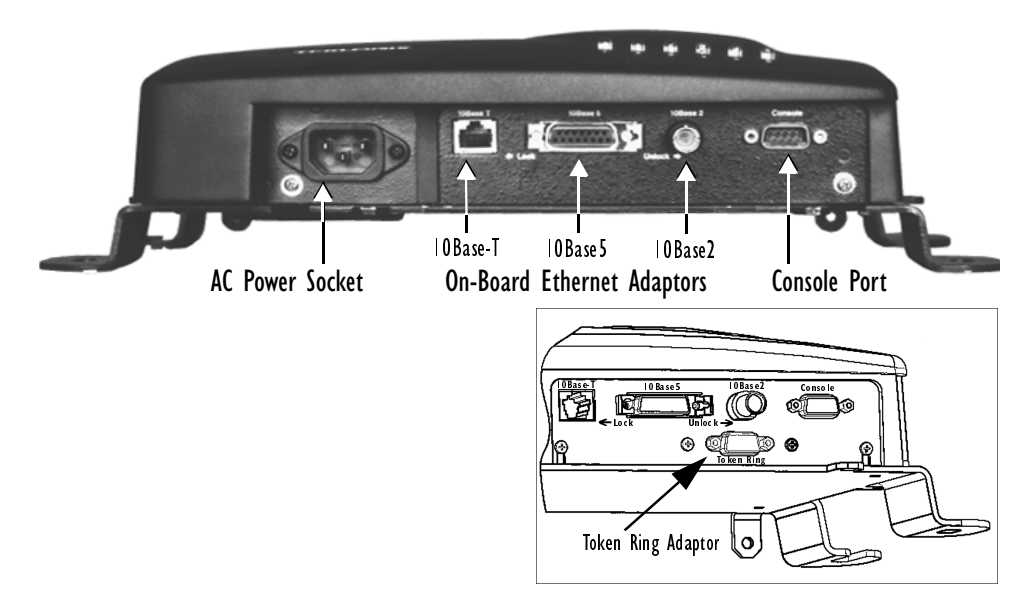

Figure 2.2 Base Of The 9150 (inset: optional Token Ring adaptor)

Teklogix 9150 Wireless Gateway User Manual 17

Chapter 2: Installation Requirements Status Indicators (LEDs)

### 2.2.2 Status Indicators (LEDs)

The 9150 has six status indicators on the front of the enclosure. These numbered and coloured LEDs indicate the operating status for each port:

| LED<br>Number | Name                            | Function                                                                                                    | Colour |
|---------------|---------------------------------|----------------------------------------------------------------------------------------------------|--------|
| 1             | Ethernet link <sup>1</sup>      | Link indicator for 10base-T:<br>ON = good link; OFF = no link                                                                    | yellow |
| 2             | Ethernet activity               | Ethernet LAN activity (Rx/Tx)                                                                                                    | green  |
| 3             | PC Card A status <sup>2</sup>   | PC Card A activity (Rx/Tx)                                                                                                    | yellow |
| 4             | PC Card B status <sup>2,3</sup> | PC Card B activity (Rx/Tx; Token Ring)                                                                                           | green  |
| 5             | SLIM                            | SLIM card activity                                                                                                    | yellow |
| 6             | Power                           | LED flashing = BIST <sup>4</sup> running/error detected<br>LED On solid = BIST <sup>4</sup> Passed<br>LED Off = no power to unit |        |

<sup>1</sup> For 10Base2 and 10Base5: LED 1 is always OFF when these connections are used.

<sup>2</sup> When a TekLAN 902 MHz radio is installed, the PC Card status LEDs blink only when data is received from or transmitted to a terminal. When a TRX7370 narrow band radio is installed, these LEDs blink for all received and transmitted data traffic.

<sup>3</sup> When a Token Ring PC card is installed, LED #4 shows Token Ring activity.

<sup>4</sup> Built-in Self-Test.

#### Table 2.1 LED Functions

### 2.2.3 Preparing For LAN Installation

Because the 9150 provides Ethernet or Token Ring connectivity, it can be added to an existing LAN. Generally, LAN installations are handled with the help of the network administrators, as they are familiar with their network and its configuration.

Once the 9150 is installed, connected and powered on, the system administrator can access the unit to check the configuration and to assign the 9150 its unique IP address. This may be done through the Console port or through the network (see "Connecting A Video Display Terminal" on page 21 and "Changing The Configura-

Chapter 2: Installation Requirements Preparing For LAN Installation

tion With A Web Browser" on page 21). Subsequent changes in the network, such as the addition of stations or users, would also require that the 9150 configuration be changed.

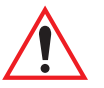

*Important:* Once the 9150 is configured and rebooted the first time, the "Employ bootp" parameter should be disabled (see page 38), unless the 9150 obtains its IP address from a bootp server or the system administrator intends to update the software through bootp.

#### 2.2.3.1 Ethernet

The 9150 is equipped with three variations of Ethernet connection: 10Base-T (RJ-45), 10Base2 (BNC coax), and 10Base5 (Dsub 15). See Figure 2.2 on page 17 for an illustration of the connector locations. Since these ports are auto-selecting, jumper or configuration settings are not required. The maximum packet size supported over the network is **1500 bytes**. This parameter is not set at the 9150, but should be set at the host.

For a description of port pinouts, please refer to Appendix A: "Port Pinouts And Cable Diagrams".

*Note:* 10Base2 termination is not required if the port is not used.

#### 2.2.3.2 Token Ring

To connect a 9150 to a Token Ring network, a Madge Token Ring Smart 16/4 Ringnode Adapter Type II PC card, 4 or 16 Mbps, is pre-installed in the internal PC card slot. The connector plate shown in the inset in Figure 2.2 on page 17 is fixed to the base of the 9150 to accommodate the Token Ring Dsub9 cable. This connection supports Shielded Twisted Pair (IBM STP) cables Type 1 or 6. The maximum packet size supported over the network is **1500 bytes**. This parameter is not set at the 9150, but should be set at the host.

For a description of port pinouts, please refer to Appendix A: "Port Pinouts And Cable Diagrams".

Chapter 2: Installation Requirements **Preparing For Serial Installation** 

### 2.2.4 Preparing For Serial Installation

The 9150 offers serial connection as an option when a local area network is not used. Data cables are generally prepared after the site survey report is available and should be in place before the equipment arrives so that Teklogix can install them. The type of data cable used depends on the type of port required at the site. The type of port depends on the location of the 9150 and whether it is to be connected to a host computer or a network controller. Modems can be used to better accommodate long distances between the 9150 and the host computer or network controller.

Port options include RS-232 Plus and Current Loop. Connector pinouts are listed in Appendix A: "Port Pinouts And Cable Diagrams". The baud rate and the maximum length of the cable for each type of port is tabulated in Table 2.2, below. The cable lengths are based on a quality, 2-pair shielded cable (Belden #8723). The default baud rate for the 9150 serial connection is 19.2k.

Each method of connection has different advantages and capabilities:

- **RS-232/Current Loop** This is a standard RS-232 asynchronous port with extra lines for synchronous communication. Cable length is limited by the RS-232 specification of 2500pF on the capacitance of the receiving stations. An optional current loop is available to extend the limits of this connection.
- **Optically isolated RS-232-Plus** This is a standard RS-232 asynchronous port with an RS-423 driver. Cables connected to this port can span longer distances at higher baud rates than the RS-232/Current Loop option.

| Port Options         | Cable Part No. | Baud Rate   | Max. Length |
|----------------------|----------------|-------------|-------------|
| RS-232 Plus          | 16590, 16598,  | up to 19.2k | 2250 ft.    |
| communications only) | 19387          | 38.4k       | 2000 ft.    |
| ~ ~ ~                | 16599          | 2400        | 6250 ft.    |
| 20 mA                |                | 9600        | 3250 ft.    |
| (asynchronous        |                | 19.2k       | 1500 ft.    |
| communications only) |                | 38.4k       | 1000 ft.    |

#### Table 2.2 Maximum Cable Lengths For RS-232 Plus And Current Loop

#### 20 Teklogix 9150 Wireless Gateway User Manual

Chapter 2: Installation Requirements Connecting A Video Display Terminal

Warning: Installation using an outdoor data cable between two buildings requires that transient protection (a lightning arrestor) be added to the data cable. The RS-232 Plus port is recommended in this situation because it provides optical isolation between the cable and the controller.

To avoid ground problems (on the data cables), the 9150 should be connected to the same transformer/voltage distribution system as the network controller. If this is not possible, use Current Loop ports or a pair of modems.

### 2.2.5 Connecting A Video Display Terminal

An ANSI compatible video display terminal (e.g., DEC VT220 or higher), or a PC running terminal emulation, is used for diagnostic purposes and to configure the IP address for the first time before the 9150 can be accessed using a Web Browser (see "Configuring The IP Address" on page 25).

The terminal is connected to the port labelled "Console" on the 9150 (see Figure 2.2 on page 17). This port is normally set to operate at 19,200 baud, 8 bits, 1 stop bit, no parity. To comply with Part 15 of the FCC rules for a Class B computing device, only the cable supplied (Part no. 19387) should be used.

### 2.3 Changing The Configuration With A Web Browser

The 9150 Flash memory can be reconfigured remotely via the network using a standard HTML Web Browser such as Netscape Navigator (version 4.05 or later) or MS Internet Explorer (version 4.0 or later). See Chapter 3: "9150 Main Configuration" for instructions on changing the parameters.

When setting up the 9150 as an access point device, refer to Chapter 6: "Access Point Configuration" for additional information.

When setting up the 9150 as a base station, please refer to Chapter 4: "Base Station Configuration" for additional information.

When setting up the 9150 as a mini-controller, please refer to Chapter 5: "Mini-Controller Configuration" for additional information.
# 9150 MAIN CONFIGURATION

| 3.1 Configuration Main Menu                  |
|----------------------------------------------|
| 3.2 Configuring The IP Address               |
| 3.3 Accessing The Menus                      |
| 3.4 General Configuration Options            |
| 3.4.1 Interfaces                             |
| 3.4.1.1 Onboard Ethernet                     |
| 3.4.1.2 Slot n: Token-Ring                   |
| 3.4.1.3 Slot n: PC Card Radio                |
| 3.4.2 Users                                  |
| 3.4.3 SNMP                                   |
| 3.4.3.1 System Parameters                    |
| 3.4.3.2 SNMP Communities                     |
| 3.4.3.3 Trap Receivers                       |
| 3.4.4 TCP/IP Parameters                      |
| 3.4.4.1 Host Table                           |
| 3.4.4.2 Bootp                                |
| 3.4.4.3 DNS                                  |
| 3.4.5 Serial Ports Parameters                |
| 3.4.5.1 Console Port                         |
| 3.4.5.2 Serial Port                          |
| 3.5 Access Point/Base Station Configurations |
| 3.6 Miscellaneous Commands                   |
| 3.6.1 System Info                            |
| 3.6.2 Reboot Unit                            |

3

# 3.1 Configuration Main Menu

The 9150 Flash memory can be reconfigured remotely via the network using a standard HTML Web Browser such as Netscape Navigator (version 4.05 or later) or MS Internet Explorer (version 4.0 or later). The 9150 Configuration program allows various configuration parameter settings to be changed, added or deleted.

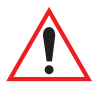

*Important:* The 9150 must be warm rebooted after parameter changes are made, including configuring the IP address (see below), in order for the changes to take effect. For details, see "Reboot Unit" on page 43.

# 3.2 Configuring The IP Address

Before the configuration menus can be accessed using your Web Browser, the 9150 must be assigned an IP address using a PC console connection. Virtually any PC can be connected to the console port of the 9150, provided that the PC has a terminal communication program such as the Windows "HyperTerminal" utility or "Procomm Plus" for Windows. These programs emulate an ANSI terminal such as VT220 or higher. Cable no. 19387 should be used to connect the PC to the 9150. Make sure the communications settings on your PC are set to 8 bits, 1 stop, no parity, and that the baud rate of the serial port matches that of the 9150 console port (19,200 baud).

After the PC is attached and turned on, press the <RETURN> key several times until the ">" prompt appears. The commands used to configure IP addresses are described here.

If your system uses a bootp server to assign IP addresses, make sure that "bootp" is **enabled**. Once enabled, and the 9150 is rebooted, you will be able to access the 9150 configuration menus through the Web Browser, using the IP address identified in the server's bootp table. If you do not use a bootp server, make sure that "bootp" is **disabled** and continue with the configuration commands to manually assign an IP address.

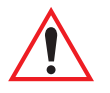

*Important:* When your configuration is completed, the changes should be saved to flash by entering the following command (commands are case-sensitive):

>cfg commitCache

#### Chapter 3: 9150 Main Configuration Configuring The IP Address

To display the bootp setting:

>cfg get system.dobootp

To enable bootp:

>cfg put system.dobootp 1

To disable bootp:

>cfg put system.dobootp 0

To display the default IP address (xxx.xxx.xxx represents the IP address):

>cfg get interface.1.defaultipaddress

To configure the default IP address

>cfg put interface.1.defaultipaddress xxx.xxx.xxx To display the default gateway:

>cfg get system.defaultgateway

To configure the default gateway:

>cfg put system.defaultgateway xxx.xxx.xxx To display the default subnetmask:

>cfg get interface.1.defaultsubnetmask

To configure the default subnetmask:

>cfg put interface.1.defaultsubnetmask xxx.xxx.xxx

# 3.3 Accessing The Menus

When the Web Browser is pointed to the 9150's IP address, a name and password dialog box appears. The password is comprised of alphanumeric characters and is case-sensitive. If you change the password (see "Users" on page 34), set all 9150s to the same password, and write it down in a secure place.

A default user name "user" and the password "123456" are created on 9150 system startup *if no users are already configured*. You can use the default to enter the Configuration Main Menu for the first time. For security, change this default name and password immediately after entering the configuration menus. Should you accidentally delete your user names, re-booting the 9150 will re-create the default name and password so that you can get back in to the unit.

After the password is accepted, the Configuration Main Menu appears. The 9150 software automatically detects the system information of the unit, and most of the parameters have already been properly configured for each site.

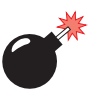

#### Warning: Parameters should not be altered without a clear understanding of how they operate. Parameters that are incorrectly set can increase response time or cause communication difficulties.

- To highlight and move through the different options, use the <TAB> key or mouse pointer.
- To view and select the items in the listboxes, either press the <UP> or <DOWN> arrow keys or click on the arrow at the side of the menu and highlight the item.
- To enter the related configuration sub-menu dialog box, highlight "Configure" and either press <ENTER> or click on the "Configure" button.
- Where string entry parameters are given in the menus, changes are keyed in. Numerical parameters can be entered as hexadecimal values. Precede hexadecimal values with "0x".
- To leave a menu page, select either the <OK> or <Cancel> button at the bottom of the page. Selecting <OK> will save your changes and exit the page, while selecting <Cancel> will exit the page without saving the changes.

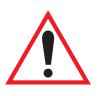

*Important:* Do not use the Web Browser's <Back> button to leave a page.

Chapter 3: 9150 Main Configuration Accessing The Menus

| 茶 Teklogix 9150: Configur                                        | ation Main Menu - Unit 12 [Wa                            | arehouse A: Pillar 32B] 💶 🗙           |
|------------------------------------------------------------------|----------------------------------------------------------|---------------------------------------|
| <u>File Edit View Go Communicator I</u><br>Back Forward Reload H | telp<br>Maria and an an an an an an an an an an an an an | Curity Stop                           |
| 🚪 📲 Bookmarks 🦺 Go to: http                                      | ://192.168.122.254                                       | 🚽 🕼 What's Related                    |
| Teklogix 9150<br>Unit 12 [Warehous                               | : Configuration M<br>e A: Pillar 32B]                    | ain Menu                              |
| General Configurat                                               | ion:                                                     |                                       |
| Interfaces:                                                      | [1] Onboard Ethernet 💽                                   | Configure                             |
| Users:                                                           | [1] user 💽                                               | Configure                             |
| SNMP:                                                            |                                                          | Configure                             |
| TCP/IP Parameters                                                | S:                                                       | Configure                             |
| Serial Ports Parar                                               | neters:                                                  | Configure                             |
| Access Point Conf                                                | guration:                                                |                                       |
| MAC Bridge Param                                                 | neters:                                                  | Configure                             |
| Mobility Configuration: Configure                                |                                                          | Configure                             |
| Base Station Confi                                               | guration:                                                |                                       |
| Hosts:                                                           | [1] Host One 🔽                                           | Configure                             |
| Base Stations:                                                   | [#] Create New 🔽                                         | Configure                             |
| Radio Link Feature                                               | s:                                                       | Configure                             |
| Miscellaneous Con                                                | nmands:                                                  |                                       |
| System Info Rebo                                                 | ot Unit                                                  |                                       |
|                                                                  |                                                          | Copyright © 1998 <u>Teklogix</u> Inc. |
| Document:                                                        | Done                                                     |                                       |

Figure 3.1 9150 Configuration Main Menu: View From Browser

# 3.4 General Configuration Options

The *General Configuration* menu on the *Configuration Main Menu* page presents five options of sub-menus: *Interfaces*, *Users*, *SNMP*, *TCP/IP Parameters*, and *Serial Ports Parameters*.

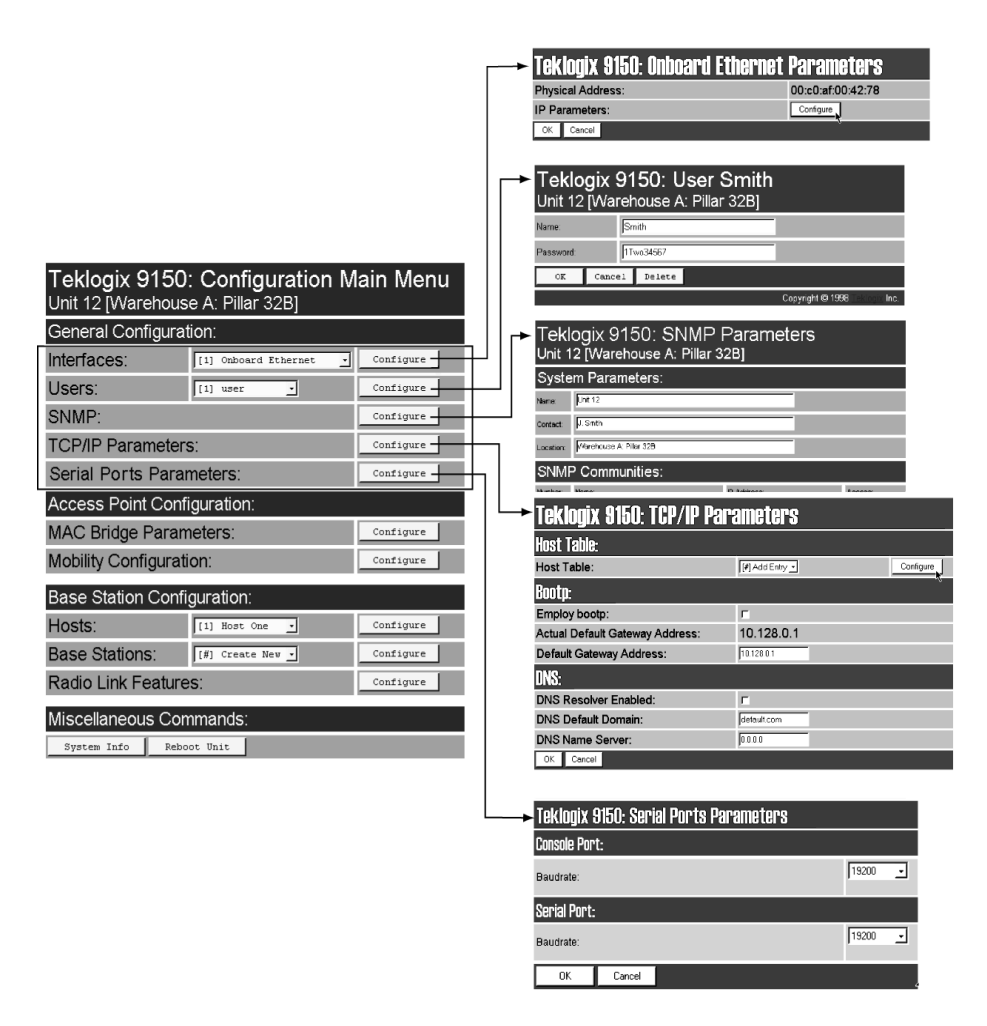

Figure 3.2 Overview Of General Configuration Menus

# 3.4.1 Interfaces

The pull-down menu shown for the Interfaces option indicates which interfaces have been detected in use by the 9150.

| General Configuration:   |                                                   |           |  |  |
|--------------------------|---------------------------------------------------|-----------|--|--|
| Interfaces:              | [2] Slot A: Token-Ring                            | Configure |  |  |
| Users:                   | [2] Slot A: Token-Ring<br>[3] Slot B: TekLAN Card | Configure |  |  |
| SNMP:                    |                                                   | Configure |  |  |
| TCP/IP Parameters:       |                                                   | Configure |  |  |
| Serial Ports Parameters: |                                                   | Configure |  |  |

# 3.4.1.1 Onboard Ethernet

For the selection *Onboard Ethernet*, entering the "Configure" dialog box will open the parameters page for the Ethernet connection, which shows the 9150's physical (hardware) address and IP address parameters.

| Teklogix 9150: Onboard Ethernet | Parameters        |
|---------------------------------|-------------------|
| Physical Address:               | 00:c0:af:00:42:78 |
| IP Parameters:                  | Configure         |
| OK Cancel                       | v                 |

# **Physical Address**

A unique *Physical Address* is assigned by Teklogix personnel for each 9150. The values entered for this parameter are presented in hexadecimal in descending order beginning with the MSB (Most Significant Byte), the highest value, and ending with the LSB (Least Significant Byte), the lowest value. The allowable value for each field ranges from **00** to **FF**.

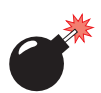

Warning: It is not advisable to modify the Physical Address. However, if these values are changed, the Network Administrator must assign a unique address to each Ethernet station on the network, including all 9150s.

### **IP** Parameters

Each 9150 that is connected to a local network has a unique IP address designated for it. The *IP Parameters* used to assign the IP address are accessed by entering the "Configure" dialog box.

| Teklogix 9150: Onboard Ethernet IP Pa | rameters     |
|---------------------------------------|--------------|
| Actual IP Address:                    | 10.128.10.42 |
| Default IP Address:                   | 10.128.10.42 |
| Actual Subnet Mask:                   | 255.255.0.0  |
| Default Subnet Mask:                  | 0.0.0.0      |
| OK Cancel                             |              |

### Actual IP Address

The Actual IP Address is the IP address currently set on the 9150.

### **Default IP Address**

This parameter allows you to change the value of the IP address. The IP address must be a unique value on the network, including any Token Ring IP addresses being used, so that each 9150 in your system can be identified. The acceptable value ranges from **0.0.0** to **239.255.255.255**.

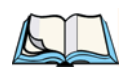

*Note:* The value 255.255.255.255 is reserved for the broadcast address.

### Actual Subnet Mask

The Actual Subnet Mask is the subnet mask currently set on the 9150.

### **Default Subnet Mask**

This parameter allows you to change the value of the subnet mask. The 9150 uses the *Default Subnet Mask*, its own IP address, and the destination IP address to determine if a packet should be sent on the local network or to a remote segment. If the destination is found on the local network, the packet is sent directly to its destination. If the destination resides on a remote network, the packet is routed to the gateway. Enter your subnet mask in "**xxx.xxx.xxx**" notation.

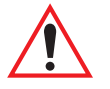

*Important:* The maximum packet size supported is **1500 bytes**. This parameter is not set at the 9150, but should be set at the host.

## 3.4.1.2 Slot n: Token-Ring

For the selection *Slot n: Token-Ring*, entering the "Configure" dialog box will open the parameters page for the Token Ring connection, which shows the 9150's physical (hardware) address, ring speed, and IP address parameters.

| Teklogix 9150: Slot A Token-Ring<br>Parameters |                   |  |
|------------------------------------------------|-------------------|--|
| [Unit 12 Warehouse A: F                        | Pillar 32B]       |  |
| Physical Address:                              | 00:00:f6:88:aa:bd |  |
| Ring Speed:                                    | 16 Mbps           |  |
| P Parameters: Configure                        |                   |  |
| OK Cancel                                      |                   |  |

### **Physical Address**

Each Madge Token Ring PC card has a unique MAC address (*Physical Address*), which is displayed here in the 9150 parameters. The MAC address is presented in standard hexadecimal format.

### **Ring Speed**

This parameter indicates the Token Ring network speed. The ring speed *must* be set through the console, *prior to installation*, using the configuration command line:

>cfg put interface.#.tokenring.datarate 16
(or 4 if the network is running at 4 Mbps)

The '#' depends on which slot the PC card occupies. Usually this is slot B, inside the 9150, so the # would be **3**. The default ring speed is **16 Mbps**.

### **IP** Parameters

Each 9150 that is connected to a local network has a unique IP address designated for it. The *IP Parameters* used to assign the IP address are accessed by entering the "Configure" dialog box.

| Teklogix 9150: Token-Ring [Slot A] IP Parameters |              |  |  |  |
|--------------------------------------------------|--------------|--|--|--|
| Actual IP Address:                               | 10.128.10.43 |  |  |  |
| Default IP Address:                              | 10.128.10.43 |  |  |  |
| Actual Subnet Mask:                              | 255.255.0.0  |  |  |  |
| Default Subnet Mask: 255.255.0.0                 |              |  |  |  |
| OK Cancel                                        |              |  |  |  |

### Actual IP Address

The Actual IP Address is the IP address currently set on the 9150.

### **Default IP Address**

This parameter allows you to change the value of the IP address. The IP address must be a unique value on the network, including any Ethernet IP addresses being used, so that each 9150 in your system can be identified. The acceptable value ranges from **0.0.0.0** to **239.255.255.255**.

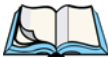

*Note:* The value 255.255.255.255 is reserved for the broadcast address.

#### Actual Subnet Mask

The Actual Subnet Mask is the subnet mask currently set on the 9150.

### Default Subnet Mask

This parameter allows you to change the value of the subnet mask. The 9150 uses the *Default Subnet Mask*, its own IP address, and the destination IP address to determine if a packet should be sent on the local network or to a remote segment. If the destination is found on the local network, the packet is sent directly to its destination. If the destination resides on a remote network, the packet is routed to the gateway. Enter your subnet mask in "**xxx.xxx.xxx**" notation.

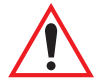

*Important:* The maximum packet size supported is **1500 bytes**. This parameter is not set at the 9150, but should be set at the host.

Chapter 3: 9150 Main Configuration Users

### 3.4.1.3 Slot n: PC Card Radio

Each PC (PCMCIA) card radio resident in the 9150 will be located in one of two Slots: A or B. Selecting a PC card will open the sub-menu for that radio.

*IEEE 802.11 FH or DS:* See "IEEE 802.11 (Frequency Hopping Radio Parameters)" on page 126, or "IEEE 802.11 (Direct Sequence Radio Parameters)" on page 128 for details on setting the radio parameters for the PC card.

*TekLAN Card:* See "TekLAN Parameters" on page 49 for details on setting the radio and Wlan parameters.

*Teklogix Narrowband:* See "Narrow Band Radio Parameters" on page 53 for details on setting the radio and polling parameters.

# 3.4.2 Users

The Users option provides security for access to the 9150 Configuration menus. New individuals can be added by selecting "[#] Create New" in the listbox before entering the "Configure" dialog box.

| Teklogix 9150: Configuration Main Menu<br>Unit 12 [Warehouse A: Pillar 32B] |                                         |           |  |
|-----------------------------------------------------------------------------|-----------------------------------------|-----------|--|
| General Configuration:                                                      |                                         |           |  |
| Interfaces:                                                                 | [1] Onboard Ethernet                    | Configure |  |
| Users:                                                                      | [1] user 🔽                              | Configure |  |
| SNMP:                                                                       | [#] Create New<br>[1] user<br>[2] Smith | Configure |  |
| TCP/IP Parameters:                                                          | [3] Jones                               | Configure |  |

Individual names and their assigned passwords may be changed or deleted in the "Configure" dialog box for this option by selecting the name in the listbox and then opening the "Configure" dialog box. The password can be comprised of alphanumeric characters and is case-sensitive.

| Teklogix 9150: User Smith<br>Unit 12 [Warehouse A: Pillar 32B] |        |         |
|----------------------------------------------------------------|--------|---------|
| Name:                                                          | s      | nith    |
| Password:                                                      | 1      | wo34567 |
| OK                                                             | Cancel | Delete  |

Chapter 3: 9150 Main Configuration SNMP

# 3.4.3 SNMP

The SNMP (Simple Network Management Protocol) "Configure" page allows various network management parameters to be set or changed.

| Teklogix 9150: SNMP Parameters<br>Unit 12 [Warehouse A: Pillar 32B] |                         |                 |              |
|---------------------------------------------------------------------|-------------------------|-----------------|--------------|
| Syste                                                               | m Parameters:           |                 |              |
| Name:                                                               | Unit 12                 |                 |              |
| Contact:                                                            | J. Smith                |                 |              |
| Location:                                                           | Warehouse A: Pillar 32B |                 |              |
| SNMF                                                                | Communities:            |                 |              |
| Number:                                                             | Name:                   | IP Address:     | Access:      |
| 1                                                                   | public                  | 0.0.0.0         | read_only    |
| 2                                                                   | documentation           | 192.168.122.254 | read_write 💌 |
| 3                                                                   |                         | 0.0.0.0         | read_only 💌  |
| 4                                                                   |                         | 0.0.0.0         | read_only 💌  |
| 5                                                                   |                         | 0.0.0.0         | read_only 💌  |
| Trap F                                                              | Receivers:              |                 |              |
| Number                                                              | IP Address              |                 |              |
| 1                                                                   | 0.0.0                   |                 |              |
| 2                                                                   | 0.0.0.0                 |                 |              |
| 3                                                                   | 0.0.0.0                 |                 |              |
| 4                                                                   | 0.0.0.0                 |                 |              |
| 5                                                                   | 0.0.0.0                 |                 |              |
| OK                                                                  | Cancel                  |                 |              |

Chapter 3: 9150 Main Configuration TCP/IP Parameters

## 3.4.3.1 System Parameters

The entries in these parameters set the name, contact and location identifiers for this specific 9150 Wireless Gateway. The name and location are then shown as the sub-heading of each Configuration page. In this example the identifier appears as "Unit 12 [Warehouse A: Pillar 32B]".

### 3.4.3.2 SNMP Communities

These parameter settings allow the network administrator to define the network environment and determine the type of access allowed (read-only, or read-write) for each area name and IP address.

# 3.4.3.3 Trap Receivers

These IP addresses determine which SNMP manager's stations will receive SNMP Traps from the 9150. The 9150 sends the "Cold Start" Trap on reboot or power up.

# 3.4.4 TCP/IP Parameters

The 9150 is situated on a wired network which uses TCP/IP. Both Bootp and DNS options are available to resolve IP addressing issues.

| Teklogix 9150: TCP/IP Parameters |                           |  |
|----------------------------------|---------------------------|--|
| Host Table:                      |                           |  |
| Host Table:                      | [#] Add Entry - Configure |  |
| Bootp:                           | ~                         |  |
| Employ bootp:                    |                           |  |
| Actual Default Gateway Address:  | 10.128.0.1                |  |
| Default Gateway Address:         | 10.128.0.1                |  |
| DNS:                             |                           |  |
| DNS Resolver Enabled:            |                           |  |
| DNS Default Domain:              | default.com               |  |
| DNS Name Server:                 | 0.0.0.0                   |  |
| OK Cancel                        |                           |  |

Chapter 3: 9150 Main Configuration TCP/IP Parameters

### 3.4.4.1 Host Table

If no external DNS server is available, the 9150 may resolve host names to IP addresses using its internal host table. Hosts are added to the table by selecting "Configure" beside "[#] Add Entry" in the listbox. This will open the *New Host Table Entry* menu.

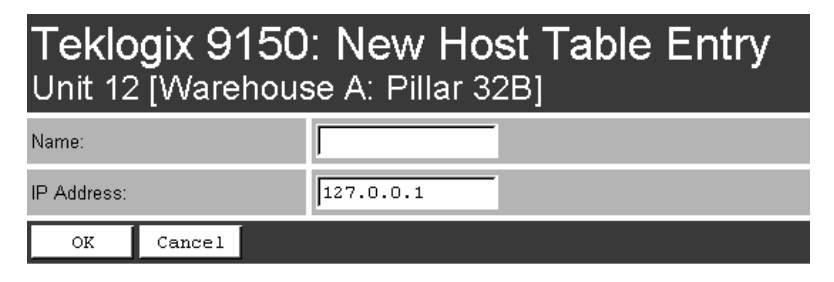

An existing host's name and IP address may be edited in the *Host Table Entry* menu by selecting "Configure" beside the host name in the listbox. The host may also be deleted from the table.

| Teklogix 9150: Host Table Entry for<br>Host2<br>Unit 12 [Warehouse A: Pillar 32B] |        |           |
|-----------------------------------------------------------------------------------|--------|-----------|
| Name:                                                                             |        | Host2     |
| IP Address:                                                                       |        | 127.0.0.1 |
| ок                                                                                | Cancel | Delete    |

#### Name

This is the designated name of the host.

### **IP** Address

This is the assigned IP address for the host.

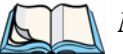

Note: The name must not contain space characters.

Chapter 3: 9150 Main Configuration TCP/IP Parameters

### 3.4.4.2 Bootp

The 9150 has designated default IP addresses for itself and the Gateway. Alternatively, the IP address of the 9150 can be assigned using a BOOTP Server.

The primary purpose of the Bootstrap Protocol (BOOTP) is to assign a designated IP address to the appropriate 9150 on the network. When *Employ bootp* is **enabled**, a request for address is automatically broadcast to all hosts on the local network.

BOOTP Servers search the *bootptab* files for a hardware address which matches that of the 9150 that initiated the request for address. (Bootptab files list each hardware address with a corresponding IP address.) The host with a matching hardware address in its bootp table replies to the request, sending the appropriate IP address to the 9150.

| Bootp:                          |            |
|---------------------------------|------------|
| Employ bootp:                   | Γ          |
| Actual Default Gateway Address: | 10.128.0.1 |
| Default Gateway Address:        | 10.128.0.1 |

### Employ bootp

**Enable** *Employ bootp*  $(\sqrt{})$ , to automatically broadcast a request for address to all hosts on the local network.

*Important:* Once the 9150 is configured and rebooted the first time, the Employ bootp parameter should be **disabled**, unless the 9150 obtains its IP address from a bootp server or the system administrator intends to update the software through bootp.

### Actual Default Gateway Address

This parameter shows the Default Gateway address currently set for the 9150.

Chapter 3: 9150 Main Configuration TCP/IP Parameters

### **Default Gateway Address**

The *Default Gateway Address* is assigned by the network administrator. This address creates an identifiable communication link between the 9150 and a network other than the one to which the 9150 is directly wired. The acceptable values for the Gateway IP address range from **0.0.0.0** to **239.255.255.255**.

*Note:* Setting the Gateway IP Address to 0.0.0 disables this feature. A communication link will not exist between sub-networks.

### 3.4.4.3 DNS

**D**omain **N**ame **S**ystem allows users to locate destinations on the TCP/IP network by domain (host) name. The DNS server maintains a database of host names and their corresponding IP addresses. For example, if the server was presented with the name "www.teklogix.com", it would return the IP address: "207.219.2.3".

| DNS:                  |             |
|-----------------------|-------------|
| DNS Resolver Enabled: |             |
| DNS Default Domain:   | default.com |
| DNS Name Server:      | 0.0.0.0     |
| OK Cancel             |             |

### **DNS Resolver Enabled**

When this parameter is **enabled** ( $\sqrt{}$ ), the 9150 will use the DNS Name Server identified by the IP address entered in the *DNS Name Server* parameter.

### **DNS Default Domain**

This is the default domain name for this 9150.

### **DNS Name Server**

This is the IP address of the designated DNS Name Server.

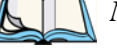

Chapter 3: 9150 Main Configuration Serial Ports Parameters

# 3.4.5 Serial Ports Parameters

| Teklogix 9150: Serial Ports Parameters |       |   |  |  |
|----------------------------------------|-------|---|--|--|
| Console Port:                          |       |   |  |  |
| Baudrate:                              | 19200 | • |  |  |
| Serial Port:                           |       |   |  |  |
| Baudrate:                              | 19200 | • |  |  |
| OK Cancel                              |       |   |  |  |

# 3.4.5.1 Console Port

The default baud rate for the console port is **19.2k**.

## 3.4.5.2 Serial Port

The default baud rate for the serial port is **19.2k**.

# 3.5 Access Point/Base Station Configurations

The 9150 is capable of operating as a transparent bridge (access point) between the wireless and wired networks, and also as a mini-controller or base station. For these operations, the parameters in these pages must be set appropriately. For detailed information on the sub-menus and to set up the 9150 as a base station, see Chapter 4: "Base Station Configuration". To configure an access point device, see Chapter 6: "Access Point Configuration". To configure the 9150 as a mini-controller, see Chapter 5: "Mini-Controller Configuration".

| Teklogix 9150: Configuration Main Menu<br>Unit 12 [Warehouse A: Pillar 32B] |                        |           |
|-----------------------------------------------------------------------------|------------------------|-----------|
| General Configura                                                           | tion:                  |           |
| Interfaces:                                                                 | [1] Onboard Ethernet 💽 | Configure |
| Users:                                                                      | [1] user 💽             | Configure |
| SNMP:                                                                       |                        | Configure |
| TCP/IP Parameter                                                            | S:                     | Configure |
| Serial Ports Parameters: Configure                                          |                        |           |
| Access Point Configuration:                                                 |                        |           |
| MAC Bridge Parameters: Configure                                            |                        |           |
| Mobility Configuration: Configure                                           |                        |           |
| Base Station Confi                                                          | guration:              |           |
| Hosts:                                                                      | [1] Host One 💽         | Configure |
| Base Stations:                                                              | Configure              |           |
| Radio Link Features: Configure                                              |                        |           |
| Miscellaneous Commands:                                                     |                        |           |
| System Info Reboot Unit                                                     |                        |           |

Chapter 3: 9150 Main Configuration Miscellaneous Commands

# 3.6 Miscellaneous Commands

There are two miscellaneous commands: System Info and Reboot Unit.

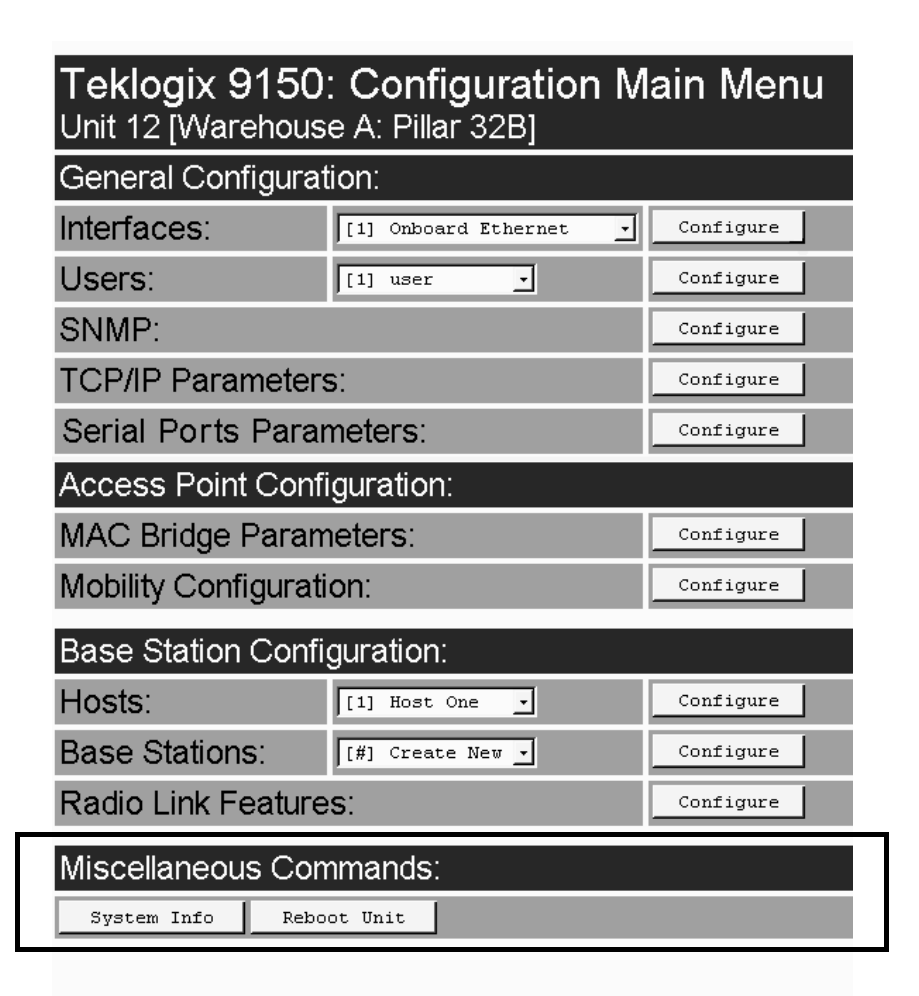

# 3.6.1 System Info

The System Information, hardware and software, for the 9150 Wireless Gateway unit is detected automatically and summarized in this page. The screen is shown on page 43.

Chapter 3: 9150 Main Configuration Reboot Unit

| Teklogix 9150: System Information |                                 |  |  |
|-----------------------------------|---------------------------------|--|--|
| Device Model:                     | Teklogix 9150                   |  |  |
| Unit Serial Number:               |                                 |  |  |
| Software Version:                 | F099T                           |  |  |
| Boot Code Version:                | D059Q                           |  |  |
| System IP Address:                | 10.128.10.43                    |  |  |
| Ethernet Hardware Address:        | 00:c0:af:00:42:78               |  |  |
| Flash Size:                       | 2097152 bytes.                  |  |  |
| SRAM Size:                        | 16777216 bytes.                 |  |  |
| PC Card Slot A:                   | Token-Ring                      |  |  |
| PC Card Slot B:                   | IEEE 802.11 DS [FCC-USA (0x10)] |  |  |
| Emulations:                       | disable                         |  |  |
| OK                                |                                 |  |  |

# 3.6.2 Reboot Unit

This option opens a dialog box which allows you to remotely "warm" reboot the 9150.

| Teklogix S             | 150: Reboot Unit?     |
|------------------------|-----------------------|
| Unit 12 [War           | ehouse A: Pillar 32B] |
| Really reboot the 9150 | ?                     |
| OK Cance               |                       |

If the **OK** button is chosen, the 9150 will be rebooted, the LEDs will turn off momentarily, and the following message will be received:

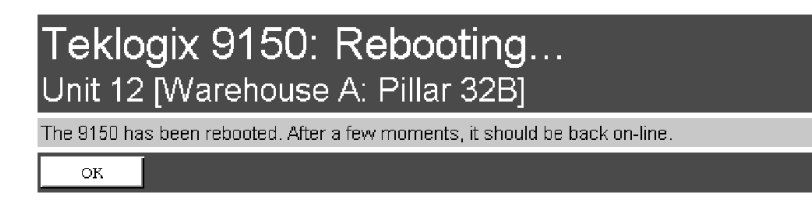

Important:

**If** changing radio types in the 9150, and therefore changing the Radio Type parameter (see page 50), the unit must be powered OFF and ON again ("cold" rebooted). Rebooting with the Reboot Unit option will not implement the radio parameter change.

# **BASE STATION CONFIGURATION**

| 4.1 Overview                                         |
|------------------------------------------------------|
| 4.2 Interfaces                                       |
| 4.2.1 TekLAN Parameters                              |
| 4.2.1.1 Radio                                        |
| 4.2.1.2 Wireless LAN Parameters                      |
| 4.2.2 Narrow Band Radio Parameters                   |
| 4.2.2.1 Polling Protocol Parameters                  |
| 4.2.2.2 Radio Parameters                             |
| 4.2.2.3 Radio Channels                               |
| 4.2.2.4 TRX7370 Radio Card Parameters                |
| 4.3 Hosts                                            |
| 4.4 Main Host Menu                                   |
| 4.4.1 General Host Options                           |
| 4.4.2 9010 / TCP/IP                                  |
| 4.4.2.1 Emulation Options                            |
| 4.4.2.2 Protocol Options And Function Key Mappings68 |
| 4.4.3 9010 / Serial                                  |
| 4.4.3.1 Emulation Options                            |
| 4.4.3.2 Protocol Options: Serial Line                |
| 4.4.3.3 Protocol Options: 9010 Protocol              |
| 4.4.3.4 Function Key Mappings                        |
| 4.5 Base Stations                                    |
| 4.6 Radio Link Features                              |

Chapter 4: Base Station Configuration Overview

# 4.1 Overview

The 9150 Wireless Gateway can operate as a base station, facilitating communications between terminals and wireless base stations and a Teklogix 9400 or 9300 Network Controller, or 9140 Wireless Gateway (as a mini-controller) with a range of host platforms. Alternatively, the network controller can be a host running a Teklogix SDK (handler). The 9150 can also act as a slave base station to a 9140 on the network. As a base station, the 9150 uses the Wireless LAN (Wlan) or Adaptive Polling/Contention RF protocols.

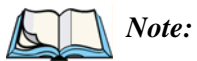

The 9150 main parameters should first be set up as described in Chapter 3: "9150 Main Configuration". For details on the RF protocols, see page 8.

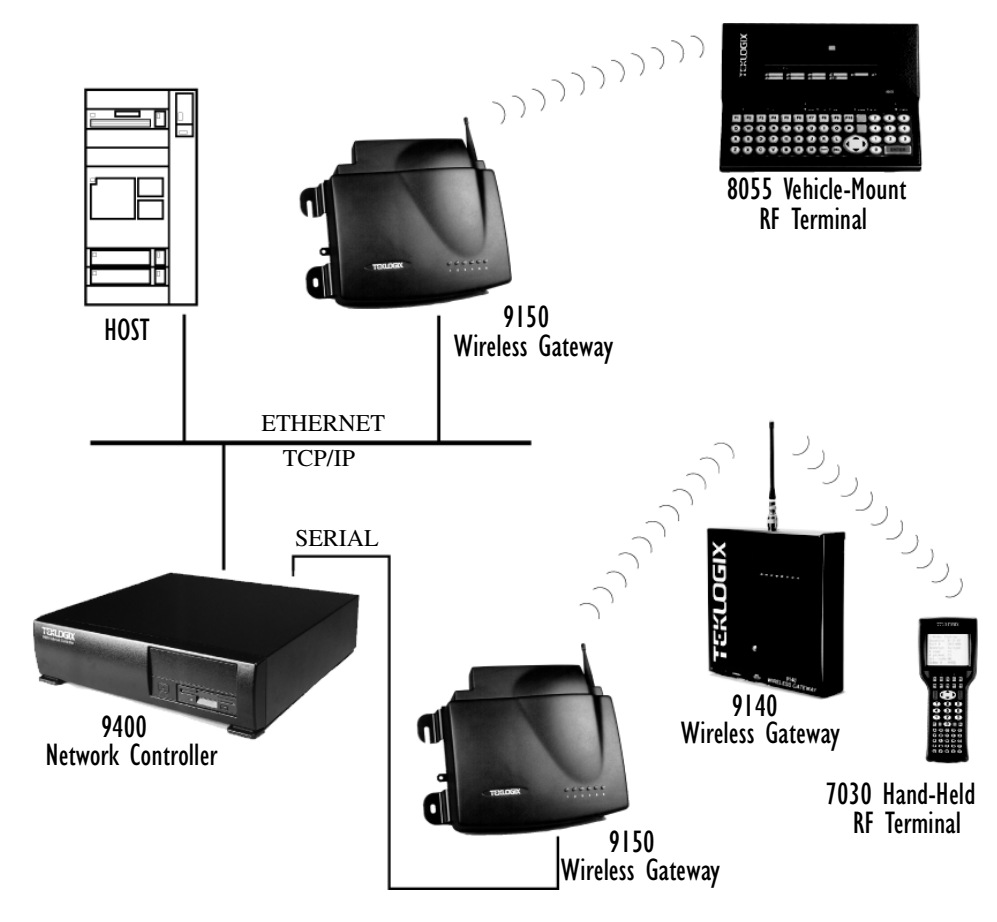

Figure 4.1 9150 Base Station Configuration

# Chapter 4: Base Station Configuration **Overview**

For operation as a base station, the parameters in the *Base Station Configuration* pages on the *Configuration Main Menu* screen should be set appropriately, as described in the sections that follow. In addition, the appropriate radio parameters must be applied. These are found in the *Interfaces* pages for *TekLAN* and *Narrow Band* radios. See pages 49and 53, respectively.

|                                                          |             | ┌►    | Teklogix 91<br>Unit 12 [Wareh  | 50: Config                   | ure New Host        |         |
|----------------------------------------------------------|-------------|-------|--------------------------------|------------------------------|---------------------|---------|
|                                                          |             |       | Name:                          |                              | Host Two            |         |
|                                                          |             |       | Enabled:                       |                              | <b>v</b>            |         |
| Teklogix 9150: Configuration M                           | lain Menu   | 1     | Emulation and Protocol:        |                              | [1] 9010 / TCP/IP - |         |
| Unit 12 M/arehouse A: Dillar 32B1                        |             |       | Terminal Range:                |                              | 1 32                |         |
|                                                          |             |       | OK Cancel                      |                              |                     |         |
| General Configuration:                                   |             |       | <b>T</b>                       | 50. LL A                     | (                   |         |
| Interfaces: [2] slot A: Token-Ring                       | Configure   |       | - I EKIOGIX 9'I                |                              |                     |         |
| Users: [2] Slot A: Token-Ring<br>[3] Slot B: TokLAN Card | Configure   |       | General Option                 | ns'                          | 520]                | Co      |
| SNMP:                                                    | Configure   |       | Emulation Opt                  | ions:                        |                     | Cos     |
| TCP/IP Parameters                                        | Configure   |       | Protocol Optio                 | ns:                          |                     | Co      |
| Osciel Dente Denemetere:                                 |             |       | Function Key I                 | Mappings:                    |                     | Co      |
| Serial Ports Parameters:                                 | Configure   |       | Main Menu:                     |                              |                     | Иа      |
| Access Point Configuration:                              |             |       |                                |                              |                     |         |
| MAC Bridge Parameters:                                   | Configure   | -   r | Teklogix 91                    | 50: Config                   | ure New Base Sta    | tior    |
| Mobility Configuration:                                  | Configure   |       | Unit 12 [VVaren                | iouse A: Pillar              | 32BJ                |         |
| mobility configuration.                                  |             |       | Name                           | New Station                  |                     |         |
| Base Station Configuration:                              |             |       | IP Address:                    |                              | : percu             |         |
| Hosts: [1] Host One                                      | Configure   |       | Pretecol:                      |                              | 1                   |         |
| Base Stations:                                           | Configure _ |       | Auto Startury                  |                              |                     |         |
|                                                          |             |       | OK Cancel                      | P                            |                     | -       |
| Radio Link Features:                                     | Configure   |       |                                |                              | Copyright @ 1998 🗈  | klogix, |
| Miscellaneous Commands:                                  |             |       |                                |                              |                     |         |
| System Info Reboot Unit                                  |             | L,    | - Teklogix 9'<br>Unit 12 (Ware | 150: Radio<br>house A: Pilla | Link Features       |         |
|                                                          |             |       | Operate in Cellular Mode:      |                              |                     | 되       |
|                                                          |             |       | Poll ID:                       |                              |                     | 3       |
|                                                          |             |       | Polling Protocol Terminal      | Timeout:                     |                     | 60      |
|                                                          |             |       | Percent Polling Protocol 1     | erminal Timeout:             |                     | 7       |
|                                                          |             |       | Direct TCP Connections for     | or TekTerm:                  |                     | F       |

Figure 4.2 Overview Of Base Station Configuration Menus

# 4.2 Interfaces4.2.1 TekLAN Parameters

The pull-down menu shown for the *Interfaces* option in the 9150 *Configuration Main Menu* page indicates which interfaces have been detected in use. Entering the "Configure" dialog box for "Slot A: TekLAN Card", opens the parameters page for TekLAN, which presents both the radio and Wlan parameters.

| General Configur               | ation:                                                                    |                                       |
|--------------------------------|---------------------------------------------------------------------------|---------------------------------------|
| Interfaces:                    | [2] Slot A: Token-Ring                                                    | Configure                             |
| Users:                         | [1] Onboard Ethernet<br>[2] Slot A: Token-Ring<br>[3] Slot B: TekLAN Card | Configure                             |
| SNMP:                          |                                                                           | Configure                             |
| TCP/IP Paramete                | ers:                                                                      | Configure                             |
| Serial Ports Par               | ameters:                                                                  | Configure                             |
| Teklogix 91<br>Unit 12 [Wareho | 50: Slot B T<br>buse A: Pillar 32                                         | ekLAN Parameters                      |
| Radio Type:                    | ļ                                                                         | Proxim 902 MHz                        |
| Data Rate:                     |                                                                           | Proxim 902 MHz                        |
| Channel 1 Enabled:             | l                                                                         | V                                     |
| Channel 2 Enabled:             |                                                                           | <u>त्</u>                             |
| Channel 3 Enabled:             |                                                                           | <b>T</b>                              |
| Channel 4 Enabled:             |                                                                           | <b>A</b>                              |
| Channel 5 Enabled:             |                                                                           | <b>J</b>                              |
| Channel 6 Enabled:             |                                                                           | · · · · · · · · · · · · · · · · · · · |
| Channel 7 Enabled:             |                                                                           |                                       |
| Active Channel:                |                                                                           | 1                                     |
| Range:                         | ļ                                                                         | 902 MHz 🗾                             |
| Enable Card:                   |                                                                           |                                       |
| Wireless LA                    | N Paramet                                                                 | ers                                   |
| Base Number:                   |                                                                           | 1                                     |
| Timeout:                       | [                                                                         | 10                                    |
| Max Priority:                  | [                                                                         | 20                                    |
| Base Priority:                 |                                                                           | 2                                     |
| Message Duration:              |                                                                           | 15                                    |
| Offline Timeout:               |                                                                           |                                       |
| OK Cancel                      |                                                                           |                                       |

Figure 4.3 Overview Of TekLAN Menus

Chapter 4: Base Station Configuration TekLAN Parameters

### 4.2.1.1 Radio

| Teklogix 9150: Slot B TekLAN Parameters<br>Unit 12 [Warehouse A: Pillar 32B] |                  |  |  |
|------------------------------------------------------------------------------|------------------|--|--|
| Radio Type:                                                                  | Lucent 2.4 GHz 🔄 |  |  |
| Data Rate:                                                                   | 1 Mbps _         |  |  |
| Channel 1 Enabled:                                                           |                  |  |  |
| Channel 2 Enabled:                                                           |                  |  |  |
| Channel 3 Enabled:                                                           |                  |  |  |
| Channel 4 Enabled:                                                           | <b>ک</b>         |  |  |
| Channel 5 Enabled:                                                           |                  |  |  |
| Channel 6 Enabled:                                                           |                  |  |  |
| Channel 7 Enabled:                                                           |                  |  |  |
| Active Channel:                                                              | 1                |  |  |
| Range:                                                                       | 2412-2462 MHz -  |  |  |
| Enable Card:                                                                 | N<br>N           |  |  |
| Auto Startup:                                                                | <b>N</b>         |  |  |

### Radio Type

The type of PC radio card installed on the 9150 is dependent on your wireless network. This parameter should be set to the installed radio. The radios for TekLAN are the TekLAN 902 MHz DS Spread Spectrum, and the TekLAN 2.4 GHz DS Spread Spectrum.

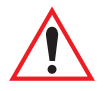

*Important:* If changing radio types in the 9150, DO NOT "hot swap" the PC cards: turn the 9150 off before changing the radio. Following this, when changing the Radio Type parameter, the unit must be powered OFF and ON again ("cold" rebooted). Rebooting with the Reboot Unit option will not implement the radio parameter change.

### Data Rate

This parameter determines the data (baud) rate for the radio channel. This is a decimal value in bits per second. The acceptable value for the *Data Rate* parameter differs depending on the type of radio installed in the 9150.

- TekLAN 902 MHz DS SS: 122 kbps.
- TekLAN 2.4 GHz DS SS: 1 Mbps.

### Channel n Enabled

These parameters are used to **enable** ( $\sqrt{}$ ) or **disable** a channel. The number of channels available is determined by the type of radio installed. See "PC Card Radios" on page 145 for the number of available channels for each radio type.

#### Active Channel

This parameter determines the current default radio channel.

### Range

The federal agencies, Industry Canada and the Federal Communications Commission in the United States, as well as other country-specific agencies world-wide, regulate the use of radio frequencies to ensure that communication conflicts are avoided. See "PC Card Radios" on page 145 for the assigned frequencies for each radio type.

The *Range* parameter determines which channels can be enabled and is set according to the approved frequency range in the country where the system is installed. The TekLAN 902 MHz radio is only assigned the 902 MHz frequency. For the TekLAN 2.4 GHz radio, the frequency range and the associated channels and countries are assigned as follows:

| Country                    | Range     | Channels Available |
|----------------------------|-----------|--------------------|
| For testing purposes only. | 2412-2462 | 1 to 6             |
| Canada, U.S., U.K.         | 2422-2462 | 2 to 6             |
| Australia                  | 2422-2442 | 2 to 4             |

#### Table 4.1 Frequency Range — TekLAN 2.4 GHz Spread Spectrum (TRX7425)

### Enable Card

This parameter **enables** the PC card ( $\sqrt{}$ ). The card may be **disabled** temporarily when, for testing purposes, it is required that there be no radio interference.

### Auto Startup

This parameter **enables** ( $\sqrt{}$ ) polling immediately when the 9150 is rebooted. If *Auto Startup* is **disabled**, the 9150 will wait until polling is initialized from the network controller. When the 9150 is operating as a Wlan base station under a network controller, this parameter should be **disabled**.

Chapter 4: Base Station Configuration TekLAN Parameters

### 4.2.1.2 Wireless LAN Parameters

The Wlan protocol can only be used with spread spectrum radios.

| Wireless LAN Parameters |    |  |
|-------------------------|----|--|
| Base Number:            | 1  |  |
| Timeout:                | 10 |  |
| Max Priority:           | 20 |  |
| Base Priority:          | 2  |  |
| Message Duration:       | 15 |  |
| Offline Timeout:        | 0  |  |
| OK Cancel               |    |  |

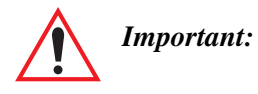

t: If your system is using the Wlan protocol, make sure that Operate in Cellular Mode is *enabled* (see page 72) in the Radio Link Features sub-menu and that cellular mode is also set on the 9400/9300 Network Controller.

### Base Number

This parameter is used to assign a unique address to each base station. As the terminals move from one base station to another, this address is transmitted by the base stations to the terminals, identifying each 9150 on a multiple base station system. The allowable range of base station numbers is 1 to 64.

### Timeout

This value is used to adjust Wlan performance and should be set to 10.

### Max Priority

This value is used to adjust Wlan performance and should be set to 20.

### Base Priority (TekLAN 2.4 GHz)

The *Base Priority* parameter determines the number of priority transmit slots reserved for each base station. The allowable range for this parameter is **0** to **100**. For optimal performance, this parameter should be set to a value of **2**.

### Message Duration (TekLAN 2.4 GHz)

This parameter controls the duration of transmit slots to optimize communications and decrease the likelihood of collisions. A *Message Duration* value of **1** translates into a slot duration of 130 micro seconds. The allowable range for this parameter is **2** to **200**. For optimal performance, this parameter should be set to **15**.

#### **Offline Timeout**

This parameter determines the time in minutes that a terminal is allowed to be inactive before the 9150 declares it offline. An offline terminal is still considered part of the system. Messages to offline terminals are queued at the 9150. The terminal remains offline until it transmits any message. Values for this parameter range from 0 to 100. If the parameter is set to 0, terminals are never declared offline.

### 4.2.2 Narrow Band Radio Parameters

The pull-down menu shown for the *Interfaces* option on the 9150 *Configuration Main Menu* page indicates which interfaces have been detected in use. For the selection "Slot A: Teklogix Narrowband", entering the "Configure" dialog box will open the parameters pages for the TRX7370 Narrow Band PC card radio. These pages list the polling protocol and radio parameters, and show the radio card's permanent communications settings.

Chapter 4: Base Station Configuration Narrow Band Radio Parameters

| Gen                                                            | era       | al C        | onf         | igur        | atio         | n:           |           |          |     |           |        |            |     |          |       |         |      |    |    |
|----------------------------------------------------------------|-----------|-------------|-------------|-------------|--------------|--------------|-----------|----------|-----|-----------|--------|------------|-----|----------|-------|---------|------|----|----|
| Interfaces: [1] Onboard Ethernet                               |           |             |             |             |              |              |           |          | 3   | Configure |        |            |     |          |       |         |      |    |    |
| Users: [1] Onboard Ethernet<br>[2] Slot A: Teklogix Narrowband |           |             |             |             |              |              |           |          |     | Conf      | igure  |            |     |          |       |         |      |    |    |
| SNMP:                                                          |           |             |             |             |              |              |           |          |     | Configure |        |            |     |          |       |         |      |    |    |
| TCP                                                            | /IP       | Pa          | arar        | nete        | ers:         |              |           |          |     |           |        |            |     | Confi    | igure |         |      |    |    |
|                                                                |           |             |             |             |              |              |           |          |     |           |        |            |     |          |       |         |      |    |    |
| Tekl<br>[Unit                                                  | loc<br>12 | jix !<br>Wa | 915<br>reho | 50:<br>buse | Sloi<br>A: P | t A<br>illar | TR<br>32b | X73<br>] | 370 | Pa        | iran   | nete       | ers |          |       |         |      |    |    |
| Enable C                                                       | )ard:     |             |             |             |              |              |           |          |     |           |        |            |     | ন        |       |         |      |    |    |
| Auto-Star                                                      | rtup:     |             |             |             |              |              |           |          |     |           |        |            |     | ন        |       |         |      |    |    |
| Shared C                                                       | Chanr     | nel:        |             |             |              |              |           |          |     |           |        |            |     | Г        |       |         |      |    |    |
| Pollin                                                         | ıg F      | roto        | ocol        | Para        | amet         | ers:         |           |          |     |           |        |            |     |          |       |         |      |    |    |
| Number                                                         | of Po     | ll Wind     | lows:       |             |              |              |           |          |     |           |        |            |     | 3        |       |         |      |    |    |
| Size of P                                                      | oll Wi    | ndows       |             |             |              |              |           |          |     |           |        |            |     | 8        |       |         |      |    |    |
| Maximum                                                        | n Mes     | sage        | Segme       | nt Size:    |              |              |           |          |     |           |        |            |     | 100      |       |         |      |    |    |
| Number                                                         | of Re     | tries:      |             |             |              |              |           |          |     |           |        |            |     | 3        |       |         |      |    |    |
| Collision                                                      | Size      |             |             |             |              |              |           |          |     |           |        |            |     | 6        |       |         |      |    |    |
| Free Win                                                       | idow      | Factor:     |             |             |              |              |           |          |     |           |        |            |     | 0        |       |         |      |    |    |
| Message                                                        | e Mod     | e Limi      | t           |             |              |              |           |          |     |           |        |            |     | 4        |       |         |      |    |    |
| Callsign                                                       | Perio     | d:          |             |             |              |              |           |          |     |           |        |            |     | 0        |       |         |      |    |    |
| Callsign                                                       | String    | g:          |             |             |              |              |           |          |     |           |        |            |     | Teklogix |       |         |      |    |    |
| Radio                                                          | ъP        | arar        | nete        | ers:        | -            | -            | -         | -        | -   | -         | -      | -          |     |          |       |         | -    | -  |    |
| Sync Del                                                       | lay:      |             |             |             |              |              |           |          |     |           |        |            |     | 22       |       |         |      |    |    |
| Remote <sup>-</sup>                                            | Txon:     |             |             |             |              |              |           |          |     |           |        |            |     | 13       |       |         |      |    |    |
| Radio                                                          | o C       | han         | nels        | :           |              |              |           |          |     |           |        |            |     |          |       |         |      |    |    |
| Active Ch                                                      | nanne     | d:          | 14          |             |              |              |           |          |     |           |        |            |     |          |       |         |      |    |    |
| Enabled                                                        | Char      | nels:       |             |             |              |              |           |          |     |           |        |            |     |          |       |         |      |    |    |
| 1                                                              | 2         | 3           | 4           | 5           | 6            | 7            | 8         | 9        | 10  | 11        | 12     | 13         | 14  | 15       | 16    | 17      | 18   | 19 | 20 |
| 지 되                                                            | 7         | ন           | ম           | P           | V            | 7            | ন         | P        | ন   | ন         | ঘ      | ন          | V   | ন        | 7     | ন       | P    | ন  | J  |
| OK                                                             |           | Cance       | 1           |             |              |              |           |          |     |           |        |            |     |          |       |         |      |    |    |
| TRX7                                                           | 737       | 0 R         | adio        | Car         | d Pa         | ram          | eters     | s:       |     |           |        |            |     |          |       |         |      |    |    |
| Ger                                                            | t Ca      | rd Pa       | ramete      | ers 📐       |              |              |           |          |     |           |        |            |     |          |       |         |      |    |    |
|                                                                |           |             |             | 14          |              |              |           |          |     |           |        |            |     |          |       |         |      |    |    |
|                                                                | Те        | klo         | gix         | 915         | 50: 3        | Slot         | tΑ        | TR)      | X73 | 70        | Rad    | dio        | Cai | rd F     | Para  | ame     | ters | 5  |    |
|                                                                | Ger       | nera        | l Pa        | rame        | eters        |              |           |          |     |           | 2 Leve | 1          |     |          |       |         |      |    |    |
| E                                                              | Baud      | Rate:       |             |             |              |              |           |          |     |           | 9600   |            |     |          |       |         |      |    |    |
| ľ                                                              | Ero       | auo         | noio        | <u>.</u> .  | _            |              |           |          |     |           |        |            |     |          |       |         |      | -  |    |
| 0                                                              | Chan      | que:<br>nel | licie       | э.          |              |              |           |          |     |           | Rx     |            |     |          | T     | (       |      |    |    |
| 1                                                              | 1.        |             |             |             |              |              |           |          |     |           | 46225  | 0000Hz     | :   |          | 4     | 6225000 | 00Hz |    |    |
| 1                                                              | 2.        |             |             |             |              |              |           |          |     |           | 46200  | 0000Hz     | !   |          | 4     | 6200000 | 00Hz |    |    |
| 3                                                              | 3.<br>A   |             |             |             |              |              |           |          |     |           | 45225  | 0000Hz<br> |     |          | 4     | 5225000 | JUHZ |    |    |
|                                                                | Тыя       | ina         | Valu        | ec.         |              |              |           |          |     |           |        |            |     |          |       |         |      |    |    |
| 1                                                              | Data I    | Bquelc      | h:          | cs.         |              |              |           |          |     |           | 20480  |            |     |          |       |         |      |    |    |
| F                                                              | Frequ     | ency A      | djust       |             |              |              |           |          |     |           | 0      |            |     |          |       |         |      |    |    |

Figure 4.4 Overview Of Teklogix Narrow Band Menus

| Teklogix 9150: Slot A TRX7370 Parameters<br>[Unit 12 Warehouse A: Pillar 32B] |   |  |  |  |  |  |  |
|-------------------------------------------------------------------------------|---|--|--|--|--|--|--|
| Enable Card:                                                                  |   |  |  |  |  |  |  |
| Auto-Startup:                                                                 |   |  |  |  |  |  |  |
| Shared Channel:                                                               | Г |  |  |  |  |  |  |

### Enable Card

This parameter **enables** the PC card ( $\sqrt{}$ ). The card may be **disabled** temporarily when, for testing purposes, it is required that there be no radio interference.

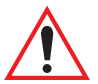

*Important:* If changing radio types in the 9150, DO NOT "hot swap" the PC cards: turn the 9150 off before changing the radio.

### Auto-Startup

This parameter **enables** ( $\sqrt{}$ ) polling immediately when the 9150 is rebooted. If *Auto Startup* is **disabled**, the 9150 will wait until polling is initialized from the network controller.

### Shared Channel

Shared Channel is only used in Holland to accommodate government requirements. When **enabled** ( $\sqrt{}$ ), it imposes timing restrictions for polling. Every 2 seconds of polling is followed by 0.5 seconds of silence—no polling occurs.

Further, if another carrier is detected on the channel, the 9150 will cease radio transmissions on that channel until the path is clear.

Chapter 4: Base Station Configuration Narrow Band Radio Parameters

### 4.2.2.1 Polling Protocol Parameters

| Polling Protocol Parameters:  |          |
|-------------------------------|----------|
| Number of Poll Windows:       | 3        |
| Size of Poll Windows:         | 8        |
| Maximum Message Segment Size: | 100      |
| Number of Retries:            | 3        |
| Collision Size:               | 6        |
| Free Window Factor:           | ο        |
| Message Mode Limit:           | 4        |
| Callsign Period:              | O        |
| Callsign String:              | Teklogix |

### Number of Poll Windows

This parameter defines the number of poll windows the 9150 will use. The value assigned to this parameter is dependent on the number of terminals and the radio link protocol used.

Table 4.2 indicates how the value assigned to the *Number of Poll Windows* parameter is determined.

| Number of Terminals | Minimum # of Windows |
|---------------------|----------------------|
| 1-16                | 2                    |
| 17-81               | 3                    |
| 82-256              | 4                    |

| Table 4.2 Nulliber Of Foll Willows — Cellular Froloc | Table 4.2 | Number | Of Poll | Windows – | Cellular | Protoco |
|------------------------------------------------------|-----------|--------|---------|-----------|----------|---------|
|------------------------------------------------------|-----------|--------|---------|-----------|----------|---------|

### Size of Poll Windows

The value assigned to this parameter determines the largest message that can be passed between the 9150 and the terminal in a normal poll window. The window size can be adjusted to accommodate anywhere from **4** to **32** characters.

Larger windows increase the polling period and can increase the response time. Smaller windows increase the number of message and long message polls, and can also increase the response time.

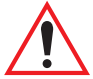

Important: In "Cellular" mode, the minimum value for this parameter is 8.

### Maximum Message Segment Size

This parameter determines the largest single message that can be passed *to* a terminal in message mode or *from* a terminal in long message mode. In a 9150 base station, the value entered in this parameter must be greater than or equal to the value entered in the network controller or 9150 mini-controller. The range of this parameter is between 32 and 116 characters. (Longer messages are broken into several packets.) The default value is **100**.

### Number of Retries

This parameter determines how many times the 9150 attempts to resend a message if an acknowledgement is not received from the terminal. (These retries do not necessarily occur in consecutive polls because incomplete messages are returned to the bottom of the message queue.) After all retries have been exhausted, the terminal is declared "offline". The 9150 does not transmit any messages to the terminal until the terminal declares itself "online". The allowable values range from **1** to **7**.

### **Collision Size**

This parameter reduces the probability that random noise on the radio link will be interpreted as a collision between terminals. Response time increases when the 9150 resolves collisions unnecessarily.

*Collision Size* places an upper limit on the number of characters that are received prior to the receipt of an error message (CRC, CD lost, etc.). If eight is the value of this parameter, eight or less characters followed by an error message appearing over the radio link are considered noise. If there are more than eight characters, it is considered a collision. Acceptable values range from **3** to **15**.

### Free Window Factor

The value entered in this parameter determines if "free window mode" will be used. In free window mode, all terminals transmit in the free poll window instead of the window to which they are normally assigned.

# Chapter 4: Base Station Configuration Narrow Band Radio Parameters

Entering a value of **0** (zero) in this parameter **disables** free window mode. Increasing the value of this parameter increases the likelihood of a message being transmitted in the free window.

### Message Mode Limit

This parameter defines an upper limit to the number of messages that must be queued for transmission before message mode polling starts. Accepted values range from 0 to 7, where 0 disables message mode.

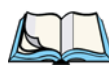

*Note:* The number of terminals and past events are also part of the algorithm that determines whether or not to start message mode.

### **Callsign Period**

A call sign is periodically transmitted as an audible Morse code signal. This parameter specifies the interval in minutes between call sign transmissions. Acceptable values range from 0 to 60. The federal agencies, Industry Canada and the Federal Communications Commission in the United States, require that each system transmit its own identification call sign every 15 minutes.

In countries where a call sign is not required, setting this parameter to 0 prevents the transmission of any call signs, allowing for shorter poll time-outs in terminals and faster channel switching.

### **Callsign String**

This string can be a maximum of **10** characters long. All characters are either numbers or letters. The prefix "DE" (from) is added to the beginning of the transmitted call sign.
# 4.2.2.2 Radio Parameters

| Radio Parameters: |    |
|-------------------|----|
| Sync Delay:       | 22 |
| Remote Txon:      | 13 |

## Sync Delay

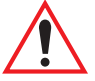

*Important:* This parameter should not be changed from its factory setting without a clear understanding of the timing of the radio protocol.

*Sync Delay* specifies the delay between the time of the base station transmission and the first response window, measured in milliseconds. The value assigned to this parameter must be compatible with other base stations and terminals in the system. The default setting of **22** is based on the requirements of a 2 level modulation narrow band radio, operating at 9600 baud.

#### Remote Txon

*Remote Txon* accommodates the turn on time of the radio in the base station. It specifies the number of fill characters sent to the radio before real data is output. Since this parameter is based on character times, the number is dependent on the radio link baud rate. When the baud rate is changed, this parameter automatically changes to the correct value.

The value assigned to the *Remote Txon* parameter must be consistent across all terminals and base station equipment.

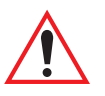

*Important:* This parameter should not be changed from its factory setting without an understanding of the timing of the radio protocol.

Chapter 4: Base Station Configuration Narrow Band Radio Parameters

# 4.2.2.3 Radio Channels

| Ra       | Radio Channels: |        |      |   |   |   |          |   |          |          |    |          |    |          |    |          |    |    |          |
|----------|-----------------|--------|------|---|---|---|----------|---|----------|----------|----|----------|----|----------|----|----------|----|----|----------|
| Activ    | e Chai          | nnel:  | 14   |   |   |   |          |   |          |          |    |          |    |          |    |          |    |    |          |
| Enat     | oled Ch         | nannel | s:   |   |   |   |          |   |          |          |    |          |    |          |    |          |    |    |          |
| 1        | 2               | 3      | 4    | 5 | 6 | 7 | 8        | 9 | 10       | 11       | 12 | 13       | 14 | 15       | 16 | 17       | 18 | 19 | 20       |
| <b>v</b> |                 | ম      | ◄    |   |   | ন | <b>V</b> | ◄ | <b>v</b> | <b>v</b> | ম  | <b>N</b> | ম  | <b>N</b> | N  | <b>N</b> | N  | ম  | <b>N</b> |
|          | ок              | Car    | ncel |   |   |   |          |   |          |          |    |          |    |          |    |          |    |    |          |

## Active Channel

This parameter determines the operating radio channel of the 9150. The channel selected must be an enabled channel. Refer to *Enabled Channels*, below, for details.

# **Enabled Channels**

This parameter is used to **enable** ( $\sqrt{}$ ) or **disable** up to 20 channels – the maximum number of channels supported by the TRX7370 radio. Enabling a channel allows the channel to be set to an operating channel (*Active Channel*) and also makes the channel available for channel searching. If, for example, the operating channel is 1 and all other channels are enabled, terminals may roam through all 20 channels. Note that the *Enabled Channels* menu only displays channels that have been configured with frequencies. See page 62 for the list of associated frequencies.

# 4.2.2.4 TRX7370 Radio Card Parameters

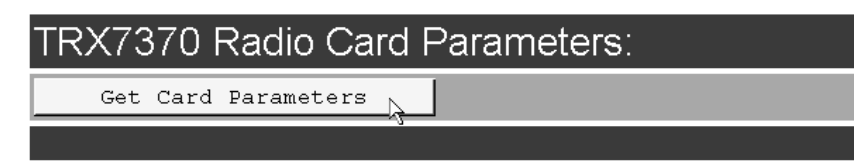

Entering the "Get Card Parameters" dialog box will open the list of *General, Fre-quencies*, and *Tuning Values* parameters for the TRX7370 Narrow Band PC card radio. These manufacturer's settings are not configurable. The settings are shown on pages 62 and 63.

#### Chapter 4: Base Station Configuration Narrow Band Radio Parameters

| Teklogix 9150: Slot A TRX7370  | Radio Card Pa    | arameters                     |
|--------------------------------|------------------|-------------------------------|
| General Parameters:            |                  |                               |
| Modulation:                    | 2 Level          |                               |
| Baud Rate:                     | 9600             |                               |
| Band Start                     | 450MHz           |                               |
| Band Size:                     | 16MHz            |                               |
| Frequency Step:                | 6250Hz           |                               |
| Power:                         | 2W. full power   |                               |
| Collision Threshold:           | 30ms             |                               |
| Preamble, 2 Level:             | 10DEL 1SOH chars |                               |
| Preamble, 4 Level:             | 6DEL 1SOH chars  |                               |
| OK                             |                  |                               |
| Frequencies:                   |                  |                               |
| Channel                        | Rx               | Тх                            |
| 1.                             | 462250000Hz      | 462250000Hz                   |
| 2.                             | 462000000Hz      | 46200000Hz                    |
| 3.                             | 452250000Hz      | 452250000Hz                   |
| 4.                             | 466000000Hz      | 466000000Hz                   |
| 5.                             | 453250000Hz      | 453250000Hz                   |
| 6.                             | 453750000Hz      | 453750000Hz                   |
| 7.                             | 454250000Hz      | 454250000Hz                   |
| 8.                             | 454750000Hz      | 454750000Hz                   |
| 9.                             | 455250000Hz      | 455250000Hz                   |
| 10.                            | 455750000Hz      | 455750000Hz                   |
| 11.                            | 456250000Hz      | 456250000Hz                   |
| 12.                            | 456750000Hz      | 456750000Hz                   |
| 13.                            | 457250000Hz      | 457250000Hz                   |
| 14.                            | 457750000Hz      | 457750000Hz                   |
| 15.                            | 458250000Hz      | 458250000Hz                   |
| 16.                            | 458750000Hz      | 458750000Hz                   |
| 17.                            | 459250000Hz      | 459250000Hz                   |
| 18.                            | 459750000Hz      | 459750000Hz                   |
| 19.                            | 460250000Hz      | 460250000Hz                   |
| 20.                            | 460750000Hz      | 460750000Hz                   |
| Tuning Values:                 |                  |                               |
| Data Squeich:                  | 20480            |                               |
| Frequency Adjust:              | 0                |                               |
| Deviation, 2 Level:            | 11264            |                               |
| Deviation, 4 Level, Subband 1: | 14704            |                               |
| Deviation, 4 Level, Subband 2: | 14704            |                               |
| Deviation, 4 Level, Subband 3: | 14704            |                               |
| Deviation, 4 Level, Subband 4: | 14704            |                               |
| Deviation, 4 Level, Subband 5: | 14704            |                               |
| Modulation Balance, Subband 1: | 1414             |                               |
| Modulation Balance, Subband 2: | 1414             |                               |
| Modulation Balance, Subband 3: | 1414             |                               |
| Modulation Balance, Subband 4: | 1414             |                               |
| Modulation Balance, Subband 5: | 1414             |                               |
|                                |                  | Convright @ 1998 Teklogix Inc |

Chapter 4: Base Station Configuration Narrow Band Radio Parameters

# **General Parameters**

| General Parameters:  |                   |  |  |  |  |
|----------------------|-------------------|--|--|--|--|
| Modulation:          | 2 Level           |  |  |  |  |
| Baud Rate:           | 9600              |  |  |  |  |
| Band Start:          | 450MHz            |  |  |  |  |
| Band Size:           | 16MHz             |  |  |  |  |
| Frequency Step:      | 6250Hz            |  |  |  |  |
| Power:               | 2W, full power    |  |  |  |  |
| Collision Threshold: | 30ms              |  |  |  |  |
| Preamble, 2 Level:   | 10DEL, 1SOH chars |  |  |  |  |
| Preamble, 4 Level:   | 6DEL, 1SOH chars  |  |  |  |  |
| ок                   |                   |  |  |  |  |

# Frequencies

| Frequencies: |             |             |
|--------------|-------------|-------------|
| Channel      | Rx          | Tx          |
| 1.           | 462250000Hz | 462250000Hz |
| 2.           | 462000000Hz | 462000000Hz |
| 3.           | 452250000Hz | 452250000Hz |
| 4.           | 466000000Hz | 466000000Hz |
| 5.           | 453250000Hz | 453250000Hz |
| 6.           | 453750000Hz | 453750000Hz |
| 7.           | 454250000Hz | 454250000Hz |
| 8.           | 454750000Hz | 454750000Hz |
| 9.           | 455250000Hz | 455250000Hz |
| 10.          | 455750000Hz | 455750000Hz |
| 11.          | 456250000Hz | 456250000Hz |
| 12.          | 456750000Hz | 456750000Hz |
| 13.          | 457250000Hz | 457250000Hz |
| 14.          | 457750000Hz | 457750000Hz |
| 15.          | 458250000Hz | 458250000Hz |
| 16.          | 458750000Hz | 458750000Hz |
| 17.          | 459250000Hz | 459250000Hz |
| 18.          | 459750000Hz | 459750000Hz |
| 19.          | 460250000Hz | 460250000Hz |
| 20.          | 460750000Hz | 460750000Hz |

# **Tuning Values**

| Tuning Values:                 |       |
|--------------------------------|-------|
| Data Squelch:                  | 20480 |
| Frequency Adjust:              | 0     |
| Deviation, 2 Level:            | 11264 |
| Deviation, 4 Level, Subband 1: | 14704 |
| Deviation, 4 Level, Subband 2: | 14704 |
| Deviation, 4 Level, Subband 3: | 14704 |
| Deviation, 4 Level, Subband 4: | 14704 |
| Deviation, 4 Level, Subband 5: | 14704 |
| Modulation Balance, Subband 1: | 1414  |
| Modulation Balance, Subband 2: | 1414  |
| Modulation Balance, Subband 3: | 1414  |
| Modulation Balance, Subband 4: | 1414  |
| Modulation Balance, Subband 5: | 1414  |

# 4.3 Hosts

The drop-down menu in this option shows the host names present on the system. Up to six hosts can be supported. A "host" must be configured for each master network controller, TSDK host, or master base station that communicates with the 9150. Opening the "Configure" dialog box for a selected host lists the parameters that can be modified or deleted for that host. New hosts can be added by selecting "[#] Create New" in the drop-down menu before entering the "Configure" dialog box.

| Teklogix 9150: Configure New Host<br>Unit 12 [Warehouse A: Pillar 32B] |                     |  |  |  |  |
|------------------------------------------------------------------------|---------------------|--|--|--|--|
| Name:                                                                  | Host Two            |  |  |  |  |
| Enabled:                                                               |                     |  |  |  |  |
| Emulation and Protocol:                                                | [1] 9010 / TCP/IP - |  |  |  |  |
| Terminal Range:                                                        | 1 32                |  |  |  |  |
| OK Cancel                                                              |                     |  |  |  |  |

Chapter 4: Base Station Configuration Hosts

#### Name

This parameter indicates the assigned host name. The host name also appears on the RF terminal when switching between hosts in a multiple-host environment.

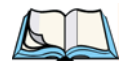

*Note:* The name must not contain space characters.

## Enabled

The *Enabled* option must be turned on ( $\sqrt{}$ ) for terminals to communicate with this host.

## **Emulation and Protocol**

This drop-down menu provides a list of host emulations and communication protocols supported by the 9150. The supported emulations with their respective protocols are:

- 9010/ TCP/IP (See page 67 for configuration parameters).
- 9010/ Serial (See pages 68 to 70 for configuration parameters).
- 3274/Telnet (See pages 84 to 98 for Configuration Parameters).
- 5250/Telnet (See pages 99 to 112 for Configuration Parameters).
- ANSI/Telnet (See pages 113 to 121 for Configuration Parameters).

When the 9150 acts as a base station, it uses the 9010 protocol (a proprietary protocol developed by Teklogix) with either a TCP/IP or serial connection to communicate with a 9400 or 9300 Network Controller, or a host using a Teklogix Software Development Kit (TSDK). This protocol uses TESS (Teklogix Screen Subsystem) or ANSI data streams to communicate with terminals. For detailed information, please refer to the appropriate *Teklogix User Manual* for: *9400 or 9300 Network Controller, TSDK, TESS* or *ANSI*.

When the 9150 acts as a mini-controller, it uses the 3274 and 5250 emulation protocols to communicate with IBM hosts, or the ANSI emulation protocol to communicate with ANSI hosts. For detailed information on configuring the 9150 as a mini-controller, please refer to Chapter 5: "Mini-Controller Configuration".

Protocols are the methods by which terminals communicate with host computers over various physical media such as Ethernet, Token Ring, and serial connections, as well as radio-link connections. The 9150 supports the TCP/IP protocol.

Chapter 4: Base Station Configuration Main Host Menu

## **Terminal Range**

The values entered in this parameter designate the first and last terminals in the range of terminals that will communicate with the host. These terminal numbers are mapped to this particular host.

# 4.4 Main Host Menu

When you choose an existing host from the *Hosts* listbox and then select the Configure button, the 9150 displays the *Host Menu*.

| General Options:       Configure         Emulation Options:       Configure         Protocol Options:       Configure         Function Key Mappings:       Configure         Main Menu:       Main Menu         Teklogix 9150: 9010 Emulation Options [Host Two]         9010 Options       For Concel         Teklogix 9150: General Host Options [Host Two]         Unit 12 [Warehouse A: Pillar 32B]       Name:         Name:       Host Two         Emulation and Protocol:       [1] 9010 / TCP/IP ]         Teminal Range:       [1]   | <b>Teklogix 9150: Host Menu [Host </b> ]<br>Unit 12 [Warehouse A: Pillar 32B]                                        | wo]               |
|----------------------------------------------------------------------------------------------------|----------------------------------------------------------------------------------------------------|-------------------|
| Emulation Options:       Configure         Protocol Options:       Configure         Function Key Mappings:       Configure         Main Menu:       Nain Menu         Teklogix 9150: 9010 Emulation Options [Host Two]         9010 Options       Protected         Refrain from sending On-line & Off-line messages:         OK       Cencel         Teklogix 9150: General Host Options [Host Two]         Unit 12 [Warehouse A: Pillar 32B]       Name:         Image:       [1] 9010 / TCP/IP ]         Image:       [1] 9010 / TCP/IP ] | General Options:                                                                                                    | Configure         |
| Protocol Options:       Configure         Function Key Mappings:       Configure         Main Menu:       Main Menu         Teklogix 9150: 9010 Emulation Options [Host Two]         9010 Options       Freefrain from sending On-line & Off-line messages:         OK Cencel       Configure         Teklogix 9150: General Host Options [Host Two]         Unit 12 [Warehouse A: Pillar 32B]       Name:         Image:       Image:         Image:       Image:                                                                            | Emulation Options:                                                                                                   | Configure         |
| Function Key Mappings:       Configure         Main Menu:       Main Menu         Teklogix 9150: 9010 Emulation Options [Host Two]         9010 Options       Refrain from sending On-line & Off-line messages:         OK       Cencel         Teklogix 9150: General Host Options [Host Two]         Unit 12 [Warehouse A: Pillar 32B]         Name:       #ost Two         Emulation and Protocol:       [1] 9010 / TCP/IP •         Teminal Range:       1                                                                                | Protocol Options:                                                                                                    | Configure         |
| Main Menu:<br>Teklogix 9150: 9010 Emulation Options [Host Two]<br>9010 Options<br>Refrain from sending On-line & Off-line messages:<br>CK Cencel<br>Teklogix 9150: General Host Options [Host Two]<br>Unit 12 [Warehouse A: Pillar 32B]<br>Name:<br>Emulation and Protocol:<br>[1] 9010 / TCP/IP ]<br>Terminal Range:<br>1 ] ]2                                                                                                    | Function Key Mappings:                                                                                               | Configure         |
| Teklogix 9150: 9010 Emulation Options [Host Two]         9010 Options         Refrain from sending On-line & Off-line messages:         OK Cencel         Teklogix 9150: General Host Options [Host Two]         Unit 12 [Warehouse A: Pillar 32B]         Name:       Host Two         Emulation and Protocol:       [1] 9010 / TCP/IP •         Terminal Range:       1                                                                                                    | Main Menu:                                                                                                    | Main Menu         |
| OK       Cancel         OK       Cancel         Teklogix 9150: General Host Options [Host Two]<br>Unit 12 [Warehouse A: Pillar 32B]         Name:       Host Two         Emulation and Protocol:       [1] 9010 / TCP/IP -         Terminal Range:       1 32                                                                                                    | Teklogix 9150: 9010 Emulation Options (Host Two)<br>9010 Options<br>Referin from sending Optime & Offiline messages: | ▲                 |
| Teklogix 9150: General Host Options [Host Two]         Unit 12 [Warehouse A: Pillar 32B]         Name:         Host Two         Emulation and Protocol:         [1] 9010 / TCP/IP •         Terminal Range:                                                                                                    |                                                                                                    |                   |
| Name:     Host Two       Emulation and Protocol:     [1] 9010 / TCP/IP       Terminal Range:     1                                                                                                    | Teklogix 9150: General Host O<br>Unit 12 [Warehouse A: Pillar 32B]                                                   | ptions [Host Two] |
| Emulation and Protocol:     [1] 9010 / TCP/IP -       Terminal Range:     1                                                                                                    | Name:                                                                                                    |                   |
| reminal Range:                                                                                                    | Emulation and Protocol:                                                                                              | P/IP -            |
| OK Cancel Delete                                                                                                    | Ieminal Hange: 1 32                                                                                                  |                   |

Figure 4.5 Overview Of Host Menus For 9010 / TCP/IP

#### Chapter 4: Base Station Configuration General Host Options

The Host Menu has four configuration sub-menus:

#### "General Host Options"

When you select this sub-menu, the 9150 displays the General Options page for the host.

#### "Emulation Options"

When you select this sub-menu, the 9150 displays the Emulation Options page for the host. This page may vary depending on the type of emulation and protocol selected for the host.

#### "Protocol Options" (not applicable to 9010/TCP/IP emulation)

When you select this sub-menu, the 9150 displays the Protocol Options page for the host. This page may vary depending on the type of emulation and protocol selected for the host.

#### "Function Key Mappings" (3274, 5250, ANSI emulations only)

When you select this sub-menu, the 9150 displays the Function Key Mapping page for the host. This page may vary depending on the type of emulation and protocol selected for the host.

There is also a *Main Menu* button. When you select this button, the 9150 displays the *Configuration Main Menu (see page 48)*.

# 4.4.1 General Host Options

In this screen, you can select general options for the host connection. The host connection may also be deleted.

| Teklogix 9150: General Host Options [Host Two]<br>Unit 12 [Warehouse A: Pillar 32B] |                     |  |  |  |  |  |  |
|-------------------------------------------------------------------------------------|---------------------|--|--|--|--|--|--|
| Name:                                                                               | Host Two            |  |  |  |  |  |  |
| Emulation and Protocol:                                                             | [1] 9010 / TCP/IP - |  |  |  |  |  |  |
| Terminal Range:                                                                     | 1 32                |  |  |  |  |  |  |
| OK Cancel Delete                                                                    |                     |  |  |  |  |  |  |

#### Name

This parameter allows you to enter a name for the new host.

Chapter 4: Base Station Configuration 9010 / TCP/IP

## **Emulation and Protocol**

This parameter allows you to select the emulation and protocol to be used for the connection to this host. As a base station, the 9150 can use either **9010/TCP/IP** or **9010/SERIAL**, depending on the connection to the network controller or host.

| Teklogix 9150: General Host Options (HOST 9010) |             |        |                                       |  |  |  |  |
|-------------------------------------------------|-------------|--------|---------------------------------------|--|--|--|--|
| Name:                                           |             |        | HOST 9010                             |  |  |  |  |
| Emulation an                                    | d Protocol: |        | [2] 9010 / SERIAL -                   |  |  |  |  |
| Terminal Ran                                    | ige:        |        | 11 9010 / TCP/IP<br>121 9010 / SERIAL |  |  |  |  |
| OK                                              | Cancel      | Delete |                                       |  |  |  |  |

## **Terminal Range**

This parameter allows you to specify the range of terminals which will communicate with this host. The left-hand textbox contains the lowest terminal number which is allowed to communicate with the host; the right-hand textbox contains the highest terminal number. Terminal numbers may range from 1 to **3840**.

# 4.4.2 9010 / TCP/IP

# 4.4.2.1 Emulation Options

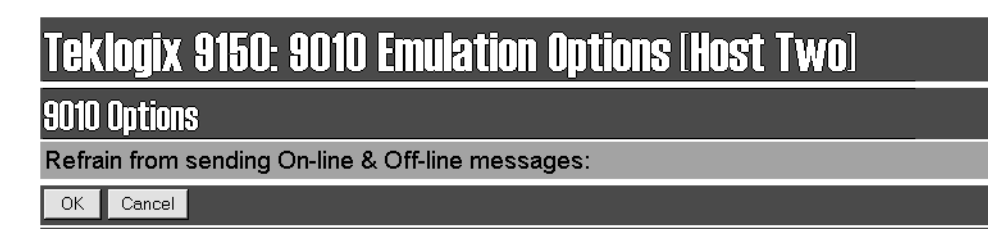

# Refrain from sending On-line & Off-line messages

If this parameter is **enabled** ( $\sqrt{}$ ), the 9150 base station **does not** notify the host if the status of a terminal changes between offline and online. If this parameter is **disabled**, the 9150 **does** notify the host regarding any terminal status changes.

Chapter 4: Base Station Configuration 9010 / Serial

# 4.4.2.2 Protocol Options And Function Key Mappings

These parameters are not applicable to the 9010 / TCP/IP emulation.

# 4.4.3 9010 / Serial

| Teklogix 9150: Configuration Main Menu |                     |             |          |              |                                                       |                                        |           |
|----------------------------------------|---------------------|-------------|----------|--------------|-------------------------------------------------------|----------------------------------------|-----------|
| General Configuration:                 |                     |             |          |              |                                                       |                                        |           |
| Interfaces: [1] Onboard Ethernet _     | Configure           |             | <b>_</b> | iek Innix    | 9150: General Host Ontions                            | (HOST 9010)                            |           |
| Users: [1] user _                      | Configure           |             | N        | lame:        | oloo. densi ul noor optiono                           | HOST 9010                              |           |
| SNMP:                                  | Configure           |             | E        | mulation a   | nd Protocol:                                          | [2] 9010 / SERIAL -                    |           |
| TCP/IP Parameters:                     | Configure           |             | т        | 'erminal Ra  | nge:                                                  | [1] 9010 / TCP/IP<br>[2] 9010 / SERIAL |           |
| Serial Ports Parameters:               | Configure           |             |          | 0K           | Cancel Delete                                         |                                        |           |
| Access Point Configuration:            |                     |             |          |              |                                                       |                                        |           |
| MAC Bridge Parameters:                 | Configure           |             |          |              |                                                       |                                        |           |
| Mobility Configuration:                | Configure           |             |          | → Tek        | logix 9150: 9010 Emulation O                          | options (HOST 9010)                    |           |
| Base Station Configuration:            |                     |             |          | 9010<br>Boff | ) Options<br>ain from conding On line & Off line mass | como:                                  |           |
| Hosts: [1] HOST 9010 -                 | Configure           |             |          |              | OK Cancel                                             | oayeo.                                 | ,         |
| Base Stations: [#) Create New -        | Configure           |             |          |              |                                                       |                                        |           |
| Radio Link Features:                   | Configure           |             |          |              |                                                       |                                        |           |
| Miscellaneous Commands:                |                     |             |          |              |                                                       |                                        |           |
| System Info Reboot Unit                |                     |             |          | ┌≁ [         | eklogix 9150: 9010 Emulation                          | n Options (HOST 9010)                  |           |
|                                        | Copyright @ 1998, 1 | 999 Inc.    |          | S            | erial Line Options                                    |                                        |           |
| ·                                      |                     | '           |          | L            | ine Protocol:                                         |                                        | STX/ETB - |
|                                        | 101                 |             |          | 9            | 010 Protocol Ontions                                  |                                        |           |
| Teklogix 9150: Host Menu (HUST 90      | 101                 |             |          | U            | ise NS/NR:                                            |                                        | ন         |
| General Options:                       |                     | Configure + | 1        | F            | ull Duplex Mode:                                      |                                        | ন         |
| Emulation Antions-                     |                     |             | _        | -            | UK Cancel                                             |                                        |           |
|                                        |                     |             |          |              |                                                       |                                        |           |
| Protocol Uptions:                      |                     |             |          | -            |                                                       |                                        |           |
| Function Key Mappings:                 |                     | Configure   |          |              | Teklogix 9150: Host 9010 F                            | unction keys (HOST (                   | 90101     |
| Main Menu:                             |                     | Main Menu   |          |              | These parameters are not applic                       | cable to the 9010 emulati              | JN.       |
|                                        |                     | +           |          |              | Cancel                                                |                                        |           |

Figure 4.6 Overview Of Host Menus For 9010 / Serial

Chapter 4: Base Station Configuration 9010 / Serial

# 4.4.3.1 Emulation Options

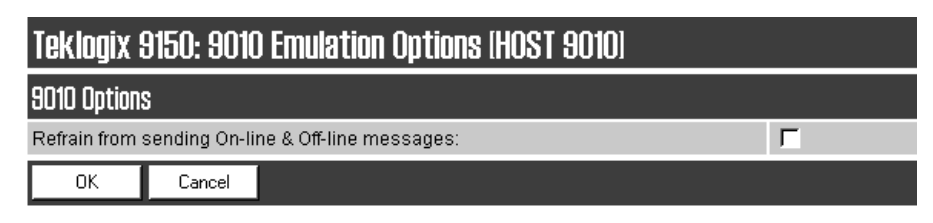

## Refrain from sending On-line & Off-line messages

If this parameter is **enabled** ( $\sqrt{}$ ), the 9150 base station **does not** notify the host if the status of a terminal changes between offline and online. If this parameter is **disabled**, the 9150 **does** notify the host regarding any terminal status changes.

# 4.4.3.2 Protocol Options: Serial Line

| Teklogix 9150: 9010 Emulation Options (HOST 9010) |           |  |  |  |  |  |  |
|---------------------------------------------------|-----------|--|--|--|--|--|--|
| Serial Line Options                               |           |  |  |  |  |  |  |
| Line Protocol:                                    | STX/ETB - |  |  |  |  |  |  |
| Use Cyclic Redundancy Check (CRC):                | N         |  |  |  |  |  |  |
| 9010 Protocol Options                             |           |  |  |  |  |  |  |
| Use NS/NR:                                        |           |  |  |  |  |  |  |
| Full Duplex Mode:                                 |           |  |  |  |  |  |  |
| OK Cancel                                         |           |  |  |  |  |  |  |

#### Line Protocol

This listbox specifies the serial line protocol used on this host connection.

# Chapter 4: Base Station Configuration 9010 / Serial

The three available choices are **STX/ETB**, **LF/CR**, and **DEL/LF**. Each of these three choices specifies the start and end characters that delimit the start and end of data on the serial link to the host. These characters are:

| Character Code | Meaning           | Hex Value |
|----------------|-------------------|-----------|
| STX            | Start of Text     | 01        |
| ETB            | End of Text Block | 17        |
| LF             | Line Feed         | 0A        |
| CR             | Carriage Return   | 0D        |
| DEL            | Delete            | 7F        |

| Table 4 | .3 Seri | al Line | Protocol | Character | Codes |
|---------|---------|---------|----------|-----------|-------|
|---------|---------|---------|----------|-----------|-------|

*Note:* For communication to Teklogix handlers or SDKs, always use STX/ETB. LF/CR and DEL/LF are used in third-party handlers.

The default setting is STX/ETB.

## Use Cyclic Redundancy Check (CRC)

If this parameter is **enabled** ( $\sqrt{}$ ), the 9150 base station uses a CRC checksum on the data sent over the serial line to the host.

## 4.4.3.3 Protocol Options: 9010 Protocol

#### Use NS/NR

If this parameter is **enabled** (  $\sqrt{}$  ), the 9150 base station uses NS/NR protocol for this serial host connection.

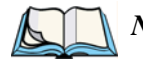

*Note:* Only use NS/NR with the STX/ETB protocol. Teklogix recommends that this be enabled when possible.

## Full Duplex Mode

If this parameter is **enabled** ( $\sqrt{}$ ), the 9150 base station uses full-duplex communication on this serial host connection.

# 4.4.3.4 Function Key Mappings

These parameters are not applicable to the 9010/Serial emulation.

# 4.5 Base Stations

These options and parameters allow you to configure the 9150 as a master base station connected to up to 32 slave 9150 and 9140 base stations over an Ethernet or Token Ring network. The master 9150 is connected to a 9400 or 9300 Network Controller, or up to six hosts running TSDK (Teklogix Software Development Kit). From the *Base Stations* option under *Base Station Configuration* (see Figure 4.2 on page 48), entering "Configure" will open the "Configure New Base Station" page, which will enable you to add a new slave base station to the system or change the parameters on an existing slave base station.

| Teklogix 9150: Configure New Base Station<br>Unit 12 [Warehouse A: Pillar 32B] |                  |  |  |  |
|--------------------------------------------------------------------------------|------------------|--|--|--|
| Name:                                                                          | New Station      |  |  |  |
| IP Address:                                                                    | 0.0.0.0 : [16100 |  |  |  |
| Protocol:                                                                      |                  |  |  |  |
| Message Size:                                                                  | 100              |  |  |  |
| Auto-Startup:                                                                  | ч                |  |  |  |
| OK Cancel                                                                      |                  |  |  |  |

#### Name

The name entered in this parameter is used as an alternate way of identifying the IP address of a slave base station.

## **IP** Address

This parameter provides the corresponding IP address for the slave base station. The *IP Address* **must be a unique value** so that each slave base station can be identified on the network. The acceptable value ranges from **0.0.0.0** to **239.255.255.255**. The default value for the IP port is **16100**.

## Protocol

IAC/EOR (TCP/IP) is the default protocol for the Ethernet or Token Ring connection.

Chapter 4: Base Station Configuration Radio Link Features

# Message Size

*Message Size* determines the largest single message that can be passed to a terminal. The range of this parameter is between **32** and **380** characters. (Longer messages are broken into several packets.) For polling protocol base stations, the upper limit is **116**.

## Auto-Startup

When this parameter is **enabled** ( $\sqrt{}$ ), the slave base stations will start polling when the **master 9150** boots up. When *Auto-Startup* is **disabled**, the base stations will not start polling until they receive a *start polling* command from the **host**.

# 4.6 Radio Link Features

From the *Radio Link Features* option under *Base Station Configuration* (see Figure 4.2 on page 48), entering "Configure" will open the "Radio Link Features" page for the polling and cellular parameters.

| Teklogix 9150: Radio Link Features Unit 12 [Warehouse A: Pillar 32B] |    |  |
|----------------------------------------------------------------------|----|--|
| Operate in Cellular Mode:                                            | N  |  |
| Poll ID:                                                             | 35 |  |
| Polling Protocol Terminal Timeout:                                   | 60 |  |
| Percent Polling Protocol Terminal Timeout:                           |    |  |
| Direct TCP Connections for TekTerm:                                  | Г  |  |
| OK Cancel                                                            |    |  |

# Operate in Cellular Mode

To operate as a Wlan base station, this parameter should be **enabled** ( $\sqrt{}$ ). For further information see "Wlan Protocol" on page 8.

Note: The 9400 or 9300 Network Controller must also be set to cellular mode.

## Poll ID

In Wlan protocol, this is a unique identifying number set only in a 9150 master base station, 9150 mini-controller or a network controller, which is used in the poll header when polling terminals. *Poll ID* is set by Teklogix personnel.

In Adaptive Polling/Contention protocol for narrow band radios, *Poll ID* is used to assign a unique address to each base station. As the terminals move from one base station to another, this address is transmitted by the base stations to the terminals, identifying each 9150 in a multiple base station system.

## **Polling Protocol Terminal Timeout**

This parameter determines the time in minutes that a terminal can be inactive before the 9150 declares it offline. Before this happens, the terminal will be declared offline by the *Percent Polling Protocol Terminal Timeout* parameter (see below). After the terminal is removed from the system, it will need to re-initialize in order to communicate with the 9150. This parameter reduces the overhead on the radio link caused when terminals which are not communicating are supported. The allowable values range from **1** to **240**.

Note: This parameter is not relevant for Wlan.

## Percent Polling Protocol Terminal Timeout

This parameter determines the time that a terminal is allowed to be inactive before the 9150 declares it offline. This time is expressed as a percentage of the *Polling Protocol Terminal Timeout* parameter, above. For example, if the *Polling Protocol Terminal Timeout* is 60, and this parameter is set to 75%, then the timeout would be 60 min x 75% = 45 minutes. An offline terminal is still considered part of the system. Messages to offline terminals are queued at the 9150. The terminal remains offline until it transmits an online message. Values for this parameter range from **50** to **90**.

## Direct TCP Connections for TekTerm

Enabling this parameter allows the *TekTerm* program resident in Teklogix terminals to connect directly to the 9150, when it is acting as a base station to a host via TCP/IP.

# MINI-CONTROLLER CONFIGURATION 5

| 5.1 Overview                  |
|-------------------------------|
| 5.2 Hosts                     |
| 5.3 Main Host Menu            |
| 5.3.1 General Options         |
| 5.3.2 9010 Emulations         |
| 5.3.3 3274/Telnet             |
| 5.3.3.1 Emulation Options     |
| 5.3.3.2 Protocol Options      |
| 5.3.3.3 Function Key Mappings |
| 5.3.4 5250/Telnet             |
| 5.3.4.1 Emulation Options     |
| 5.3.4.2 Protocol Options      |
| 5.3.4.3 Function Key Mappings |
| 5.3.5 ANSI/Telnet             |
| 5.3.5.1 Emulation Options     |
| 5.3.5.2 Protocol Options      |
| 5.3.5.3 Function Key Mappings |

# 5.1 Overview

The network controller in a Teklogix system performs a number of important tasks. One of these tasks is *emulation*: the translation of data between the protocol of the host computer and the protocol used by Teklogix terminals.

The data which is sent from a host computer to a terminal to provide its display, and returned to the host as a result of operations at the terminal, is called a data stream. Host computers can provide data streams of various types to their terminals.

Teklogix terminals can directly accept only two types of data stream: *TESS* and *ANSI*. TESS (Teklogix Screen Subsystem) is the proprietary data stream used by Teklogix terminals. ANSI data streams are a standard type of data stream used by wired ANSI terminals. Other types of data stream provided by the host must be converted into TESS or ANSI before Teklogix terminals can work with them. This translation is done by emulation software in a network controller.

The 9150 is equipped with emulation capabilities, allowing it to act as a minicontroller. When a 9150 is configured as a mini-controller, Teklogix terminals can emulate an ANSI, 5250 or 3274 terminal via a 9150 rather than through a 9400/9300 Network Controller.

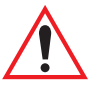

*Important:* 9150s acting as mini-controllers are designed for small, lowtransaction sites. A 9400/9300 Network Controller is required for systems that support more than 50 terminals.

Acting as a mini-controller, the 9150 can support up to 32 additional networked base stations and up to 50 terminals. A 9150 mini-controller can also manage wireless LAN configurations.

A 9150 configured as a mini-controller can support the following emulations:

- 5250 emulation using TCP/IP over an Ethernet or Token Ring LAN.
- 3274 emulation using TCP/IP over an Ethernet or Token Ring LAN.
- ANSI emulation using TCP/IP over an Ethernet or Token Ring LAN.

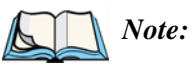

The 9150 main parameters should first be set up as described in Chapter 3: "9150 Main Configuration".

Chapter 5: Mini-Controller Configuration **Overview** 

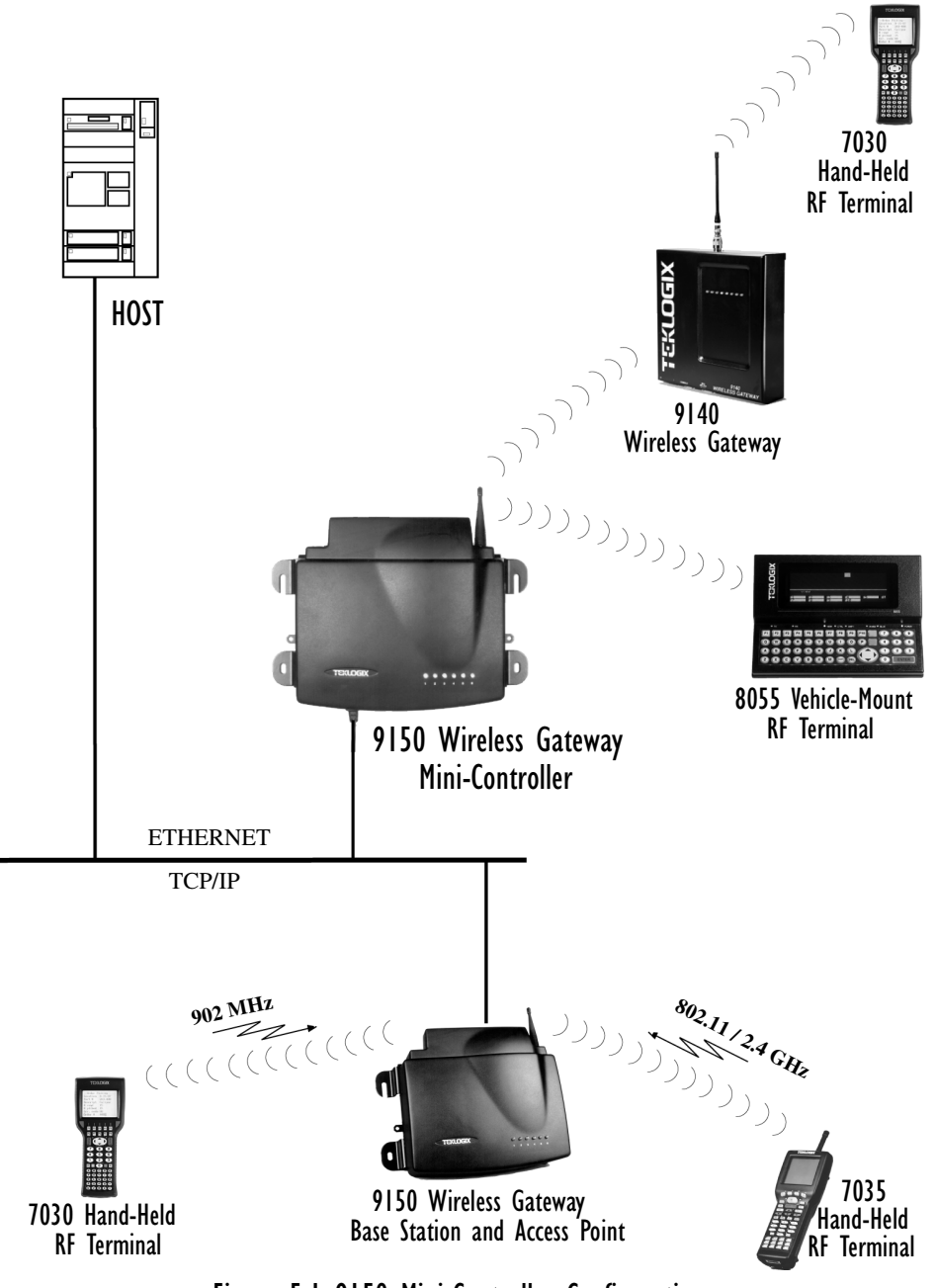

Figure 5.1 9150 Mini-Controller Configuration

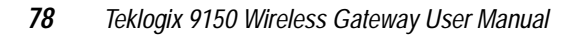

#### Chapter 5: Mini-Controller Configuration Overview

For operation as a mini-controller, the parameters in the *Hosts* pages under *Base Station Configuration* should be set appropriately. The *Hosts* options are found on the *Configuration Main Menu* page. For information on configuring radio protocol parameters, please refer to "Radio Link Features" on page 72.

| Teklogix 9150: Configuration Main Menu<br>Unit 12 [Warehouse A: Pillar 32B] |                        |           |  |  |
|-----------------------------------------------------------------------------|------------------------|-----------|--|--|
| General Configurat                                                          | tion:                  |           |  |  |
| Interfaces:                                                                 | [1] Onboard Ethernet 💽 | Configure |  |  |
| Users:                                                                      | [1] user 💽             | Configure |  |  |
| SNMP:                                                                       |                        | Configure |  |  |
| TCP/IP Parameters                                                           | s:                     | Configure |  |  |
| Serial Ports Parar                                                          | meters:                | Configure |  |  |
| Access Point Configuration:                                                 |                        |           |  |  |
| MAC Bridge Parameters: Configure                                            |                        |           |  |  |
| Mobility Configuration:                                                     |                        |           |  |  |
| Base Station Configuration:                                                 |                        |           |  |  |
| Hosts:                                                                      | [1] Host One 🔽         | Configure |  |  |
| Base Stations: [#] Create New -                                             |                        | Configure |  |  |
| Radio Link Features: Configure                                              |                        | Configure |  |  |
| Miscellaneous Commands:                                                     |                        |           |  |  |
| System Info Reboot Unit                                                     |                        |           |  |  |

Chapter 5: Mini-Controller Configuration Hosts

# 5.2 Hosts

The drop-down menu in this option shows the host names present on the system. Up to six hosts can be supported. A "host" must be configured for each host that communicates with the 9150 mini-controller. Opening the *Configure* dialog box for a selected host lists the parameters that can be modified or deleted for that host. New hosts can be added by selecting "[#] Create New" in the drop-down menu before entering the *Configure* dialog box.

| Teklogix 9150: Configure New Host<br>Unit 12 [Warehouse A: Pillar 32B] |                     |  |  |
|------------------------------------------------------------------------|---------------------|--|--|
| Name:                                                                  | Host Two            |  |  |
| Enabled:                                                               |                     |  |  |
| Emulation and Protocol:                                                | [1] 9010 / TCP/IP • |  |  |
| Terminal Range:                                                        | 1 32                |  |  |
| OK Cancel                                                              |                     |  |  |

#### Name

This parameter indicates the assigned host name. The host name also appears on the RF terminal when switching between hosts in a multiple-host environment.

## Enabled

The *Enabled* option must be turned on ( $\sqrt{}$ ) for terminals to communicate with this host.

## **Emulation and Protocol**

This drop-down menu provides a list of host emulations and communication protocols supported by the 9150. Working with Teklogix terminals and base stations, the 9150 can emulate IBM 3278-2, 5251-11, and 5555-B01 terminals, as well as ANSI terminals.

Protocols are the methods by which terminals communicate with host computers over various physical media such as Ethernet, Token Ring, and serial connections, as well as radio-link connections. The 9150 supports the TCP/IP protocol.

#### Chapter 5: Mini-Controller Configuration Hosts

The supported emulations with their respective protocols are:

- 9010/ TCP/IP or Serial (See page 84 for Configuration Parameters).
- 3274/Telnet (See pages 84 to 98 for Configuration Parameters).
- 5250/Telnet (See pages 99 to 112 for Configuration Parameters).
- ANSI/Telnet (See pages 113 to 121 for Configuration Parameters).

When the 9150 acts as a base station, it uses the 9010 emulation (a proprietary asynchronous protocol developed by Teklogix) to communicate with a 9300 Network Controller or a host using a Teklogix Software Development Kit (TSDK). For detailed information on configuring the 9150 as a base station, please refer to Chapter 4: "Base Station Configuration".

When the 9150 acts as a mini-controller, it uses the 3274 and 5250 emulation protocols to communicate with IBM hosts, or the ANSI emulation protocol to communicate with ANSI terminals.

## **Terminal Range**

The values entered in this parameter designate the first and last terminals in the range of terminals that will communicate with the host. These terminal numbers are mapped to this particular host. Terminal numbers may range from **1** to **50**.

Chapter 5: Mini-Controller Configuration Main Host Menu

# 5.3 Main Host Menu

When you choose an existing host name from the *Hosts* listbox and then select the *Configure* button, the 9150 displays the *Host Menu*. The *Host Menu* presents the options for four sub-menus: *General Host Options, Emulation Options, Protocol Options*, and *Function Key Mappings*. There is also a *Main Menu* button. When you select this button, the 9150 displays the *Configuration Main Menu* page (see page 79 for an enlarged illustration).

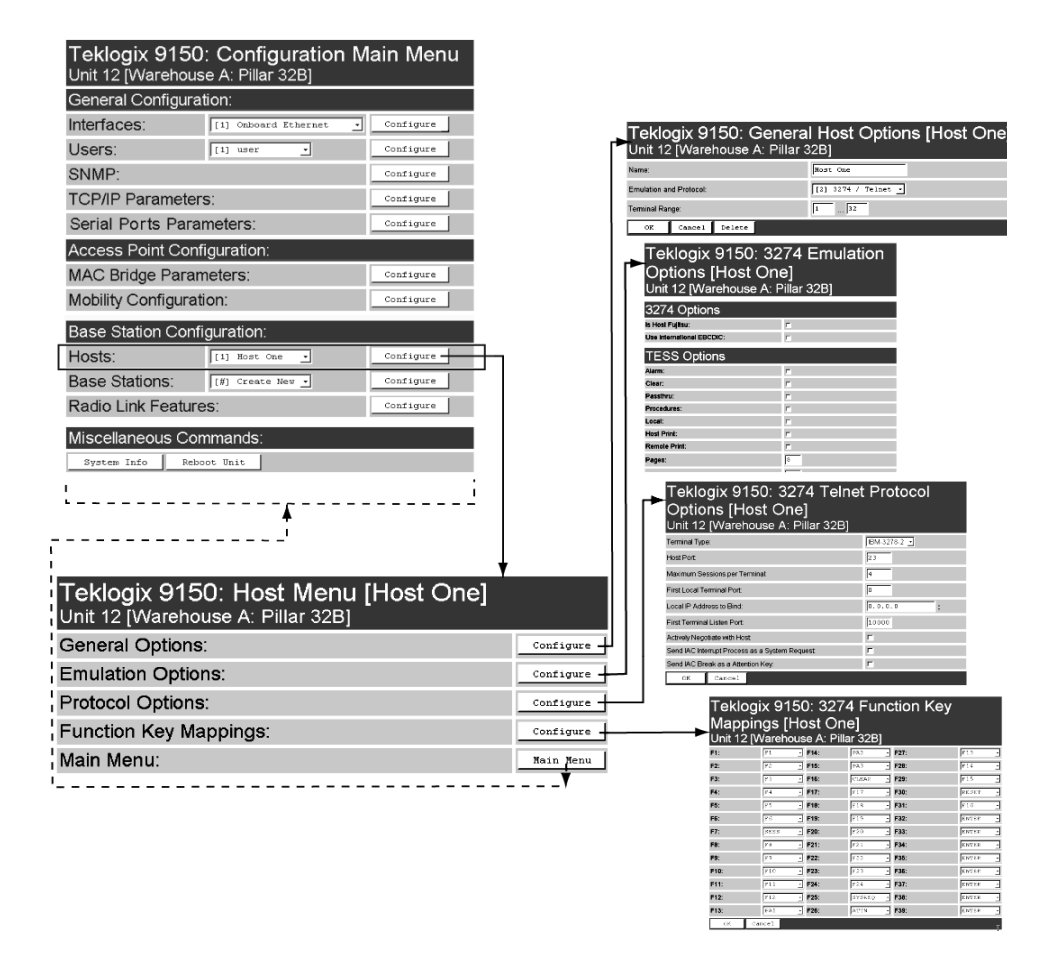

Figure 5.2 Overview Of Host Menus

As illustrated in Figure 5.2 on page 82, the four configuration sub-menus display the following options:

#### "General Options"

When you select this sub-menu, the 9150 displays the *General Options* page for the host.

#### "Emulation Options"

When you select this sub-menu, the 9150 displays the *Emulation Options* page for the host. This page may vary depending on the type of emulation and protocol selected for the host.

#### "Protocol Options"

When you select this sub-menu, the 9150 displays the *Protocol Options* page for the host. This page may vary depending on the type of emulation and protocol selected for the host.

#### "Function Key Mappings"

When you select this sub-menu, the 9150 displays the *Function Key Mappings* page for the host. This page may vary depending on the type of emulation and protocol selected for the host.

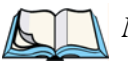

*Note:* The Function Key Mappings parameters are not applicable to either of the 9010 emulations; the Protocol Options parameters do not apply to the 9010/TCP/IP emulation.

# 5.3.1 General Options

In this page, you can select general options for this host connection. The host connection may also be deleted.

| Teklogix 9150: General Host Options [Host One]<br>Unit 12 [Warehouse A: Pillar 32B] |                     |  |  |  |
|-------------------------------------------------------------------------------------|---------------------|--|--|--|
| Name:                                                                               | Host One            |  |  |  |
| Emulation and Protocol:                                                             | [2] 3274 / Telnet 💌 |  |  |  |
| Terminal Range:                                                                     | 1 32                |  |  |  |
| OK Cancel Delete                                                                    |                     |  |  |  |

Chapter 5: Mini-Controller Configuration 9010 Emulations Emulation Options

#### Name

This parameter allows you to enter a name for the new host.

## **Emulation and Protocol**

This parameter allows you to select the emulation and protocol to be used for the connection to this host. Available combinations of emulation and protocol are: **3274/Telnet**, **5250/Telnet**, **ANSI/Telnet**.

## **Terminal Range**

This parameter allows you to specify the range of terminals which will communicate with this host. The left-hand textbox contains the lowest terminal number which is allowed to communicate with the host; the right-hand textbox contains the highest terminal number. Terminal numbers may range from 1 to 50.

# 5.3.2 9010 Emulations

When the 9150 acts as a base station, it uses the 9010 protocol (a proprietary asynchronous protocol developed by Teklogix) to communicate with a 9400 or 9300 Network Controller, or a host using a Teklogix Software Development Kit (TSDK). For detailed information on configuring the 9150 as a base station, please refer to Chapter 4: "Base Station Configuration".

# 5.3.3 3274/Telnet

# 5.3.3.1 Emulation Options

The 9150 mini-controller displays this version of the *Emulation Options* page after you have selected the *3274/Telnet* emulation/protocol combination for this host connection.

With IBM 3274, or IBM 5250 emulation, the 9150 mini-controller converts the application data stream from the host to TESS (Teklogix Screen Subsystem) commands. Some of the parameters in this page govern the conversion of the host screens to TESS.

# Teklogix 9150: 3274 Emulation Options [Host One] Unit 12 [Warehouse A: Pillar 32B]

| 3274 Options              |          |
|---------------------------|----------|
| Is Host Fujitsu:          | Г        |
| Use International EBCDIC: | F        |
| TESS Options              |          |
| Alarm:                    | Γ        |
| Clear:                    | E .      |
| Passthru:                 | E .      |
| Procedures:               | E .      |
| Local:                    | <b>F</b> |
| Host Print:               | E .      |
| Remote Print:             | E .      |
| Pages:                    | 8        |
| Transmit Line:            | 0        |
| AIAG:                     | 0        |
| Visible Match Character:  | 0        |
| Hidden Match Character:   | 0        |
| Serial I/O:               | 0        |
| Print Line:               | 0        |
| Print Form Length:        | 0        |
| Barcode:                  | 0        |
| Entry Line:               | 0        |
| Field Overhead:           | 5        |
| Command Region:           | 0,0-0,0  |
| OK Cancel                 |          |

#### Is Host Fujitsu

If this parameter is **enabled**, the 9150 mini-controller sends its data in Fujitsu format. Enabling this parameter causes the standard IBM formatting codes (for start of field, setting buffers, etc.) to be replaced by the codes used by Fujitsu host computers.

#### **Use International EBCDIC**

If this parameter is **enabled**, the 9150 mini-controller uses the International EBCDIC character set, swapping the positions of the ! and ] characters.

#### Alarm

When this parameter is **enabled**, terminals beep when the word "ALARM" appears on the application screen in the location specified by the *Command Region* parameter (see page 95). The word "ALARM" should be a *display-only* field.

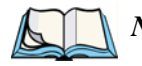

*Note:* The Command Region parameter must be enabled for this parameter to work.

#### Clear

If this parameter is **enabled**, the 9150 mini-controller creates an *empty* entry field for an entry field that is filled with spaces.

Some host applications rely on the video attributes of displayed characters to highlight fields, particularly entry fields. For example, the application screen may define all entry fields with reverse video and fill the field with spaces. This is effective on terminals that support reverse video, but on terminals that do not, it can make the field invisible since it is made up entirely of spaces.

By default, all empty entry fields displayed at the Teklogix terminal are highlighted by the "entry character" chosen in the terminal's configuration (not all Teklogix terminals support video attributes).

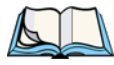

*Note:* This operation is only performed on screens received *from the host.* Data sent *to the host* remains unaffected.

#### Passthru

If this parameter is **enabled**, the 9150 allows the host to send data directly to the RF terminal's serial port. This is most commonly used for printing.

#### Preparing Host Screens for Pass-Through

On the screen to be sent through the terminal serial port, the word *PASSTHRU* (in capital letters) must appear on the first line, starting on the second column. The actual data to be sent to the terminal may start anywhere below the first line.

With 5250 or 3274 emulations, attributes occupy a position in the screen buffer. An attribute placed between column 2 and the end of the word "PASSTHRU" will 'push' all following characters one position to the right. Therefore, any required attributes should occupy column 1 of the first line (just preceding the word "PASSTHRU").

Example:

| column: | 1 2 | 34  | 56 | 78 | 9 |     |
|---------|-----|-----|----|----|---|-----|
| line 1: | @ P | A S | SІ | HR | υ | @   |
| line 2: | @ P | A R | т: | 1  | 2 | 345 |

where @ is an attribute.

When the 9150 is finished sending the data to the terminal's printer, it will send an *ENTER* key to the host. The host must wait for the *ENTER* key before sending any more screens (including other PASSTHRU screens) to this terminal.

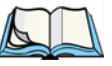

*Note: Refer to the Terminals User Manual for information about setting parameters on the terminal for pass-through.* 

#### Procedures

If this parameter is **enabled**, the host may send TESS procedures through the 9150 to the terminals. A TESS procedure is a group of TESS commands that can be executed by the TESS *execute procedure* command.

## Local

If this parameter is **enabled**, the 9150 allows the host to provide pages to be loaded as local TESS procedures in the terminals.

The local procedures are selected from a menu at the terminal. The terminals can perform these procedures when they are offline. Later when the terminals are online, they send the results of these functions to the host.

Note: The Procedures parameter must also be enabled for Local to work.

#### Host Print

When this parameter is **enabled**, the host can send extra data to the terminal's screens, and instruct the terminal to print it. This is in contrast to the *Local Print* feature, where the terminal makes the initial print request.

The text that is passed to the printer is formatted into the  $24 \times 80$  application screen. If the host can initiate the print operation, the text is printed. The 9150 identifies the additional text as a print page by the presence of the word "PRINT" (in capital letters) beginning in the 2nd column of line 13 on the  $24 \times 80$  screen. The word "PRINT" should be defined as *display-only* text.

The print page is positioned below the terminal's display page (see the following figure). The size of the print page is always the same as the terminal's display page (assuming that in the terminal's configuration, the page length is less than 12 lines).

When *Host Print* is **enabled**, the 9150 passes the print page to the terminal after receiving the application screen from the host.

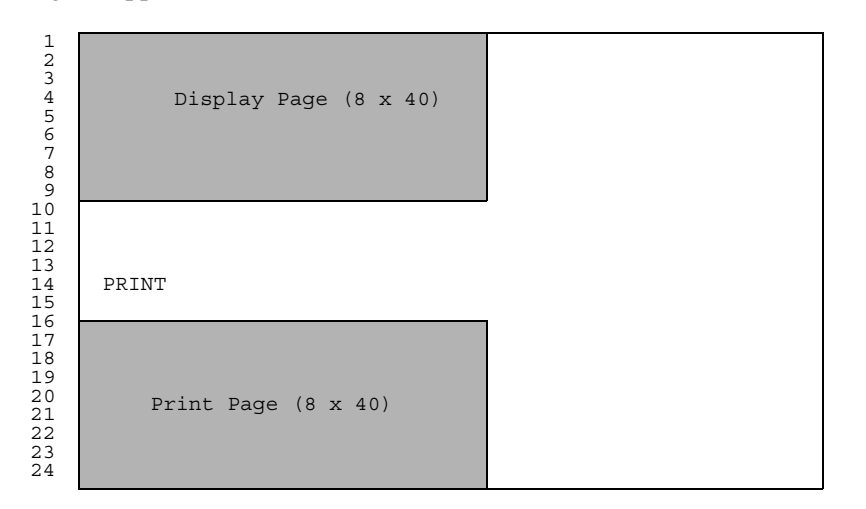

Figure 5.3 Application Screen With Print Page

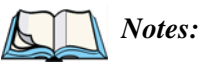

- 1. Unlike the Passthru option, when using Host Print no escape commands can be sent to the printer.
- 2. Support for printing must be enabled at the terminal in its Printer command under the TESS Features menu; refer to the 7030/8055/8060 Terminals User Manual for more information.

#### **Remote Print**

When this parameter is **enabled**, the 9150 sends the print page to a terminal whenever the terminal requests it (by sending the "F17" function key from the terminal, or the "PRINT" key on older terminals). The 9150 sends the function response back to the host.

This is in contrast to Host Print, where the host makes the initial print request.

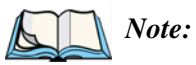

Support for printing must be enabled at the terminal. Refer to the Terminals User Manual or the Parameter Guide for more information.

## Pages

This parameter determines the number of host screens (or pages) stored at the terminal, to a maximum of **16**.

The 9150 reduces data transmitted to the terminals by using the terminal's capability to store a page of data for each screen it displays. The 9150 maintains an image of each page stored at the terminal. After receiving an application screen, the 9150 tries to match the screen with a stored page. If a similar page is already in the terminal's memory, the 9150 instructs the terminal to redisplay its copy of the page; only the necessary changes are sent from the controller. If no match is found, the complete page is sent to the terminal over the radio link.

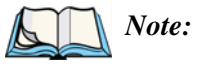

There is a corresponding parameter on the terminal itself, and the **actual** number of saved pages will be the **smaller** of the two values.

#### Transmit Line

When this feature is **enabled**, all modified data at the terminal is automatically transmitted when the operator enters data into a *transmit-upon-entry* field.

The value in this textbox specifies the line on the screen which is designated the *transmit line*. The last entry field above or on the transmit line on the screen will be identified as the *transmit-upon-entry* field. If any entry fields exist on lines below the transmit line, no entry field will be designated as the *transmit-upon-entry* field.

A value of **0** (zero) disables this feature. A value of **24** designates the *last* entry field on each application screen as *transmit-upon-entry*.

#### AIAG

This parameter provides auto-locate and fill for input coming from bar code readers. When bar code data is entered at a terminal, the terminal searches for "AIAG" fields on the current page that can accept the bar code data. The data preloaded into the "AIAG" field by the application program determines whether or not the bar code data is accepted.

At the 9150 mini-controller, a decimal value of an ASCII character from **0** to **127** is set to match the "AIAG Field Identifier" set at the host. A value of **0** disables this feature.

The format of the preloaded data is as follows:

#### <mode> <AIAG prefix(data)>

The mode character used with the command allows for different operating modes to suit various application operations. The automatic locate and fill operation applies only to data received from a bar code reader. Descriptions of the modes and AIAG prefix are listed in Table 5.1 on page 91. **These modes are set at the host.** 

| Mode                  | Function                                                                                                    |
|-----------------------|----------------------------------------------------------------------------------------------------|
| 0                     | Display prefix, send prefix to host.                                                                                                    |
| I                     | Do not display prefix, send prefix to host.                                                                                                    |
| 2                     | Display prefix, do not send prefix to host.                                                                                                    |
| 3                     | Do not display prefix, do not send prefix to host.                                                                                                    |
| +4                    | Add 4 to above values to cause transmit to host when all AIAG fields with 4 set are filled. Function 0 is "pressed" if there are any fields with this bit set, and all fields with this bit set have been filled by operator input. |
| +8                    | Add 8 to above values to allow overwrite of previously entered data.                                                                                                    |
| +16                   | Add 16 to above values to indicate cursor position priority for search and fill.                                                                                                    |
| AIAG Prefix<br>(data) | The text to be matched in the AIAG field.                                                                                                    |

#### Table 5.1 Mode Functions And AIAG Prefix Description

#### Example:

The information in the sample screen below is defined at and sent *from* the host. It includes the "AIAG Identifier" – the tag identifying this as an AIAG field – followed by the mode, in this case Mode 0, and finally, the "AIAG Prefix" – I.

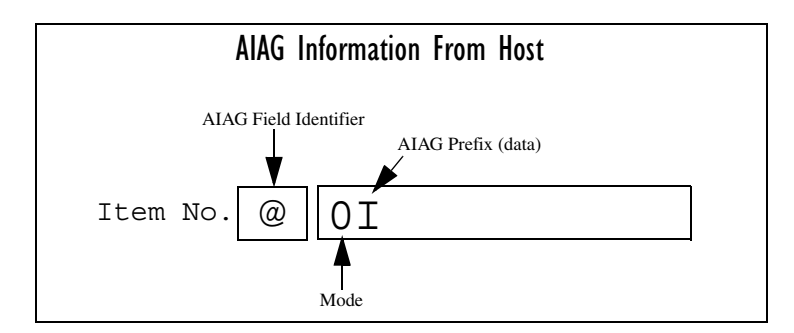

Figure 5.4 AIAG Field Sent From The Host

When the information arrives at the terminal screen, the appropriate AIAG field for the scanned information is located using the "AIAG Identifier". Because Mode 0 was set at the host, the "AIAG Prefix" – I – is displayed on the terminal screen, and when this screen is completed, the prefix will be sent back to the host.

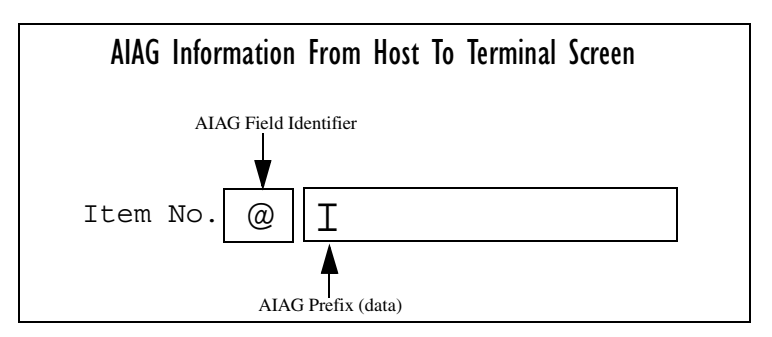

Figure 5.5 AIAG Field Sent To The Terminal

## **Visible Match Character**

By inserting a special ASCII character directly before an entry field, the application program distinguishes a "match field" from an entry field. For example, suppose an angle bracket ">" is defined for visible match fields. Inserting ">" immediately preceding the entry field identifies it as a match field, as illustrated below.

Part #> \_\_\_\_\_

The range for this parameter -0 to 127 – represents the decimal values of ASCII characters. A value of 0 disables this feature. The ASCII decimal value entered at the 9150 must coincide with the value set by the application program.

To use the *Visible Match* feature, the host computer preloads data into a match entry field; the data is visible on the terminal screen. The preloaded data sent to a terminal can consist of exact characters, special match characters or a combination of the two. Refer to Table 5.2 on page 93 for match characters recognized by Teklogix terminals.

If an entry does not match the preloaded data, the entry is displayed, the terminal beeps, and the cursor moves to the first position in the match field. The operator can either make another entry in the match field, or move the cursor to a new field.

When an entry (even one that doesn't match the preloaded data) is made in a match field, the entry is sent to the host as part of the terminal's modified data during the next transmission.

| Character | Description                                                                                                   |
|-----------|----------------------------------------------------------------------------------------------------|
| #         | Match a number.                                                                                               |
| &         | Match a letter (either case).                                                                                 |
| ٨         | Match an uppercase letter.                                                                                    |
| _         | Match a lowercase letter.                                                                                     |
|           | Match an alphanumeric character.                                                                              |
| "         | Match a letter, number or space.                                                                              |
| ?         | Match a punctuation character.                                                                                |
| •         | Match any character.                                                                                          |
| :         | Match all character positions in the field with the preceding character.                                      |
| ;         | Match any remaining characters, but not necessarily the remainder of the field, with the preceding character. |

#### Table 5.2 Match Characters

#### Example:

Suppose you want to preload an entry field with a part number. If the part number is known, you can preload the field with that part number. If more flexibility is needed, and the part number always begins with two alphabetic characters followed by a hyphen and four digits, the match string for the field would be: && -####.

## Hidden Match Character

Unlike data in a "visible match" field, the preloaded data in a "hidden match" field is *not* displayed at the terminal.

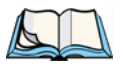

*Note: Refer to "Visible Match Character" on page 92 for detailed information about field matching.* 

The range for this parameter -0 to 127 – represents the decimal values of ASCII characters. A value of 0 disables this feature. The ASCII decimal value entered at the 9150 must coincide with the value set by the application program.

#### Serial I/O

*Serial I/O* fields are special entry and fixed fields that accept input from and output to a serial port. The application program distinguishes this field as *Serial I/O* by preceding the field with a special character.

If this character precedes a fixed field, the data will be sent to the terminal's serial port. If it precedes an entry field, the field accepts data from the terminal's serial port.

The range for this parameter -0 to 127 – represents the decimal values of ASCII characters. A value of 0 (zero) disables this feature.

## **Print Line**

This parameter allows you to enter the starting line number of the print page in the application screen. A value of 1 causes the display page to be printed; a value of 0 (zero) disables this feature.

## **Print Form Length**

This parameter sets the printer's form length in lines. The range is 0 to 24.

## Barcode

*Barcode-input-only* fields are special entry fields that only accept input from a bar code reader. The application program distinguishes an entry field as *barcode-input-only* by preceding the field with a special character.

The range for this parameter -0 to 127 – represents the decimal values of ASCII characters. A value of 0 (zero) disables this feature.

## **Entry Line**

This parameter contains the number of the first line displayed if there is no entry field in the upper-left portion of the screen, and if an entry field is at or below this line.

The *Entry Line* parameter allows an automatic offset within the host screen, so that the area displayed by the terminal includes an entry field that would normally be out of bounds. Normally, Teklogix terminals only display the upper-left corner of the application screen because of their smaller display size.
#### **Field Overhead**

This parameter contains the maximum number of characters allowed between two *fixed* fields which still allows the 9150 to join them into one field.

Sometimes the 9150 will join two adjacent fixed fields and then send them as one field. This reduces the overhead on the radio link.

For example, if two fields were 4 characters apart and this parameter was '5', then these fields would be joined into one.

### **Command Region**

This parameter defines a region of the host screen which the 9150 will examine for the presence of reserved commands.

The four numbers in the *Command Region* textboxes represent the row and column addresses of the upper left corner and the lower right corner of the command region. The first textbox of each pair contains the row number; the second contains the column number. The range of row values is **0** to **24**; column values are **0** to **80**.

To define the last two lines of the host screen as the command region, for example, enter the values 23, 1 and 24, 80.

Currently, the only command supported is *ALARM* (refer to page 86 for details on this command). When the word "ALARM" is placed anywhere within the command region, the 9150 will send a TESS *beep* command to the terminal.

### 5.3.3.2 Protocol Options

This page differs depending on the type of emulation and protocol selected in the *General Host Options* page. The 9150 displays this version of the *Protocol Options* page when you select the emulation/protocol combination of 3274/Telnet for this host.

# Teklogix 9150: 3274 Telnet Protocol Options [Host One] Unit 12 [Warehouse A: Pillar 32B]

| Terminal Type:                                  | IBM-3278-2 🔽 |
|-------------------------------------------------|--------------|
| Host Port:                                      | 23           |
| Maximum Sessions per Terminal:                  | 4            |
| First Local Terminal Port:                      | 0            |
| Local IP Address to Bind:                       | 0.0.0.0      |
| First Terminal Listen Port.                     | 10000        |
| Actively Negotiate with Host:                   | Г            |
| Send IAC Interrupt Process as a System Request: | Г            |
| Send IAC Break as a Attention Key:              | <b>F</b>     |
| OK Cancel                                       |              |

### Terminal Type

This parameter allows you to choose the type of terminal to be emulated by the 9150 for this host. At present there is only one choice of terminal for *3274/Telnet*: the **IBM 3278-2**.

### Host Port

This parameter allows you to enter a host port value for the selected *3274/Telnet* host connection. The default value is **23**.

### Maximum Sessions per Terminal

This parameter contains the maximum number of telnet sessions which are allowed to originate from each terminal. The range is **0** to **127**, with a default value of **4**.

### First Local Terminal Port

This parameter contains the port number from which the first terminal will connect on outbound telnet sessions. The default value is 0.

#### Local IP Address to Bind

This parameter contains the IP address of the network adaptor in the 9150 from which the first terminal will connect on outbound telnet sessions.

#### First Terminal Listen Port

This parameter specifies the first port number at which the 9150 will listen for telnet connection requests to the terminals. The default value is **10000**.

#### Actively Negotiate with Host

If this parameter is enabled, the 9150 negotiates with the host during setup of the telnet connection.

### Send IAC Interrupt Process as a System Request

If this parameter is enabled, the 9150 sends the IAC Interrupt Process request to the host as a 3274 System Request.

### Send IAC Break as an Attention Key

If this parameter is enabled, the 9150 sends the IAC Break request to the host as a 3274 Attention key.

#### Chapter 5: Mini-Controller Configuration 3274/Telnet Function Key Mappings

### 5.3.3.3 Function Key Mappings

This page differs depending on the type of emulation selected in the *General Host Options* page. The 9150 displays this version of the *Function Key Mapping* page when you select 3274 emulation for this host.

| Teklogix 9150: 3274 Function Key<br>Mappings [Host One]<br><sup>Unit 12</sup> [Warehouse A: Pillar 32B] |        |      |          |      |         |
|----------------------------------------------------------------------------------------------------|--------|------|----------|------|---------|
| F1:                                                                                                    | F1 •   | F14: | PA2 ·    | F27: | F13 •   |
| F2:                                                                                                    | F2 •   | F15: | PA3 ·    | F28: | F14 ·   |
| F3:                                                                                                    | F3 •   | F16: | CLEAR ·  | F29: | F15 •   |
| F4:                                                                                                    | F 4 •  | F17: | F17 •    | F30: | RESET . |
| F5:                                                                                                    | F 5 •  | F18: | F18 •    | F31: | F16 •   |
| F6:                                                                                                    | F6 ·   | F19: | F19 •    | F32: | ENTER - |
| F7:                                                                                                    | SESS . | F20: | F20 ·    | F33: | ENTER - |
| F8:                                                                                                    | F8 -   | F21: | F21 ·    | F34: | ENTER - |
| F9:                                                                                                    | F9 -   | F22: | F22 ·    | F35: | ENTER - |
| F10:                                                                                                    | F10 .  | F23: | F23 •    | F36: | ENTER - |
| F11:                                                                                                    | F11 ·  | F24: | F24 •    | F37: | ENTER - |
| F12:                                                                                                    | F12 .  | F25: | SYSREQ . | F38: | ENTER - |
| F13:                                                                                                    | PA1 ·  | F26: | ATTN .   | F39: | ENTER - |
| OK Car                                                                                                  | ncel   |      |          |      | J.      |

### Function key n

The *Function Key* parameter allows you to select a code that will be sent to the host when you press a function key on the terminal. Each function key may be chosen from the same range of possible codes; however, each function key has a different default code. The default values are shown on this page.

# 5.3.4 5250/Telnet

5.3.4.1 Emulation Options

| Teklogix 9150: 5250 Emulation<br>Options [Host Three]<br>Unit 12 [Warehouse A: Pillar 32B] |                 |  |
|--------------------------------------------------------------------------------------------|-----------------|--|
| 5250 Options                                                                               |                 |  |
| Write Error Code:                                                                          | Advisory text 🔄 |  |
| Use International EBCDIC:                                                                  | <b>F</b>        |  |
| TESS Options                                                                               |                 |  |
| Alarm:                                                                                     | Г               |  |
| Clear:                                                                                     | <b>n</b>        |  |
| Passthru:                                                                                  |                 |  |
| Procedures:                                                                                |                 |  |
| Local:                                                                                     |                 |  |
| Host Print:                                                                                | E               |  |
| Remote Print:                                                                              | E               |  |
| Pages:                                                                                     | 8               |  |
| Transmit Line:                                                                             | 0               |  |
| AIAG:                                                                                      | 0               |  |
| Visible Match Character:                                                                   | 0               |  |
| Hidden Match Character:                                                                    | 0               |  |
| Serial I/O:                                                                                | 0               |  |
| Print Line:                                                                                | 0               |  |
| Print Form Length:                                                                         | 0               |  |
| Barcode:                                                                                   | 0               |  |
| Entry Line:                                                                                | 0               |  |
| Field Overhead:                                                                            | 5               |  |
| Command Region:                                                                            | 0,0-0,0         |  |
| OK Cancel                                                                                  |                 |  |

The 9150 displays this version of the *Emulation Options* page after you have selected the *5250/Telnet* emulation/protocol combination for this host connection.

With IBM 5250, or IBM 3274 emulation, the 9150 mini-controller converts the application data stream from the host to TESS (Teklogix Screen Subsystem) commands. Some of the parameters in this page govern the conversion of the host screens to TESS.

### Write Error Code

If *advisory text* is selected here, the 9150 sends error codes to the terminal screen as advisory text, which is written at the bottom of the screen. If *screen text* is chosen, the 9150 sends the error codes as regular screen text.

### **Use International EBCDIC**

If this parameter is **enabled**, the 9150 will swap the positions of the ! and ] characters in the EBCDIC character table.

### Alarm

If this parameter is **enabled**, terminals will beep when the word "ALARM" (in capital letters) appears on the application screen, in the location specified by the *Command Region* parameter (see page 109). The word "ALARM" should be a *display-only* field.

*Note:* The Command Region parameter must be **enabled** for this parameter to work.

### Clear

If this parameter is **enabled**, the 9150 mini-controller creates an *empty* entry field for an entry field that is filled with spaces.

Some host applications rely on the video attributes of displayed characters to highlight fields, particularly entry fields. For example, the application screen may define all entry fields with reverse video and fill the field with spaces. This is effective on terminals that support reverse video, but on terminals that do not, it can make the field invisible since it is made up entirely of spaces.

By default, all empty entry fields displayed at the Teklogix terminal are highlighted by the "entry character" chosen in the terminal's configuration (not all Teklogix terminals support video attributes). The *Clear* feature creates an empty entry field in place of an entry field filled with spaces.

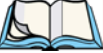

*Note:* This operation is only performed on screens received *from the host.* Data sent *to the host* remains unaffected.

#### Passthru

If this parameter is **enabled**, the 9150 allows the host to send data directly to the RF terminal's serial port. This is most commonly used for printing.

#### Preparing Host Screens for Pass-Through

On the screen to be sent through the terminal serial port, the word "PASSTHRU" (in capital letters) must appear on the first line, starting on the second column. The actual data to be sent to the terminal may start anywhere below the first line.

With 5250 or 3274 emulations, attributes occupy a position in the screen buffer. An attribute placed between column 2 and the end of the word "PASSTHRU" will push all following characters one position to the right. Therefore, any required attributes should occupy column 1 of the first line (just preceding the word "PASSTHRU").

#### Example:

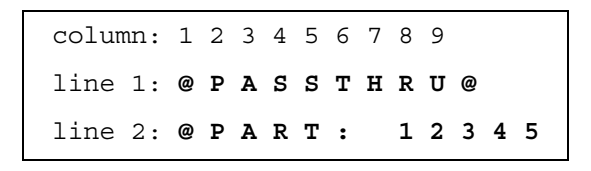

where @ is an attribute.

When the 9150 is finished sending the data to the terminal's printer, it will send an "ENTER" key to the host. The host must wait for the "ENTER" key before sending any more screens (including other "PASSTHRU" screens) to this terminal.

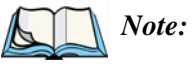

*Refer to the 7030/8055/8060 Terminals User Manual for information about setting parameters on the terminal for pass-through.* 

#### Procedures

If this parameter is **enabled**, the host may send TESS procedures through the 9150 to the terminals. A TESS procedure is a group of TESS commands that can be executed by the TESS *execute procedure* command.

### Local

If this parameter is **enabled**, the 9150 allows the host to provide pages to be loaded as local TESS procedures in the terminals.

The local procedures are selected from a menu at the terminal. The terminals can perform these procedures when they are offline. Later when the terminals are online, they send the results of these functions to the host.

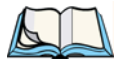

Note: The Procedures parameter must also be enabled for Local to work.

### Host Print

When this parameter is **enabled**, the host can send extra data to the terminal's screens, and instruct the terminal to print it. This is in contrast to the Local Print feature, where the terminal makes the initial print request.

The text that is passed to the printer is formatted into the 24 x 80 application screen. If the host can initiate the print operation, the text is printed. The 9150 identifies the additional text as a print page by the presence of the word "PRINT" (in capital letters) beginning in the 2nd column of line 13 on the 24 x 80 screen. The word "PRINT" should be defined as *display-only text*.

The print page is positioned below the terminal's display page (see Figure 5.6 on page 103). The size of the print page is always the same as the terminal's display page (assuming that in the terminal's configuration, the page length is less than 12 lines).

When *Host Print* is **enabled**, the 9150 passes the print page to the terminal after receiving the application screen from the host.

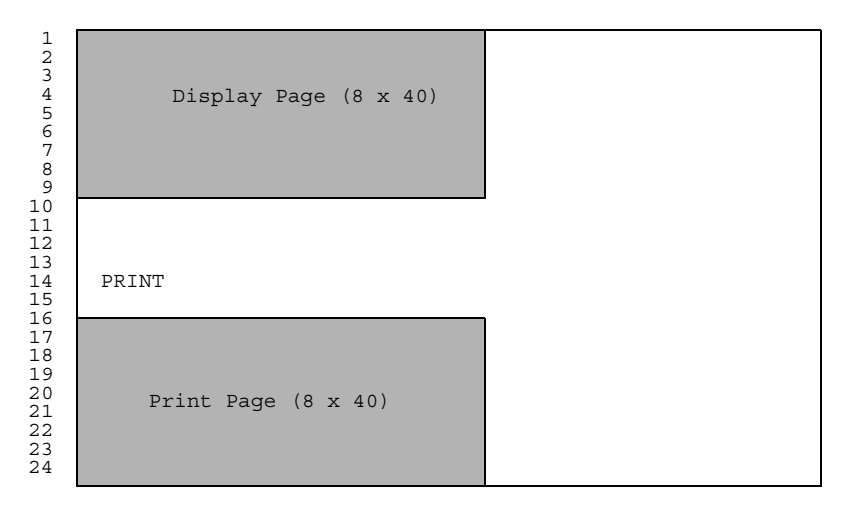

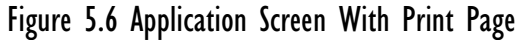

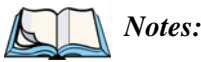

- 1. Unlike the Passthru option, when using Host Print no escape commands can be sent to the printer.
- 2. Support for printing must be enabled at the terminal in its Printer command under the TESS Features menu; refer to the 7030/8055/8060 Terminals User Manual for more information.

### **Remote Print**

When this parameter is **enabled**, the 9150 sends the print page to a terminal whenever the terminal requests it (by sending the "F17" function key from the terminal, or the "PRINT" key on older terminals). The 9150 sends the function response back to the host.

This is in contrast to Host Print, where the host makes the initial print request.

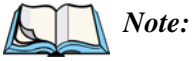

Support for printing must be enabled at the terminal level. Refer to the 7030/8055/8060 Terminals User Manual for more information.

#### Pages

This parameter determines the number of host screens (or pages) stored at the terminal, to a maximum of **16**.

The 9150 reduces data transmitted to the terminals by using the terminal's capability to store a page of data for each screen it displays. The 9150 maintains an image of each page stored at the terminal. After receiving an application screen, the 9150 tries to match the screen with a stored page.

If a similar page is already in the terminal's memory, the 9150 instructs the terminal to re-display its copy of the page; only the necessary changes are sent from the controller. If no match is found, the complete page is sent to the terminal over the radio link.

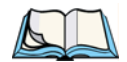

*Note:* There is a corresponding parameter on the terminal itself, and the *actual* number of saved pages will be the *smaller* of the two values.

### Transmit Line

When this feature is **enabled**, all modified data at the terminal will be automatically transmitted when the operator enters data into a *transmit-upon-entry* field.

The value in this textbox specifies the line on the screen which is designated the *transmit line*. The last entry field above or on the transmit line on the screen will be identified as the *transmit-upon-entry* field. If any entry fields exist on lines below the transmit line, no entry field will be designated as the *transmit-upon-entry* field.

A value of 0 (zero) disables this feature. A value of 24 will cause the *last* entry field on each application screen to be defined as *transmit-upon-entry*.

### AIAG

This parameter provides auto-locate and fill for input coming from bar code readers. When bar code data is entered at a terminal, the terminal searches for "AIAG" fields on the current page that can accept the bar code data. The data preloaded into the "AIAG" field by the application program determines whether or not the bar code data is accepted.

At the 9150 mini-controller, a decimal value of an ASCII character from **0** to **127** is set to match the "AIAG Field Identifier" set at the host. A value of **0** disables this feature.

The format of the preloaded data is as follows:

#### <mode> <AIAG prefix(data)>

The mode character used with the command allows for different operating modes to suit various application operations. The automatic locate and fill operation applies only to data received from a bar code reader. Descriptions of the modes and AIAG prefix are listed in the table below. **These modes are set at the host.** 

| Mode                  | Function                                                                                                    |
|-----------------------|----------------------------------------------------------------------------------------------------|
| 0                     | Display prefix, send prefix to host.                                                                                                    |
|                       | Do not display prefix, send prefix to host.                                                                                                    |
| 2                     | Display prefix, do not send prefix to host.                                                                                                    |
| 3                     | Do not display prefix, do not send prefix to host.                                                                                                    |
| +4                    | Add 4 to above values to cause transmit to host when all AIAG fields with 4 set are filled. Function 0 is "pressed" if there are any fields with this bit set, and all fields with this bit set have been filled by operator input. |
| +8                    | Add 8 to above values to allow overwrite of previously entered data.                                                                                                    |
| +16                   | Add 16 to above values to indicate cursor position priority for search and fill.                                                                                                    |
| AIAG Prefix<br>(data) | The text to be matched in the AIAG field.                                                                                                    |

Table 5.3 Mode Functions And AIAG Prefix Description

#### Example:

The information in the sample screen below is defined at and sent *from* the host. It includes the "AIAG Identifier" – the tag identifying this as an AIAG field – followed by the mode, in this case Mode 0, and finally, the "AIAG Prefix" – I.

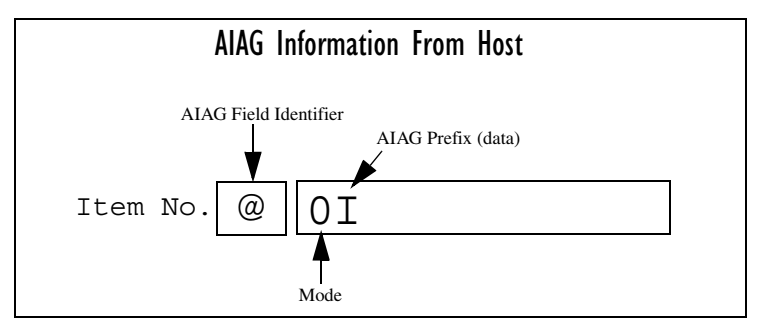

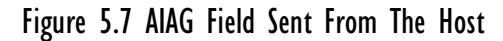

When the information arrives at the terminal screen, the appropriate AIAG field for the scanned information is located using the "AIAG Identifier". Because Mode 0 was set at the host, the "AIAG Prefix" – I – is displayed on the terminal screen, and when this screen is completed, the prefix will be sent back to the host.

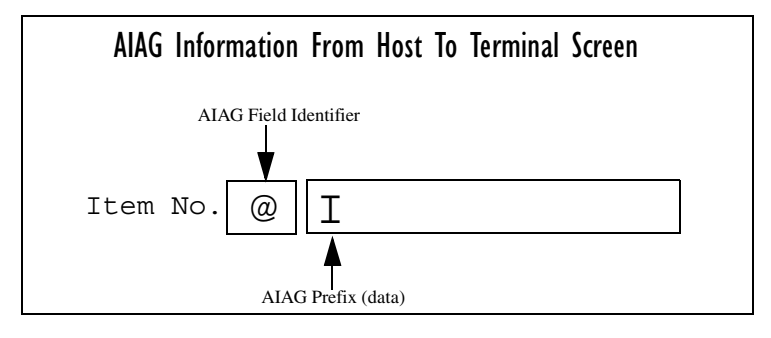

Figure 5.8 AIAG Field Sent To The Terminal

### **Visible Match Character**

By inserting a special ASCII character directly before an entry field, the application program distinguishes a "match field" from an entry field. For example, suppose an angle bracket ">" is defined for visible match fields. Inserting ">" immediately preceding the entry field identifies it as a match field, as illustrated below.

Part #> \_\_\_\_\_

The range for this parameter -0 to 127 – represents the decimal values of ASCII characters. A value of 0 disables this feature. The ASCII decimal value entered at the 9150 must coincide with the value set by the application program.

To use the *Visible Match* feature, the host computer preloads data into a match entry field; the data is visible on the terminal screen. The preloaded data sent to a terminal can consist of exact characters, special match characters or a combination of the two. Refer to the table below for match characters recognized by Teklogix terminals.

If an entry does not match the preloaded data, the entry is displayed, the terminal beeps, and the cursor moves to the first position in the match field. The operator can either make another entry in the match field, or move the cursor to a new field. When an entry (even one that doesn't match the preloaded data) is made in a match field, the entry is sent to the host as part of the terminal's modified data during the next transmission.

| Character | Description                                                                                                   |
|-----------|----------------------------------------------------------------------------------------------------|
| #         | Match a number.                                                                                               |
| &         | Match a letter (either case).                                                                                 |
| ^         | Match an uppercase letter.                                                                                    |
| _         | Match a lowercase letter.                                                                                     |
|           | Match an alphanumeric character.                                                                              |
| "         | Match a letter, number or space.                                                                              |
| ?         | Match a punctuation character.                                                                                |
| '         | Match any character.                                                                                          |
| :         | Match all character positions in the field with the preceding character.                                      |
| ;         | Match any remaining characters, but not necessarily the remainder of the field, with the preceding character. |

Table 5.4 Match Characters

#### Example:

Suppose you want to preload an entry field with a part number. If the part number is known, you can preload the field with that part number. If more flexibility is needed, and the part number always begins with two alphabetic characters followed by a hyphen and four digits, the match string for the field would be: && -####.

### Hidden Match Character

Unlike data in a "visible match" field, the preloaded data in a "hidden match" field is *not* displayed at the terminal.

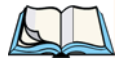

*Note: Refer to "Visible Match Character" on page 106 for detailed information about field matching.* 

The range for this parameter -0 to 127 – represents the decimal values of ASCII characters. A value of 0 disables this feature. The ASCII decimal value entered at the 9150 must coincide with the value set by the application program.

### Serial I/O

*Serial I/O* fields are special entry and fixed fields that accept input from and output to a serial port. The application program distinguishes this field as *Serial I/O* by preceding the field with a special character.

If this character precedes a fixed field, the data will be sent to the terminal's serial port. If it precedes an entry field, the field accepts data from the terminal's serial port.

The range for this parameter -0 to 127 – represents the decimal values of ASCII characters. A value of 0 (zero) disables this feature.

#### **Print Line**

This parameter allows you to enter the starting line number of the print page in the application screen. A value of 1 causes the display page to be printed; a value of 0 (zero) disables this feature.

### **Print Form Length**

This parameter sets the printer's form length in lines. The range is 0 to 24.

#### Barcode

*Barcode-input-only* fields are special entry fields that only accept input from a bar code reader. The application program distinguishes an entry field as *barcode-input-only* by preceding the field with a special character.

The range for this parameter -0 to 127 – represents the decimal values of ASCII characters. A value of 0 (zero) disables this feature.

#### **Entry Line**

This parameter contains the number of the first line displayed if there is no entry field in the upper-left portion of the screen, and if an entry field is at or below this line.

The *Entry Line* parameter allows an automatic offset within the host screen, so that the area displayed by the terminal includes an entry field that would normally be out of bounds. Normally, Teklogix terminals only display the upper-left corner of the application screen because of their smaller display size.

#### **Field Overhead**

This parameter contains the maximum number of characters allowed between two *fixed* fields which still allows the 9150 to join them into one field.

Sometimes the 9150 will join two adjacent fixed fields and then send them as one field. This reduces the overhead on the radio link.

For example, if two fields were 4 characters apart and this parameter was '5', then these fields would be joined into one.

### **Command Region**

This parameter defines a region of the host screen which the 9150 will examine for the presence of reserved commands.

The four numbers in the *Command Region* textboxes represent the row and column addresses of the upper left corner and the lower right corner of the command region. The first textbox of each pair contains the row number; the second contains the column number. The range of row values is **0** to **24**; column values are **0** to **80**.

To define the last two lines of the host screen as the command region, for example, enter the values 23, 1 and 24, 80.

Currently, the only command supported is *ALARM* (refer to page 100 for details on this command). When the word "ALARM" is placed anywhere within the command region, the 9150 will send a TESS *beep* command to the terminal.

### 5.3.4.2 Protocol Options

This page differs depending on the type of emulation and protocol selected in the *General Host Options* page. The 9150 displays this version of the *Protocol Options* page when you select the emulation/protocol combination of *5250/Telnet* for this host.

| Teklogix 9150: 5250 Telnet Protocol<br>Options [Host Three]<br>Unit 12 [Warehouse A: Pillar 32B] |               |  |
|--------------------------------------------------------------------------------------------------|---------------|--|
| Terminal Type:                                                                                   | IBM-5251-11 - |  |
| Host Port:                                                                                       | 23            |  |
| Maximum Sessions per Terminal:                                                                   | 4             |  |
| First Local Terminal Port:                                                                       | 0             |  |
| Local IP Address to Bind:                                                                        | 0.0.0         |  |
| First Terminal Listen Port.                                                                      | 10000         |  |
| Actively Negotiate with Host:                                                                    | Γ             |  |
| OK Cancel                                                                                        |               |  |

### **Terminal Type**

This parameter allows you to choose the type of terminal to be emulated by the 9150 for this host. At present there are two choices of terminal for *5250/Telnet*: the **IBM 5251-11** and **IBM 5555-B01**.

### Host Port

This parameter allows you to enter a host port value for the selected *5250/Telnet* host connection. The default value is **23**.

### Maximum Sessions per Terminal

This parameter contains the maximum number of telnet sessions which are allowed to originate from each terminal. The range is **0** to **127**, with a default value of **4**.

### First Local Terminal Port

This parameter contains the port number from which the first terminal will connect on outbound telnet sessions. The default value is 0.

#### Local IP Address to Bind

This parameter contains the IP address of the network adaptor from which the first terminal will connect on outbound telnet sessions.

#### First Terminal Listen Port

This parameter specifies the first port number at which the 9150 will listen for telnet connection requests to the terminals. The default value is 0.

#### Actively Negotiate with Host

If this parameter is enabled, the 9150 negotiates with the host during setup of the telnet connection.

#### Chapter 5: Mini-Controller Configuration 5250/Telnet Function Key Mappings

### 5.3.4.3 Function Key Mappings

This page differs depending on the type of emulation selected in the *General Host Options* page. The 9150 displays this version of the *Function Key Mapping* page when you select *5250* emulation for this host.

| Teklo<br>Mapp<br><sub>Unit 12</sub> | gix 91<br>ings [<br>[Wareh | 15<br>H | 0: 52<br>ost T<br>use A: | 250 Fu<br>[hree]<br>Pillar 32 | ın<br>2B | iction K | (ey      |   |
|-------------------------------------|----------------------------|---------|--------------------------|-------------------------------|----------|----------|----------|---|
| F1:                                 | F1                         | •       | F14:                     | F14                           | •        | F27:     | F17      | - |
| F2:                                 | F2                         | •       | F15:                     | F15                           | •        | F28:     | F18      | - |
| F3:                                 | F3                         | •       | F16:                     | CLEAR                         | •        | F29:     | UP       | J |
| F4:                                 | F 4                        | •       | F17:                     | PRINT                         | •        | F30:     | RESET    | - |
| F5:                                 | F5                         | •       | F18:                     | HELP                          | •        | F31:     | ENTER    | - |
| F6:                                 | F6                         | •       | F19:                     | F19                           | •        | F32:     | ENTER    | - |
| F7:                                 | SESS                       | •       | F20:                     | F20                           | •        | F33:     | ENTER    | - |
| F8:                                 | F8                         | •       | F21:                     | F21                           | •        | F34:     | ENTER    | J |
| F9:                                 | F 9                        | •       | F22:                     | F22                           | •        | F35:     | ENTER    | - |
| F10:                                | F10                        | •       | F23:                     | F23                           | •        | F36:     | ENTER    | - |
| F11:                                | F11                        | •       | F24:                     | F24                           | •        | F37:     | ENTER    | - |
| F12:                                | F12                        | •       | F25:                     | DOWN                          | •        | F38:     | SELECTOR | J |
| F13:                                | F13                        | •       | F26:                     | F16                           | •        | F39:     | ENTER    | - |
| ок                                  | Cancel                     |         |                          |                               |          |          |          |   |

### Function key n

The *Function Key* parameter allows you to select a code that will be sent to the host when you press a function key on the terminal. Each function key may be chosen from the same range of possible codes; however, each function key has a different default code. The default values are shown on this page.

### 5.3.5 ANSI/Telnet

### 5.3.5.1 Emulation Options

The 9150 displays this version of the *Emulation Options* page after you have selected the *ANSI/Telnet* emulation/protocol combination for this host connection.

# Teklogix 9150: ANSI Emulation Options [Host Four]

| Officitz [Waterlouse A. Fillar 52D] |     |
|-------------------------------------|-----|
| Host Timeout:                       | 15  |
| Escape Timeout:                     | 12  |
| Threshold:                          | 200 |
| Echo:                               |     |
| ANSI:                               |     |
| Function Key Remapping:             |     |
| Page:                               |     |
| RLE:                                |     |
| Convert 7 to 8 Bits:                |     |
| OK Cancel                           |     |

### Host Timeout

The *Host Timeout* is the interval (in *ticks*, or 60ths of a second) between bursts of data received from the host. The range is **0** to **255**, with a default value of **15**.

If the 9150 does not receive any characters from the host after this timeout has elapsed, it assumes that the host has finished sending data and is waiting for user input (in other words, it assumes that a screen of data has been completed).

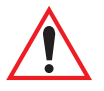

*Important:* The Page parameter (page 115) must be **enabled** in order to change the value in the Host Timeout parameter.

#### **Escape Timeout**

The *Escape Timeout* is the length of time (in *ticks*, or 60ths of a second) that the 9150 will hold an "ESC" received from the host, and consider the next received byte to be part of an escape sequence. The range is **0** to **255**, with a default value of **12**.

When this timeout has elapsed, the host will have to send another "ESC" character to start an escape sequence.

*Note:* This is especially important when an ESC is at the end of a data packet.

### Threshold

The *Threshold* is the minimum number of bytes of update data for the terminal screen which must be received from the host before the 9150 will store the screen as a new "saved page". The range is **0** to **999**, with a default value of **200**.

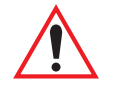

*Important:* The Page parameter (page 115) must be **enabled** in order to change the value in the Threshold parameter.

### Echo

If this parameter is **enabled**, the 9150 uses "*Smart*" *Echo*. This mode reduces the amount of data sent to the terminal by decreasing the number of radio transmissions.

Ordinarily, when a character mode application is being used, each keystroke is sent to the host in one transmission, and the character is echoed by the host in another transmission. When "*Smart*" *Echo* is **enabled**, the 9150 will not send the host echo to the terminals if it matches the data sent from the terminal. Thus, the number of radio transmissions is reduced.

This mode also reduces or eliminates the delay between typing a character on the keyboard and displaying the character echoed by the host. The maximum number of characters waiting for echo is **25**. Any additional characters will be sent to the host but not displayed.

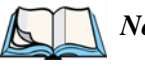

#### Notes:

- 1. This parameter also determines whether an ANSI parameter query is sent to the terminal.
- 2. "Smart" Echo also needs to be enabled at the terminal (refer to the 7030/8055/8060 Terminals User Manual).
- 114 Teklogix 9150 Wireless Gateway User Manual

#### ANSI

If this parameter is **enabled**, the 9150 uses ANSI *escape code filtering*. When escape-code filtering is **enabled**, ANSI escape codes not supported by the terminals will be filtered out of the data stream to reduce radio traffic. The terminals currently support most, if not all, standard ANSI escape sequences, so this parameter should be **disabled** in most cases.

### Function Key Remapping

If this parameter is **enabled**, the 9150 remaps the function keys for this host connection as defined in the Function Key Remapping page (page 121).

#### Page

If this parameter is **enabled**, the 9150 uses page saving, reducing data transmitted to the terminals.

The 9150 maintains an image of each page stored at the terminal. After receiving an application screen, the 9150 tries to match the screen with a stored page. If the page is already in the terminal, the 9150 instructs the terminal to redisplay its stored copy of the page; no data need be sent across the radio link for that page. If the 9150 finds no match for the page, the complete page is sent to the terminal.

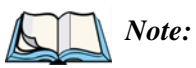

When page saving is enabled, the number of saved pages is that which is set on the terminal. Refer to the 7030/8055/8060 Terminals User Manual for details.

#### RLE

If this parameter is **enabled**, the 9150 uses run-length encoding (RLE) on the data it sends across the radio link. *RLE* compresses repeated characters going from the host to the terminal. If repeated characters are found in the data stream, the first one is sent, followed by a short escape sequence (3 or 4 characters) which tells the terminal how many times to repeat this character. In this way RLE compresses the data and decreases the total amount of radio-link traffic.

#### Convert 7 to 8 Bits

If this parameter is **enabled**, the 9150 converts 7-bit control sequences to their 8-bit equivalents in ANSI data streams going to the terminals. This replaces two-character escape sequences with a single equivalent character, compressing the data.

### 5.3.5.2 Protocol Options

This page differs depending on the type of emulation and protocol selected in the *General Host Options* page. The 9150 displays this version of the *Protocol Options* page when you select the emulation/protocol combination of *ANSI/Telnet* for this host.

| Teklogix 9150: ANSI Telnet Protocol<br>Options [Host Four]<br>Unit 12 [Warehouse A: Pillar 32B] |                       |  |  |
|-------------------------------------------------------------------------------------------------|-----------------------|--|--|
| Terminal Type:                                                                                  | VT220 -               |  |  |
| Host Port:                                                                                      | 23                    |  |  |
| Maximum Sessions per Terminal:                                                                  | 4                     |  |  |
| First Local Terminal Port:                                                                      | 0                     |  |  |
| Local IP Address to Bind:                                                                       | 0.0.0.0               |  |  |
| First Terminal Listen Port:                                                                     | 10000                 |  |  |
| TCP Session Request Key:                                                                        | 1                     |  |  |
| Session Cycle Key:                                                                              | 2                     |  |  |
| Last Active Session Key:                                                                        | 5                     |  |  |
| Auto-telnet/login Enable:                                                                       | AUTO-TELNET/LOGIN _   |  |  |
| Auto-telnet Host:                                                                               |                       |  |  |
| Auto-telnet Terminal Prompt:                                                                    | Press ENTER to login. |  |  |
| Auto-login User ID:                                                                             |                       |  |  |
| Auto-login Password:                                                                            |                       |  |  |
| Auto-login User ID prompt:                                                                      | gin:                  |  |  |
| Auto-login Password prompt:                                                                     | word:                 |  |  |
| Auto-login failed login:                                                                        | incorrect             |  |  |
| OK Cancel                                                                                       |                       |  |  |

### **Terminal Type**

This parameter specifies the type of terminal to be emulated by the 9150, either a **VT100** or **VT200**.

#### Host Port

This parameter specifies the value for the host port for the selected ANSI host connection. The default value is **23**.

#### Maximum Sessions per Terminal

This parameter contains the maximum number of telnet sessions which are allowed to originate from each terminal. The range is 0 to 127, with a default value of 4.

#### First Local Terminal Port

This parameter specifies the port number from which the 9150 attempts a telnet connection for the first terminal. The default value is 0.

Additional telnet sessions are assigned higher port numbers.

#### Local IP Address to Bind

This parameter specifies the IP address of the 9150 interface that connects to this host. It is used along with the local port numbers to create a unique socket for each terminal session.

#### First Terminal Listen Port

This parameter specifies the lowest port number at which the 9150 listens for telnet connections initiated by the host. The default value is **10000**.

### **TCP** Session Request Key

This parameter contains the decimal ASCII character code of the character which will prompt the terminal to request a new ANSI terminal session. The range is 0 to 255, with a default value of 1.

### Session Cycle Key

This parameter contains the decimal ASCII character code of the character which will prompt the terminal to display the next ANSI terminal session. The range is 0 to **255**, with a default value of **2**.

### Last Active Session Key

This parameter contains the decimal ASCII character code of the character which will prompt the terminal to display the last ANSI terminal session. The range is 0 to 255, with a default value of 5.

### Auto-telnet/login Enable

This parameter enables you to disable or enable automatic connection of telnet sessions from terminals to this host. The choices provided are: **Disable**; **Enable Auto-telnet**; **Enable Auto-telnet/login**. The default value is **Disable**.

When *Auto-telnet* is **disabled**, telnet sessions from the terminals to the host must be initiated manually from the terminals.

When *Auto-telnet* is **enabled**, the 9150 initiates one telnet session from each terminal whose terminal number is mapped to this host. Additional telnet sessions may be initiated from each terminal to the host, but they must be initiated manually.

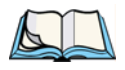

*Note:* Auto-telnet sessions are only initiated for terminals which are "online" (turned on and operating properly on the Teklogix RF network).

When *Auto-telnet* and *Auto-login* are **enabled**, the 9150 initiates one telnet session from each terminal whose terminal number is mapped to this host. It then logs each session in to the host using the User ID and Password provided in this page.

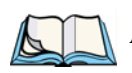

*Note:* The User ID and Password is identical for all Auto-telnet sessions automatically logged in to this host.

#### Auto-telnet Host

This parameter contains the host name or IP address for the host to which the 9150 connects Auto-telnet sessions.

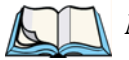

*Note:* A host name placed in this textbox must be "resolvable" by the 9150: the 9150 must be able to obtain an IP address for it. For example, the host name may correspond to an entry in the 9150's host table, or the 9150 may be able to query a domain-name server.

Any host name which can be used at the terminal's TCP> prompt may be used here.

### Auto-telnet Terminal Prompt

This parameter contains the text presented to the user to request a login. The characters can be any ASCII string, with a **maximum of 32** characters. The default is no text, just press <ENTER> to login.

#### Auto-login User ID

This parameter contains the user ID presented by the 9150 to the host for the Auto-login sessions. The characters can be any ASCII string acceptable to the host, with a **maximum of 15** characters.

#### Auto-login Password

This parameter contains the password presented by the 9150 to the host for the Auto-login sessions. The characters can be any ASCII string acceptable to the host, with a **maximum of 15** characters.

#### Auto-login User ID prompt

The 9150 compares the text in this textbox to the text presented to it by the host. When they match, the 9150 assumes that the host has just sent its request for a user name, and it sends the user ID specified in the *Auto-Login User ID* parameter to the host. The characters can be any ASCII string, with a **maximum of 15** characters. The default text is **gin:** .

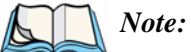

: The match string should be as short as possible, yet long enough to uniquely identify the user-ID prompt. Do not include multi-part words separated by space characters, since some hosts send out characters other than space characters to present a space on the screen.

### Auto-login Password prompt

The 9150 compares the text in this textbox to the text presented to it by the host. When they match, the 9150 assumes that the host has just sent its request for a password, and it sends the password specified in the *Auto-Login Password* parameter to the host. The characters can be any ASCII string, with a maximum of 15 characters. The default text is **word**:

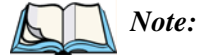

The match string should be as short as possible, yet long enough to uniquely identify the password prompt. Do not include multi-part words separated by space characters, since some hosts send out characters other than space characters to present a space on the screen.

### Auto-login failed login

The 9150 compares the text in this textbox to the text presented to it by the host. When they match, the 9150 assumes that the host has just sent a string informing the terminal of a failed login attempt. The 9150 then presents the *Auto-telnet Terminal Prompt* on the terminal's screen to request the user to login manually. The characters can be any ASCII string, with a maximum of 15 characters. The default text is **incorrect**.

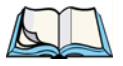

*Note:* The match string should be as short as possible, yet long enough to uniquely identify the failed-login prompt. Do not include multi-part words separated by space characters, since some hosts send out characters other than space characters to present a space on the screen.

### 5.3.5.3 Function Key Mappings

This page differs depending on the type of emulation selected in the *General Host Options* page. The 9150 displays this version of the *Function Key Mapping* page after you have selected the *ANSI/Telnet* emulation/protocol combination for this host connection.

| Teklog<br>Unit 12 [V | ix 9150: ANSI Function Key Mappings [Host Four]<br>Varehouse A: Pillar 32B] |
|----------------------|-----------------------------------------------------------------------------|
| F1:                  | 1b,4f,50,00,00,00,00                                                        |
| F2:                  | 1b, 4f, 51, 00, 00, 00, 00                                                  |
| F3:                  | 1b, 4f, 52, 00, 00, 00, 00                                                  |
| F4:                  | 1b, 4f, 53, 00, 00, 00, 00                                                  |
| F5:                  | 1b,5b,31,36,7e,00,00,00                                                     |
| F6:                  | 1b,5b,31,37,7e,00,00,00                                                     |
| F7:                  | 1b,5b,31,38,7e,00,00,00                                                     |
| F8:                  | 1b,5b,31,39,7e,00,00,00                                                     |
| F9:                  | 1b,5b,32,30,7e,00,00,00                                                     |
| F10:                 | [1b,5b,32,31,7e,00,00,00                                                    |
| F11:                 | 1b,5b,32,33,7e,00,00,00                                                     |
| F12:                 | 1b,5b,32,34,7e,00,00,00                                                     |
| F13:                 | 1b,5b,32,35,7e,00,00,00                                                     |
| F14:                 | 1b,5b,32,36,7e,00,00,00                                                     |
| F15:                 | 1b,5b,32,38,7e,00,00,00                                                     |
| F16:                 | 1b,5b,32,39,7e,00,00,00                                                     |
| F17:                 | 1b,5b,33,31,7e,00,00,00                                                     |
| F18:                 | 1b,5b,33,32,7e,00,00,00                                                     |
| F19:                 | lb,5b,33,33,7e,00,00,00                                                     |
| F20:                 | 1b,5b,33,34,7e,00,00,00                                                     |
| F21:                 | 1b,5b,33,35,7e,00,00,00                                                     |
| F22:                 | [1b,5b,33,36,7e,00,00,00                                                    |
| F23:                 | 1b,5b,33,37,7e,00,00,00                                                     |
| F24:                 | 1b,5b,33,38,7e,00,00,00                                                     |
| F25:                 | 1b,5b,32,39,7e,00,00,00                                                     |
| F26:                 | 1b,5b,34,30,7e,00,00,00                                                     |
| F27:                 | 1b,5b,34,31,7e,00,00,00                                                     |
| F28:                 | 1b,5b,34,32,7e,00,00,00                                                     |
| F29:                 | 1b,5b,34,33,7e,00,00,00                                                     |
| F30:                 | 1b,5b,34,34,7e,00,00,00                                                     |
| OK C                 | ancel                                                                       |

#### Chapter 5: Mini-Controller Configuration ANSI/Telnet Function Key Mappings

### Function key n

The *Function Key* parameter allows you to select a code that will be sent to the host when you press a function key on the terminal. Each function key may be chosen from the same range of possible codes; however, each function key has a different default code. The default values are shown on the screen on page 121.

# ACCESS POINT CONFIGURATION

| 6.1 Overview                                               |
|------------------------------------------------------------|
| 6.2 Interfaces                                             |
| 6.2.1 IEEE 802.11 (Frequency Hopping Radio Parameters) 126 |
| 6.2.2 IEEE 802.11 (Direct Sequence Radio Parameters) 128   |
| 6.3 MAC Bridge Parameters                                  |
| 6.3.1 General Configuration                                |
| 6.3.2 Address Filters: MAC Address                         |
| 6.3.3 Protocol Filters                                     |
| 6.3.3.1 Ethernet II Filters                                |
| 6.3.3.2 LLC Filters                                        |
| 6.3.3.3 SNAP Filters                                       |
| 6.3.3.4 Storm Detection                                    |
| 6.4 Mobility Configuration                                 |
| 6.4.1 IAPP Parameters                                      |

6

# 6.1 Overview

The 9150 can operate as an access point device between IEEE 802.11 wireless and wired networks. Using IEEE 802.11 protocol, the 9150 provides a transparent bridge between Teklogix or client terminals and a network controller or host. For an overview of IEEE 802.11, please refer to "IEEE 802.11 Protocol" on page 10. For operation as an access point, the parameters in the following pages must be set appropriately.

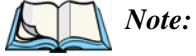

*The 9150 main parameters should first be set up as described in Chapter 3: "9150 Main Configuration".* 

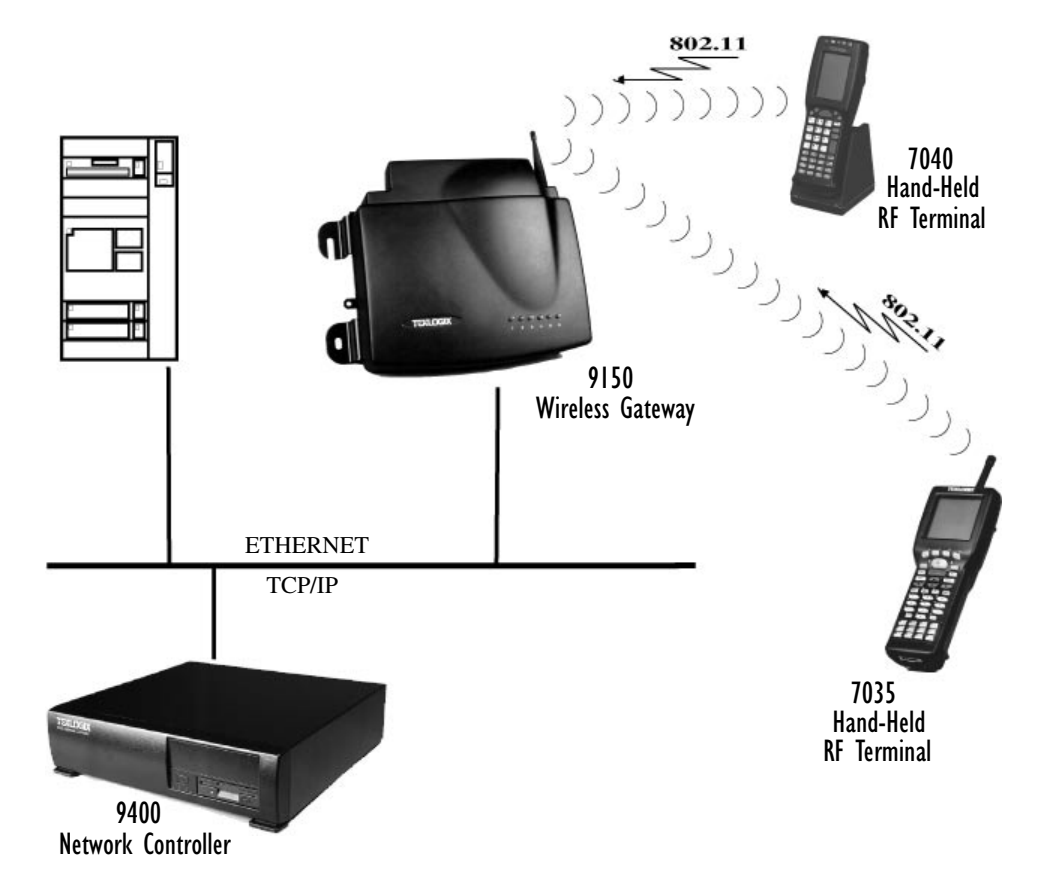

Figure 6.1 9150 Access Point Configuration

Chapter 6: Access Point Configuration Interfaces

# 6.2 Interfaces

The pull-down menu shown for the *Interfaces* option indicates which interfaces have been detected in use by the 9150, including one of two 802.11 PCMCIA radios:

- IEEE 802.11 FH: Proxim RangeLAN802 IEEE 802.11 FHSS 2.4 GHz.
- IEEE 802.11 DS: Lucent WaveLAN IEEE 802.11 DSSS 2.4 GHz.

| Teklogix 9150: Configuration Main Menu<br>Unit 12 [Warehouse A: Pillar 32B] |                              |           |  |
|-----------------------------------------------------------------------------|------------------------------|-----------|--|
| General Configurat                                                          | ion:                         |           |  |
| Interfaces:                                                                 | [3] Slot B: IEEE 802.11 DS - | Configure |  |
| Users:                                                                      | [1] user 💽                   | Configure |  |
| SNMP:                                                                       | Configure                    |           |  |
| TCP/IP Parameters: Configure                                                |                              |           |  |
|                                                                             |                              |           |  |

Selecting a radio type from the drop-down list and entering "Configure" will open the radio parameters page for that radio.

# 6.2.1 IEEE 802.11 (Frequency Hopping Radio Parameters)

When the Proxim RangeLAN802 IEEE 802.11 FHSS 2.4 GHz PCMCIA card is installed in the 9150, the following radio parameters page is opened:

| Teklogix 9150: Slot A - IEEE 802.11<br>Frequency Hopping Radio Parameters |                                       |  |  |  |  |
|---------------------------------------------------------------------------|---------------------------------------|--|--|--|--|
| Physical Address:                                                         | 00:60:1d:03:24:0e                     |  |  |  |  |
| Regulatory Domain:                                                        | FCC-USA (0x10)                        |  |  |  |  |
| ESSID:                                                                    | TEKLOGIX                              |  |  |  |  |
| Hopping Pattern:                                                          | 1                                     |  |  |  |  |
| Hopping Set:                                                              | 1                                     |  |  |  |  |
| OK Cancel                                                                 |                                       |  |  |  |  |
|                                                                           | Copyright © 1998 <u>Teklogix</u> Inc. |  |  |  |  |

### **Physical Address**

This parameter shows the hardware address (MAC address) of the radio card. A globally unique MAC address is assigned to each card by the card manufacturer. *The value cannot be changed*.

### **Regulatory Domain**

The regulatory domain value identifies the regulatory body's country code for the RF regulations with which the radio complies. For the USA, the regulatory body is the FCC, for Canada it's Industry Canada, and for Europe it's ETSI. The hex value in brackets beside the name is the code (as specified in the IEEE 802.11 standard) for that domain. The country codes that are decoded into a name are listed below. For other country codes the name portion will be replaced with "Unknown".

| Regulatory Body | Domain Code | Country                                                              |  |
|-----------------|-------------|----------------------------------------------------------------------|--|
| FCC-USA         | 0x10        | USA (for DS radios this is also the code used for Canada)            |  |
| Industry Canada | 0x20        | Canada (currently only for FH radios, this may change in the future) |  |
| ETSI-Europe     | 0x30        | Most of Europe                                                       |  |
| Spain           | 0x31        | Spain                                                                |  |
| France          | 0x32        | France                                                               |  |
| MKK-Japan       | 0x40        | Japan                                                                |  |

### ESSID

This is the *Extended Service Set Identifier* parameter. The ESSID is an alphanumeric character string of **up to 32** characters and is case-sensitive. If your network includes devices that use the DOS ODI Driver, select alphabetical characters in uppercase only to allow the DOS ODI devices to connect to the network as well. *The ESSID should be the same for all devices in a system*.

### Hopping Pattern

The combined settings for the *Hopping Pattern* and *Hopping Set* parameters determine the operating channel for a radio using frequency hopping. Please refer to your network administrator for details.

### Hopping Set

The combined settings for the *Hopping Set* and *Hopping Pattern* parameters determine the operating channel for a radio using frequency hopping. Please refer to your system administrator for details.

Chapter 6: Access Point Configuration IEEE 802.11 (Direct Sequence Radio Parameters)

# 6.2.2 IEEE 802.11 (Direct Sequence Radio Parameters)

When the Lucent WaveLAN IEEE 802.11 DSSS 2.4 GHz PCMCIA card is installed in the 9150, the following radio parameters page is opened:

| Teklogix 9150: Slot B - IEEE 802.11 Direct Sequence Radio<br>Parameters |                   |  |  |  |
|-------------------------------------------------------------------------|-------------------|--|--|--|
| Physical Address:                                                       | 00:60:1d:03:24:0e |  |  |  |
| Regulatory Domain:                                                      | FCC-USA (0x10)    |  |  |  |
| ESSID:                                                                  | TEKLOGIX          |  |  |  |
| Channel:                                                                | 10                |  |  |  |
| OK Cancel                                                               |                   |  |  |  |

### **Physical Address**

This parameter shows the hardware address (MAC address) of the radio card. A globally unique MAC address is assigned to each card by the card manufacturer. *The value cannot be changed*.

### **Regulatory Domain**

The regulatory domain value identifies the regulatory body's country code for the RF regulations with which the radio complies. For the USA, the regulatory body is the FCC, for Canada it's Industry Canada, and for Europe it's ETSI. The hex value in brackets beside the name is the code (as specified in the IEEE 802.11 standard) for that domain. The country codes that are decoded into a name are listed on page 127. For other country codes the name portion will be replaced with "Unknown".

### ESSID

This is the *Extended Service Set Identifier* parameter. The ESSID is an alphanumeric character string of **up to 32** characters and is case-sensitive. If your network includes devices that use the DOS ODI Driver, select alphabetical characters in uppercase only to allow the DOS ODI devices to connect to the network as well. *The ESSID should be the same for all devices in a system*.

### Channel

This parameter sets the operating channel for this radio, as determined by the system administrator. For a listing of the allowable channels for each country, please see "PC Card Radios" on page 145.

# 6.3 MAC Bridge Parameters

The MAC Bridge parameters consist of protocol filters which direct the 9150 to forward or discard frames that contain a known protocol type. This enables the 9150 to be selective of what type of frames will be bridged over the radio, in order to limit the amount of data on busy networks. Filtering frames is based on the protocol information in the frame. This is discussed in detail in "Protocol Filters" on page 133.

The *MAC Bridge Parameters* page is entered from the Access Point Configuration menu on the first page.

| Teklogix 9150: Configuration Main Menu<br>Unit 12 [Warehouse A: Pillar 32B] |                              |           |  |  |
|-----------------------------------------------------------------------------|------------------------------|-----------|--|--|
| General Configuration:                                                      |                              |           |  |  |
| Interfaces:                                                                 | [3] Slot B: IEEE 802.11 DS - | Configure |  |  |
| Users:                                                                      | [1] user 🔽                   | Configure |  |  |
| SNMP:                                                                       | Configure                    |           |  |  |
| TCP/IP Parameters:                                                          |                              | Configure |  |  |
| Serial Ports Parameters:                                                    |                              | Configure |  |  |
| Access Point Configuration:                                                 |                              |           |  |  |
| MAC Bridge Parameters: Configure                                            |                              |           |  |  |
| Mobility Configuration:                                                     |                              | Configure |  |  |
| Base Station Configuration:                                                 |                              |           |  |  |
| Hosts:                                                                      | [1] Host One 💽               | Configure |  |  |
| Base Stations:                                                              | [#] Create New 🖌             | Configure |  |  |
| Radio Link Features:                                                        |                              | Configure |  |  |
| Miscellaneous Commands:                                                     |                              |           |  |  |
| System Info Reboot Unit                                                     |                              |           |  |  |

Chapter 6: Access Point Configuration MAC Bridge Parameters

Figure 6.2 below charts the pages for the MAC bridge filters. Entering "OK" or "Cancel" in the individual Filter pages will return you to the *Bridge Parameters* page.

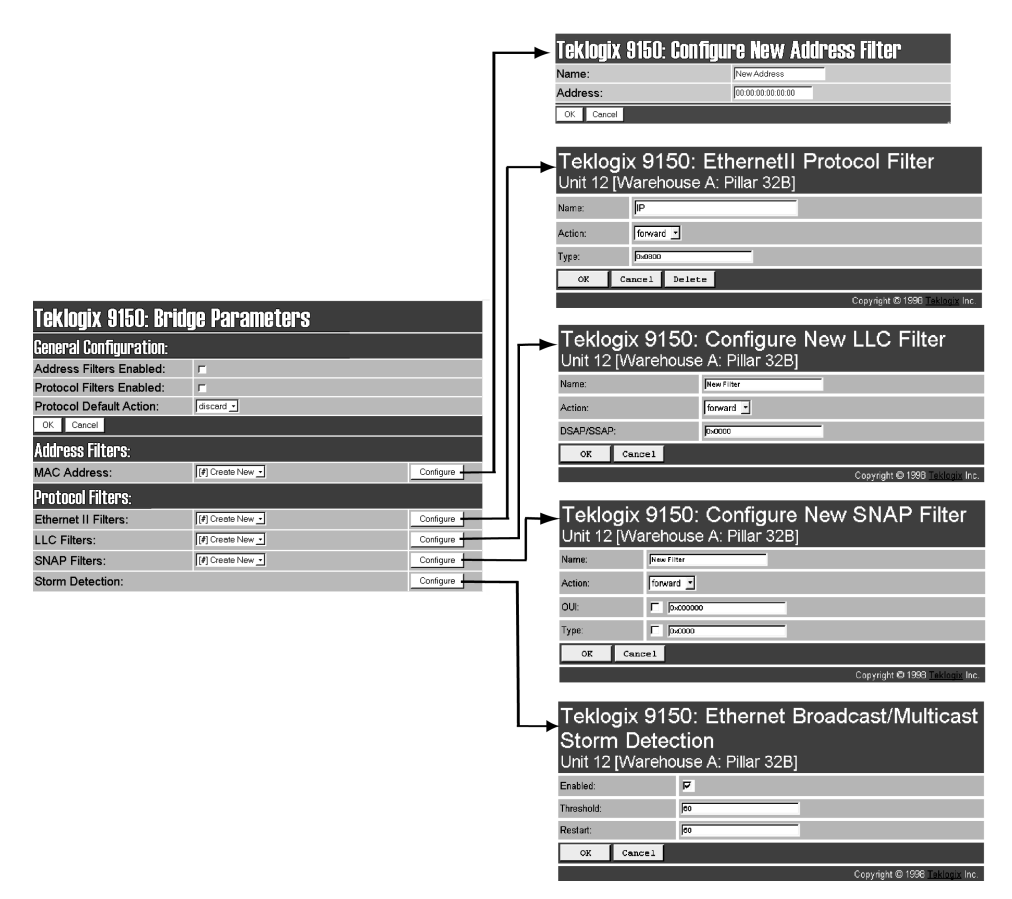

Figure 6.2 Overview Of MAC Bridge Configuration Menus
# 6.3.1 General Configuration

| Teklogix 9150: Bridge Parameters   |                  |           |  |  |
|------------------------------------|------------------|-----------|--|--|
| General Configuration:             |                  |           |  |  |
| Address Filters Enabled:           |                  |           |  |  |
| Protocol Filters Enabled:          |                  |           |  |  |
| Protocol Default Action: discard - |                  |           |  |  |
| OK Cancel                          |                  |           |  |  |
| Address Filters:                   |                  |           |  |  |
| MAC Address:                       | [#] Create New 💌 | Configure |  |  |
| Protocol Filters:                  |                  |           |  |  |
| Ethernet II Filters:               | [#] Create New 💌 | Configure |  |  |
| LLC Filters:                       | [#] Create New 🚬 | Configure |  |  |
| SNAP Filters:                      | [#] Create New 🕒 | Configure |  |  |
| Storm Detection:                   |                  | Configure |  |  |

## Address Filters Enabled

The checkbox in this parameter enables or disables the *Address Filters* function. If filtering is **enabled** ( $\sqrt{}$ ), the 9150 can filter out frames based on destination MAC addresses. The list of MAC addresses for filtering is set by the *Address Filters* option on page 132. Frames are filtered and either forwarded or discarded, depending on the rest of the settings in this configuration. If filtering is **disabled**, no filtering will be done based on MAC addresses.

## **Protocol Filters Enabled**

The checkbox in this parameter enables or disables the *Protocol Filters* function. If filtering is **enabled** ( $\sqrt{}$ ), frames are filtered and either forwarded or discarded, depending on the rest of the settings in this configuration. If filtering is **disabled**, no filtering will be done based on protocol frames.

Chapter 6: Access Point Configuration Address Filters: MAC Address

## **Protocol Default Action**

This parameter determines which *Protocol Default Action (discard* or *forward*) will be performed when the *Protocol Filters* are **enabled**. Each Protocol Filter (see page 133) also has a *forward/discard* action associated with it. If a frame does not match any of the filters set in the *Protocol Filters* configuration, then it will take the *Protocol Default Action* selected in this parameter.

For example, the *Protocol Default Action* may be to *discard* all frames. If a type field is **matched** in the configuration database, and the Filters action is *forward*, the frame will be passed on. If the field **is not matched**, then the frame will be discarded. Therefore if you want only IP frames forwarded, after selecting the appropriate IP Type in the Ethernet II Filters (see page 136) the *discard* setting here will drop all frames containing other protocol types.

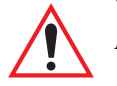

*Important:* If Protocol Filters Enabled *is checked*, and the Protocol Default Action *is discard*, an HTTP browser will not be able to access the 9150's configuration pages unless an ARP filter is defined to forward ARP packets. To do this, configure Ethernet II Filters to forward protocol type 0x0806 (ARP) packets (see page 136). Alternatively, you can create a static entry in the ARP table on the computer that is running the browser.

# 6.3.2 Address Filters: MAC Address

The 9150 can use a list of destination MAC addresses to filter out frames. The MAC addresses are those of any terminals associating with the 9150. If *Address Filters* on page 131 is **enabled**, then any frame destined for any address in the list will be forwarded. If an address is not on the list when *Address Filters* is **enabled**, the frame will be discarded. Addresses are added to the filter list by entering the "Configure" dialogue box from the *Bridge Parameters* menu.

| Teklogix 9150: Configure New Address Filter |                |  |  |
|---------------------------------------------|----------------|--|--|
| Name:                                       | New Address    |  |  |
| Address:                                    | 00:00:00:00:00 |  |  |
| OK Cancel                                   |                |  |  |

#### Name

This is any name you wish to use to describe this terminal.

#### Address

This parameter provides the corresponding MAC address for the terminal.

132 Teklogix 9150 Wireless Gateway User Manual

# 6.3.3 Protocol Filters

| Teklogix 9150: Bridge Parameters |                  |           |  |
|----------------------------------|------------------|-----------|--|
| General Configuration:           |                  |           |  |
| Address Filters Enabled:         |                  |           |  |
| Protocol Filters Enabled:        |                  |           |  |
| Protocol Default Action:         | discard 🗾        |           |  |
| OK Cancel                        |                  |           |  |
| Address Filters:                 |                  |           |  |
| MAC Address:                     | [#] Create New 💌 | Configure |  |
| Protocol Filters:                |                  |           |  |
| Ethernet II Filters:             | [#] Create New 🚬 | Configure |  |
| LLC Filters:                     | [#] Create New 💌 | Configure |  |
| SNAP Filters:                    | [#] Create New 💌 | Configure |  |
| Storm Detection:                 |                  | Configure |  |

When the 9150 receives frames, it can forward or discard the messages by filtering the protocol Type fields encapsulated in the frame. The filtering is done on three types of Ethernet headers: Ethernet II, LLC and SNAP.

Figure 6.3 on page 134 illustrates the Ethernet header formats. The parameters to configure these filters are described in the sections which follow.

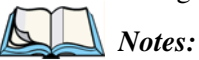

- 1. Although both LLC and SNAP headers are filtered on Ethernet and Token Ring networks, Ethernet headers are not filtered on Token Ring.
- 2. Throughout these menus, the values for all the protocol types are, by convention, entered in hexadecimal, preceded by "**0***x*".

The fields for a basic IEEE 802.3 Ethernet frame consist of a six-byte destination MAC address, followed by a six-byte source MAC address, and a two-byte protocol Type. The final fields in a frame are the Data field and the FCS field (Frame Check Sequence, or CRC). If the Type field contains a value that is greater than or equal to

#### Chapter 6: Access Point Configuration **Protocol Filters**

"0x0600", it is assumed to be the protocol identifier for an Ethernet II header. This field is used to determine which protocol is being used in the frame, and this is what can be filtered (see "Ethernet II Filters" on page 136).

If the protocol Type is less than "0x05DC", then the value is interpreted as a Length field instead. It is assumed that an IEEE 802.2 Logical Link Control (LLC) header is to follow the Length. This header consists of the **D**estination **S**ervice/**S**ource **S**ervice **A**ccess **P**oint (DSAP/SSAP) and Control fields (see "LLC Filters" on page 137).

If the DSAP and SSAP are both "0xAA", and the Control field has a value of "0x03", the LLC header will be followed by an extension which is a SNAP header. The SNAP header includes the Organizational Unit Identifier (OUI) and the protocol type (see "SNAP Filters" on page 138).

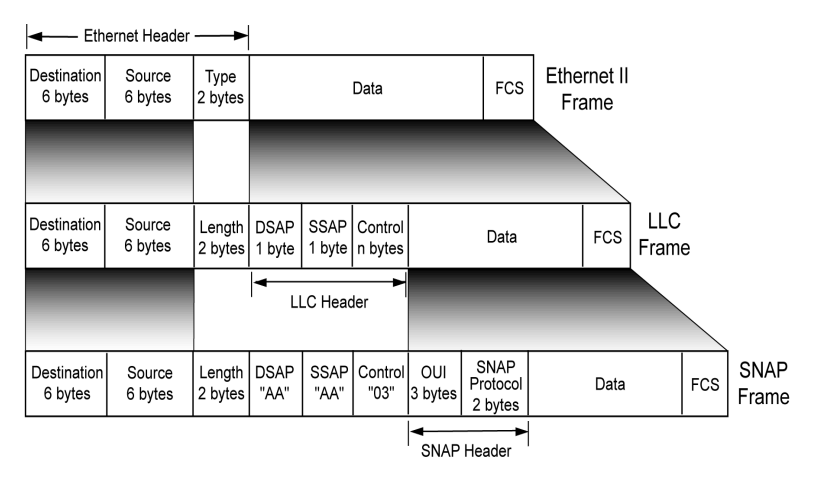

Figure 6.3 Ethernet Frame Types

The listboxes in the *Protocol Filters* option show the protocol filters already set in the configuration database. Selecting a protocol name and then opening the "Configure" dialog box gives a list of parameter settings that can be modified or deleted for that protocol.

#### 134 Teklogix 9150 Wireless Gateway User Manual

#### Chapter 6: Access Point Configuration Protocol Filters

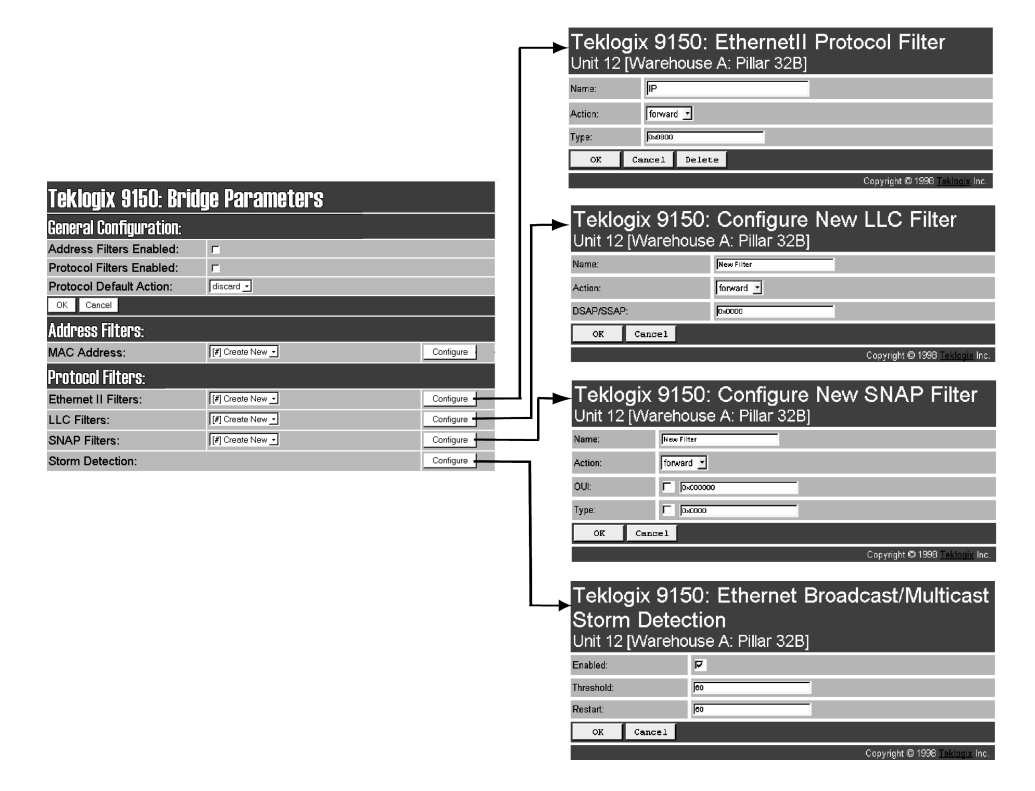

Figure 6.4 Protocol Filters Main Menu And Sub-menus

New filters can be added by selecting "[#] Create New" in the listbox before entering the "Configure" dialog box.

| Protocol Filters:    |                          |           |  |
|----------------------|--------------------------|-----------|--|
| Ethernet II Filters: | [1] IP -                 | Configure |  |
| LLC Filters:         | [#] Create New<br>[1] IP | Configure |  |
| SNAP Filters:        | [#] Create New 💌         | Configure |  |
| Storm Detection:     |                          | Configure |  |

# Chapter 6: Access Point Configuration **Protocol Filters**

If a hexadecimal number is entered that is outside the minimum or maximum allowable value for these parameters, you will receive an alert that the Type value is invalid for the specified protocol.

| Teklogix 9150: Bad Data<br>Unit 12 [Warehouse A: Pillar 32B]                                                                  |
|----------------------------------------------------------------------------------------------------|
| The submitted set of parameters was not written to the database because one or more of the parameters submitted were invalid. |
| The following parameter[s] were invalid:                                                                                      |
| filter.ethernetil 1.etherType                                                                                                 |
| OK                                                                                                    |

# 6.3.3.1 Ethernet II Filters

| <b>Teklogi</b> )<br>Unit 12 [W | x 9150: EthernetII Protocol Filter<br>/arehouse A: Pillar 32B] |
|--------------------------------|----------------------------------------------------------------|
| Name:                          | IP                                                             |
| Action:                        | forward 🚬                                                      |
| Туре:                          | 0.0800                                                         |
| OK Ca                          | ancel Delete                                                   |

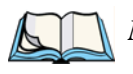

*Note:* This parameter is only valid for Ethernet networks. Ethernet II headers are not filtered on Token Ring networks.

# Name

This is any name you wish to use to describe this Ethernet II filter.

## Action

This parameter can be set to either *forward* or *discard* frames with protocol types that match this filter.

Chapter 6: Access Point Configuration Protocol Filters

## Туре

The value entered in this parameter must be a four-digit hexadecimal number ranging from **0x0600** to **0xFFFF**, which represents the Ethernet II protocol type you wish to filter. For example, if you only use TCP/IP, create two protocol filters, one to forward IP (Type 0x0800) and the other to forward ARP (Type 0x0806). For a listing of Ethernet II types, see "Ethernet II Types (RFC 1700)" on page B-1.

# 6.3.3.2 LLC Filters

| Teklogix 9150:<br>Unit 12 [Warehouse | Configure New<br>A: Pillar 32B] | LLC Filter                     |
|--------------------------------------|---------------------------------|--------------------------------|
| Name:                                | New Filter                      |                                |
| Action:                              | forward 💌                       |                                |
| DSAP/SSAP:                           | 0x0000                          |                                |
| OK Cancel                            |                                 |                                |
|                                      |                                 | Copyright © 1998 Teklogix Inc. |

#### Name

This is any name you wish to use to describe this LLC filter.

#### Action

This parameter can be set to either *forward* or *discard* frames with protocol types that match this filter.

#### DSAP/SSAP

The value entered in the *Destination Service/Source Service Access Point* (DSAP/SSAP) parameter must be a four-digit hexadecimal number ranging from **0** to **0xFFFF**, where the first pair of digits is the DSAP and the last pair is the SSAP.

For a listing of DSAP/SSAP types, see "DSAP/SSAP Types" on page B-14.

Chapter 6: Access Point Configuration **Protocol Filters** 

# 6.3.3.3 SNAP Filters

| Teklogix 9150: Configure New SNAP Filter<br>Unit 12 [Warehouse A: Pillar 32B] |                           |                       |  |  |
|-------------------------------------------------------------------------------|---------------------------|-----------------------|--|--|
| Name:                                                                         | New Filter                |                       |  |  |
| Action:                                                                       | forward 🗾                 |                       |  |  |
| OUI:                                                                          | D×000000                  |                       |  |  |
| Туре:                                                                         |                           |                       |  |  |
| OK Cano                                                                       | cel                       |                       |  |  |
|                                                                               | Copyright © 1998 <u>T</u> | <u>eklogix</u> Inc. , |  |  |

## Name

This is any name you wish to use to describe this SNAP (SubNet Access Protocol) filter.

#### Action

This parameter can be set to either *forward* or *discard* frames with protocol types that match this filter.

## 001

The value entered in this parameter must be a six-digit hexadecimal number ranging from 0 to 0xFFFFFF, which is the Organization Unique Identifier. When this parameter is **enabled** ( $\sqrt{}$ ), the OUI will be filtered.

#### Туре

The value entered in this parameter must be a four-digit hexadecimal number ranging from 0 to 0xFFFF, which represents the SNAP type you wish to filter. When this parameter is **enabled** ( $\sqrt{}$ ), this Type will be filtered.

For a short listing of OUI values, see "OUI Values" on page B-15.

# 6.3.3.4 Storm Detection

This filter parameter can prevent broadcast/multicast storms from spreading throughout the network. Network storms can burden radio traffic with unnecessary data transmissions.

| Teklogix 9150: Ethernet Broadcast/Multicast<br>Storm Detection<br>Unit 12 [Warehouse A: Pillar 32B] |    |                                       |  |
|----------------------------------------------------------------------------------------------------|----|---------------------------------------|--|
| Enabled:                                                                                            | ঘ  |                                       |  |
| Threshold:                                                                                          | 60 |                                       |  |
| Restart:                                                                                            | 60 |                                       |  |
| OK Cancel                                                                                           |    |                                       |  |
|                                                                                                    |    | Copyright © 1998 <u>Teklogix</u> Inc. |  |

# Enabled

This parameter enables (  $\sqrt{}$  ) or disables the Storm Detection filters.

# Threshold

The maximum number of broadcast/multicast frames that should be received in one second is defined in this parameter. When that threshold is exceeded, a broadcast storm is declared. Every broadcast/multicast frame received will be discarded until it is determined that the storm is over (see *Restart*, below). Setting the value for *Threshold* is determined by the characteristics of your network.

## Restart

The broadcast storm is determined to be over when the number of broadcast frames received for a one second period is less than or equal to the value entered in this parameter. Setting the value for *Restart* is determined by the characteristics of your network.

Chapter 6: Access Point Configuration Mobility Configuration

# 6.4 Mobility Configuration

The *Mobility Configuration* page is entered from the *Access Point Configuration* menu on the first page.

| Teklogix 9150: Configuration Main Menu<br>Unit 12 [Warehouse A: Pillar 32B] |                              |           |
|-----------------------------------------------------------------------------|------------------------------|-----------|
| General Configurat                                                          | tion:                        |           |
| Interfaces:                                                                 | [3] Slot B: IEEE 802.11 DS - | Configure |
| Users:                                                                      | [1] user 🔹                   | Configure |
| SNMP:                                                                       |                              | Configure |
| TCP/IP Parameters                                                           | S:                           | Configure |
| Serial Ports Parameters:                                                    |                              | Configure |
| Access Point Configuration:                                                 |                              |           |
| MAC Bridge Parameters: Configure                                            |                              |           |
| Mobility Configuration:                                                     |                              |           |
| Base Station Configuration:                                                 |                              |           |
| Hosts:                                                                      | [1] Host One 💽               | Configure |
| Base Stations:                                                              | [#] Create New 🗸             | Configure |
| Radio Link Features:                                                        |                              | Configure |
| Miscellaneous Commands:                                                     |                              |           |

Going to the Mobility Configuration page opens the IAPP Parameters options.

| Teklogix 9150: Mobility Configuration<br>Unit 12 [Warehouse A:Pillar 32B] |     |  |
|---------------------------------------------------------------------------|-----|--|
| IAPP Parameters:                                                          |     |  |
| Announce Period: (seconds)                                                | 120 |  |
| Handover Timeout: (miliseconds)                                           | 500 |  |
| Handover Retries:                                                         | 14  |  |
| Delay Double: 🔽                                                           |     |  |
| 0K Cancel                                                                 |     |  |

140 Teklogix 9150 Wireless Gateway User Manual

The Inter-Access Point Protocol (IAPP) is an extension to the IEEE 802.11 protocol. In a multiple-9150 system, IAPP facilitates roaming of mobile stations among the 9150s, and enables communication and awareness between the 9150s. Every terminal is associated with one 9150, but it can reassociate with another 9150 to maintain uninterrupted communications. The association is "handed over" from one 9150 to the next. The newly-associated 9150 will receive the terminal's data frames and pass them onto the LAN. Returning frames are no longer accepted by the original 9150, which has disassociated from that terminal. Returning frames are now accepted by the newly-associated 9150 and passed over the RF to the terminal. To implement these procedures and coordinate the 9150s, IAPP specifies two message types: *Announce* and *Handover*.

In IAPP *Announce* procedures, when the 9150 is initialized, it sends an IP multicast message to inform the other 9150s in the network that it has become active. It also informs the other 9150s of its continued operation ('alive' status) by periodically multicasting the Announce beacon.

The *Handover* protocol is intended to inform the old 9150 that a terminal has been associated with a new 9150, and to update the filter tables of intermediate MACbridges to correctly forward frames destined for the terminal. The newly-associated 9150 sends a Handover request to the old 9150, which disassociates itself and acknowledges the request.

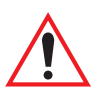

*Important:* These parameters are set with optimum default values. Do not adjust these values without discussing the effects with your Teklogix representative.

Chapter 6: Access Point Configuration IAPP Parameters

# 6.4.1 IAPP Parameters

#### **Announce Period**

The *Announce Period* parameter indicates the number of seconds between Announce broadcasts. For further information, see "Mobility Configuration" on page 140.

## Handover Timeout

If there is no response to the Handover request by the 9150 within the time specified in the *Handover Timeout* parameter, the request is retransmitted. If no response is received after a number of retries (set in the *Handover Retries* parameter, below), the 9150 will complete the reassociation procedure itself. For further information, see "Mobility Configuration" on page 140.

## Handover Retries

This parameter sets the number of times the 9150 will transmit a Handover request to the disassociated 9150, before it completes the association transfer itself. See also *Handover Timeout*, above.

# **Delay Double**

The *Delay Double* parameter doubles the amount of Handover Timeout between Handover Retries. For example, if the first retry is after 500 milliseconds, the next Handover request is sent after 1 second, followed by a retry after 2 seconds, etc.

# **S**PECIFICATIONS

| 7.1 | Specificat | tions For The 9150 Wireless Gateway | .145 |
|-----|------------|-------------------------------------|------|
|     | 7.1.1      | PC Card Radios                      | 145  |
|     | 7.1.2      | Power Requirements                  | 147  |
|     | 7.1.3      | Physical Description                | 147  |
|     | 7.1.4      | Processor And Memory                | 147  |
|     | 7.1.5      | Environmental Requirements          | 147  |
|     | 7.1.6      | Network Interfaces                  | 147  |
|     | 7.1.7      | SLIM Cards                          | 148  |
|     | 7.1.8      | Approvals                           | 148  |

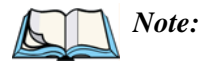

: Performance specifications are nominal and subject to change without notice.

# 7.1 Specifications For The 9150 Wireless Gateway

# 7.1.1 PC Card Radios

*Important:* For sites in Canada, Lucent WaveLAN 802.11 and Proxim Range-LAN 802.11 radios require a radio licence, unless they are installed totally within a building. (The user shall obtain this licence from Industry Canada.)

# TRX7370 Narrow Band DSP

Transmit Power

Frequency Range Data Rate No. of Channels 2.0 Watts (North America)0.5 to 2.0 Watts (International)403 to 512 MHz9600 bps20

# TekLAN 902 MHz DS Spread Spectrum (TRX7410)

| Transmit Power  | 0.25 Watts (United States)       |
|-----------------|----------------------------------|
|                 | 1.0 Watts (Canada and Australia) |
| Frequency       | 902 MHz                          |
| Data Rate       | 122 kbps                         |
| No. of Channels | 7                                |
|                 |                                  |

# TekLAN 2.4 GHz DS Spread Spectrum (TRX7425)

| Transmit Power  | 0.1 Watt           |
|-----------------|--------------------|
| Frequency Range | 2.412 to 2.462 GHz |
| Data Rate       | 1 Mbps             |
| No. of Channels | 7                  |

# Proxim RangeLAN802 IEEE 802.11 FHSS 2.4 GHz (TRX7440)

| Transmit Power  | 100 mW, 400 mW | V(XR)   |
|-----------------|----------------|---------|
| Frequency       | 2.4 GHz        |         |
| Data Rate       | 2 Mbps         |         |
| No. of Channels | 79 (FCC, ETSI) | 35 (FR) |
|                 | 23 (JP)        | 27 (SP) |

# Lucent WaveLAN IEEE 802.11 DSSS 2.4 GHz (TRX7430)\*

| Transmit Power  | 32 mW           |           |
|-----------------|-----------------|-----------|
| Frequency Range | 2.4 to 2.4835 ( | GHz       |
| Data Rate       | 2 Mbps          |           |
| No. of Channels | 11 (FCC)        | 13 (ETSI) |
|                 | 4 (FR)          | 1 (JP)    |
|                 | 2 (SP)          |           |

# Lucent WaveLAN IEEE 802.11 2.4 GHz (TRX7431)\*

| Transmitter Power | 32 mW             |           |
|-------------------|-------------------|-----------|
| Frequency Range   | 2.4 to 2.4835 GHz | Z         |
| Data Rate         | 11 Mbps           |           |
| No. of Channels   | 11 (FCC)          | 13 (ETSI) |
|                   | 4 (FR)            | 1 (JP)    |
|                   | 2 (SP)            |           |

\* For regulatory information concerning the Lucent WaveLAN PC Card, please see page 149.

# 7.1.2 Power Requirements

| Input voltage | 100 - 240 V |
|---------------|-------------|
| Frequency     | 50/60 Hz    |
| Current       | 1.0 A       |

Nominal

Nominal

# 7.1.3 Physical Description

Enclosure

Dimensions

Weight

Bayer Makroblend EL-700 (PC/PET blend), jet black in colour, texture to MT-11030 or equivalent 36.3 x 26.2 x 7.4 cm (14.3 x 10.3 x 2.9 in.) Maximum 36.8 x 26.7 x 7.6 cm (14.5 x 10.5 x 3.0 in.) 2.9 kg (6.5 pounds) Maximum 3.2 kg (7.0 pounds)

# 7.1.4 Processor And Memory

Power PC 860DC, 40 MHz Processor 16 MB DRAM 2 MB Flash ROM

#### 7.1.5 **Environmental Requirements**

**Operating Temperature** Operating Rel. Humidity Storage Temperature Dust and Rain

0°C to 50°C (32°F to 122°F) 10% to 90% (Non-condensing) -40°C to 70°C (-40°F to 158°F) IEC 529 IP42

# 7.1.6 Network Interfaces

| On-Board Ethernet | 10Base5    |
|-------------------|------------|
|                   | 10Base2    |
|                   | 10Base-T   |
| Token Ring        | Madge Toke |

en Ring Smart 16/4 Ringnode Adapter Type II PC card, 4 or 16 Mbps

Chapter 7: Specifications **SLIM Cards** 

# 7.1.7 SLIM Cards

Options

RS-232/20 mA Current Loop Optically isolated RS-232 Plus

# 7.1.8 Approvals

FCC Part 15, subpart B, Class B Electrical Safety: CSA/NRTL, TÜV, CB Scheme CE Mark ETS 300 113 ETS 300 086 ETS 300 220 ETS 300 328

# Lucent WaveLAN PC Card Regulatory Information

The IEEE 802.11 WaveLAN PC Card must be installed and used in strict accordance with the manufacturer's instructions. This device complies with the following radio frequency and safety standards.

#### Canada - Industry Canada (IC)

This device complies with RSS 210 of Industry Canada.

#### **Europe - EU Declaration of Conformity**

This device complies with the specifications listed below, following the provisions of the EMC Directive 89/336/EEC:

- ETS 300-826 General EMC requirements for Radio equipment.
- ETS 300-328 Technical requirements for Radio equipment.

#### USA - Federal Communications Commission (FCC)

This device complies with Part 15 of FCC Rules. Operation of the devices in a WaveLAN System is subject to the following two conditions:

- This device may not cause harmful interference.
- This device must accept any interference that may cause undesired operation.

Important: Exposure to Radio Frequency Radiation.

The radiated output power of the IEEE 802.11 WaveLAN PC Card is far below the FCC radio frequency exposure limits. Nevertheless, the WaveLAN PC Card shall be used in such a manner that the potential for human contact during normal operation is minimized. When using this device in combination with WaveLAN Outdoor Antenna products, a certain separation distance between antenna and nearby persons has to be kept to ensure RF exposure compliance. Refer to the Regulatory Statements as identified in the documentation that comes with those products for additional information. Chapter 7: Specifications *Approvals* 

#### **Interference Statement**

This equipment has been tested and found to comply with the limits for a Class B digital device, pursuant to Part 15 of the FCC Rules. These limits are designed to provide reasonable protection against harmful interference in a residential installation.

This equipment generates, uses, and can radiate radio frequency energy. If not installed and used in accordance with the instructions, it may cause harmful interference to radio communications. However, there is no guarantee that interference will not occur in a particular installation.

If this equipment does cause harmful interference to radio or television reception, which can be determined by turning the equipment off and on, the user is encouraged to try and correct the interference by one or more of the following measures:

- Reorient or relocate the receiving antenna.
- Increase the distance between the equipment and the receiver.
- Connect the equipment to an outlet on a circuit different from that to which the receiver is connected.
- Consult the dealer or an experienced radio/TV technician for help.

Lucent Technologies is not responsible for any radio or television interference caused by unauthorized modification of the devices included with this IEEE 802.11 WaveLAN Kit, or the substitution or attachment of connecting cables and equipment other than specified by Lucent Technologies.

The correction of interference caused by such unauthorized modification, substitution or attachment will be the responsibility of the user.

For country-specific approvals, please consult the flyer "Radio Certification Information" that is included with the 9150 Wireless Gateway.

# APPENDIX A

# PORT PINOUTS AND CABLE DIAGRAMS

# A.I Console Port

| Pin No. | Name | Function            | Direction |
|---------|------|---------------------|-----------|
| 3       | TD   | Transmit Data       | Out       |
| 2       | RD   | Receive Data        | In        |
| 5       | SG   | Signal Ground       | _         |
| 4*      | DTR  | Data Terminal Ready | Out       |
| 7*      | RTS  | Request to Send     | Out       |

\* always pulled high

# A.2 RS-232 Plus Port (SLIM Card)

| Pin No. | Name | Function      | Direction |
|---------|------|---------------|-----------|
| 1       | FG   | Frame Ground  | _         |
| 2       | TD   | Transmit Data | Out       |
| 3       | RD   | Receive Data  | In        |
| 7       | SG   | Signal Ground | _         |

Appendix A: Port Pinouts And Cable Diagrams RS-232/Current Loop Port (SLIM Card)

| Pin No. | Name | Function            | Direction |
|---------|------|---------------------|-----------|
| 1       | FG   | Frame Ground        | —         |
| 2       | TD   | Transmit Data       | Out       |
| 3       | RD   | Receive Data        | In        |
| 4       | RTS  | Request to Send     | Out       |
| 5       | CTS  | Clear to Send       | In        |
| 6       | DSR  | Data Set Ready      | In        |
| 7       | SG   | Signal Ground       | _         |
| 8       | DCD  | Data Carrier Detect | In        |
| 12      | _    | 20 mA Current Loop  | In        |
| 13      | _    | 20 mA Current Loop  | In        |
| 14      | -    | 20 mA Out           | Out       |
| 19      | _    | Loop Enable         | Out       |
| 20      | DTR  | Data Terminal Ready | Out       |

# A.3 RS-232/Current Loop Port (SLIM Card)

A-2 Teklogix 9150 Wireless Gateway User Manual

| Pin No. | Function        | Direction |
|---------|-----------------|-----------|
| 1       | Signal Ground   | _         |
| 2       | Collision +     | In        |
| 3       | Transmit +      | Out       |
| 4       | Signal Ground   | —         |
| 5       | Receive +       | In        |
| 6       | Signal Ground   | _         |
| 7       | No Connection   | _         |
| 8       | Signal Ground   | —         |
| 9       | Collision -     | In        |
| 10      | Transmit -      | Out       |
| 11      | Signal Ground   | _         |
| 12      | Receive -       | In        |
| 13      | +12 Volt Supply | Out       |
| 14      | Signal Ground   | —         |
| 15      | No Connection   | —         |

# A.4 DA15 Connector Pinout (10Base5 Ethernet)

Teklogix 9150 Wireless Gateway User Manual A-3

Appendix A: Port Pinouts And Cable Diagrams RJ-45 Connector Pinouts (10Base-T Ethernet)

# A.5 RJ-45 Connector Pinouts (10Base-T Ethernet)

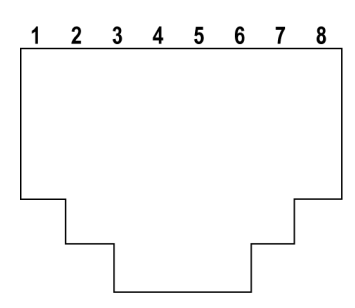

| Contact | Signal   |
|---------|----------|
| 1       | TD+      |
| 2       | TD-      |
| 3       | RD+      |
| 4       | Not used |
| 5       | Not used |
| 6       | RD-      |
| 7       | Not used |
| 8       | Not used |

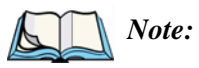

e: Usually, a straight-through connection is needed to connect Twisted-Pair (10Base-T) to the hub.

| Pin No. | Function        | Direction |
|---------|-----------------|-----------|
| 1       | Ring Input (A)  | In        |
| 2       | Frame Ground    | _         |
| 3       | +5 Volt Supply  | Out       |
| 4       | Frame Ground    | —         |
| 5       | Ring Output (B) | Out       |
| 6       | Ring Input (B)  | In        |
| 7       | Frame Ground    | _         |
| 8       | Frame Ground    | _         |
| 9       | Ring Output (A) | Out       |

# A.6 Token Ring Dsub9 Connector

\* This connection supports Shielded Twisted Pair (IBM STP) cable Type 1 or 6.

Appendix A: Port Pinouts And Cable Diagrams Serial Cable Descriptions

| Cable No. | Function          | Connection    | Standard<br>Length |
|-----------|-------------------|---------------|--------------------|
| 16590     | 9400/9300 to 9150 | Direct RS-232 | 15 feet            |
| 16598     | 9400/9300 to 9150 | Modem RS-232  | 8 feet             |
| 16599     | 9400/9300 to 9150 | Current Loop  | 15 feet            |
| 19387     | 9150 to Console   | Direct        | 6 feet             |

# A.7 Serial Cable Descriptions

DTE to DTE Cable No. 16590

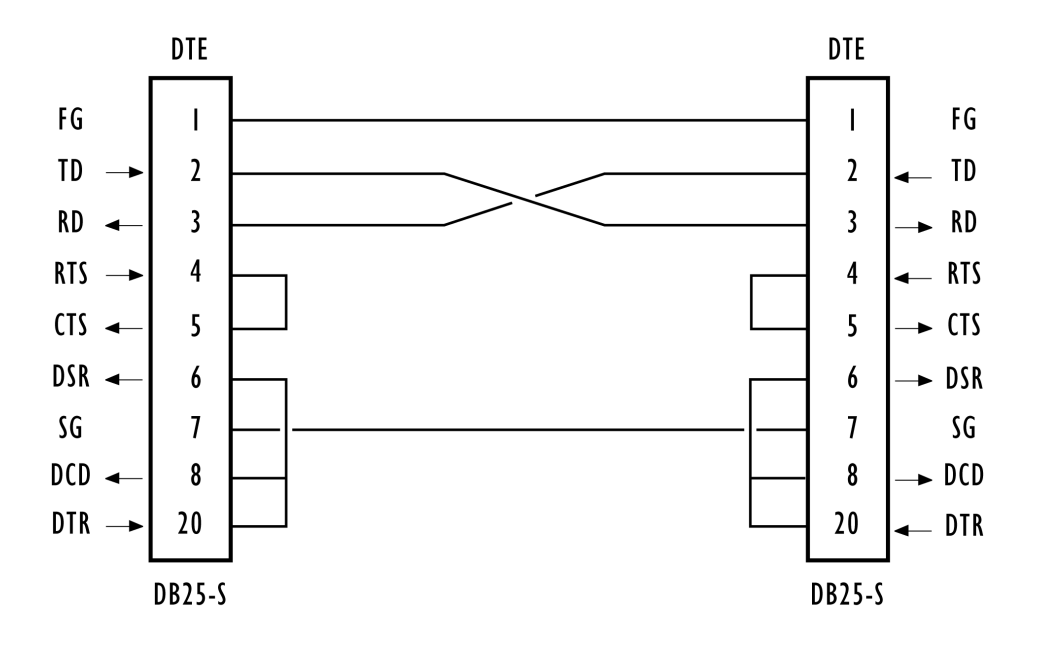

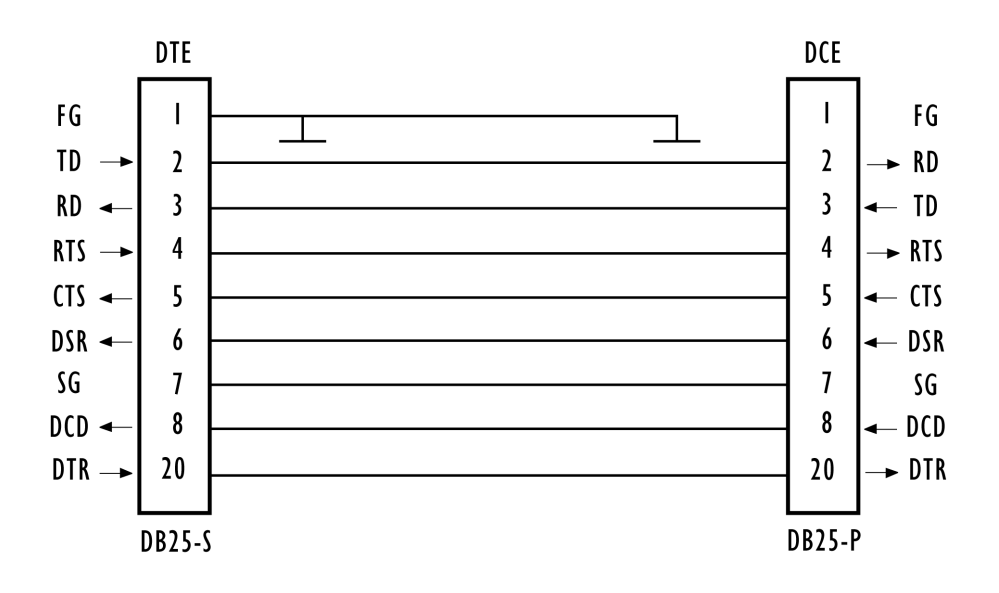

DTE to DCE Cable No. 16598

Current Loop Cable No. 16599

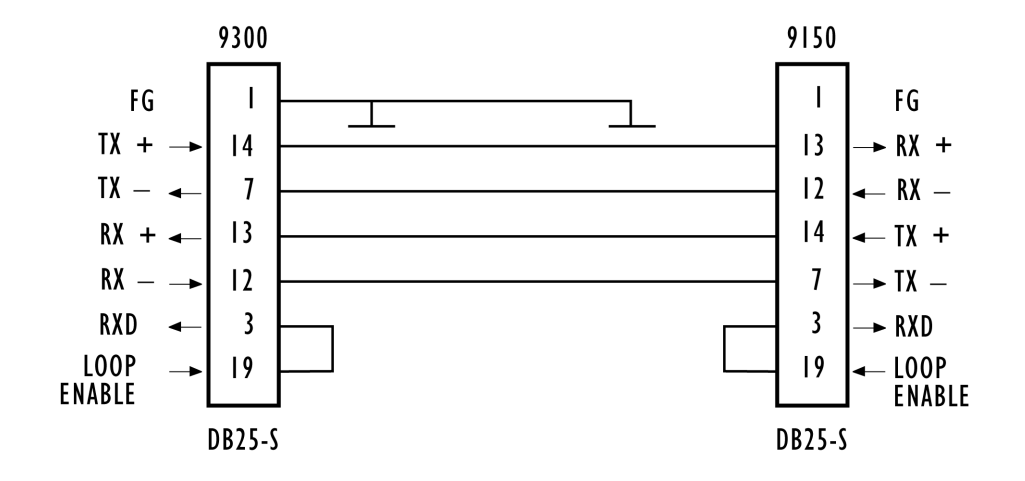

Teklogix 9150 Wireless Gateway User Manual A-7

Appendix A: Port Pinouts And Cable Diagrams Serial Cable Descriptions

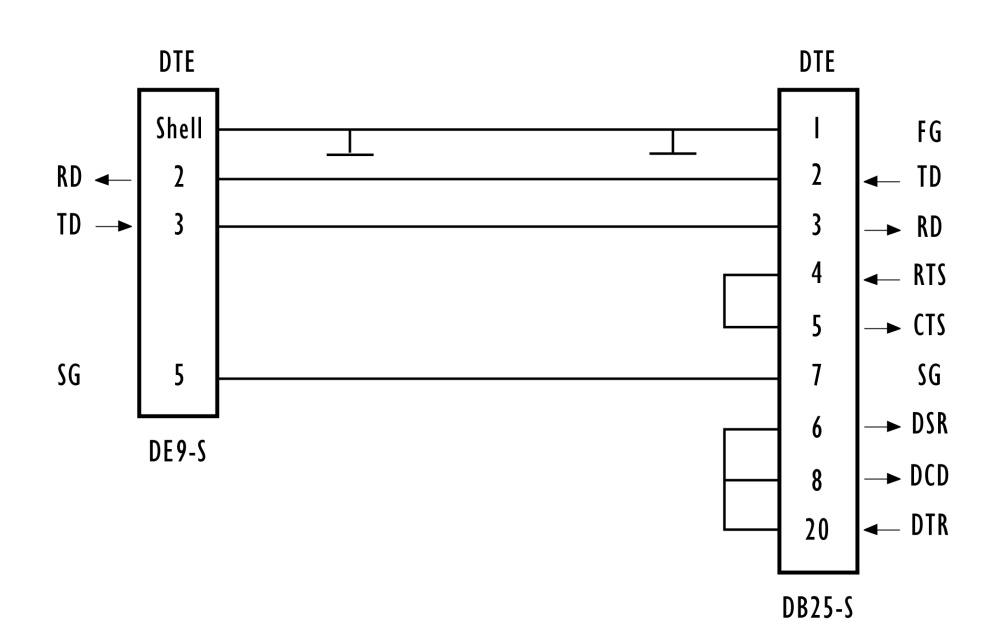

Console Port Cable No. 19387

A-8 Teklogix 9150 Wireless Gateway User Manual

# Appendix B

# MAC BRIDGE PROTOCOL FILTERS AND OUIS

- B.I Ethernet II Types (RFC 1700)
- **B.I.I** Listing by Description

| DESCRIPTION                | TYPE (HEX VALUES) |
|----------------------------|-------------------|
| 3Com Corporation           | 0x6010-0x6014     |
| 3Com(Bridge) loop detect   | 0x9003            |
| 3Com(Bridge) TCP-IP Sys    | 0x9002            |
| 3Com(Bridge) XNS Sys Mgmt  | 0x9001            |
| Advanced Encryption System | 0x823E-0x8240     |
| Aeonic Systems             | 0x8036            |
| Allen-Bradley              | 0x80E0-0x80E3     |
| Alpha Micro                | 0x814A            |
| Apollo Computer            | 0x80F7            |
| Apollo Computers           | 0x8019            |
| Appletalk                  | 0x809B            |
| AppleTalk AARP (Kinetics)  | 0x80F3            |
| Applitek Corporation       | 0x80C7            |
| Apricot Computers          | 0x81CC-0x81D5     |
| ARAI Bunkichi              | 0x81A4            |
| ARP                        | 0x0806            |
| Artisoft                   | 0x81D6-0x81DD     |
| Ascom Banking Systems      | 0x8221-0x8222     |

Teklogix 9150 Wireless Gateway User Manual B-1

## Appendix B: MAC Bridge Protocol Filters and OUIs Ethernet II Types (RFC 1700)

| DESCRIPTION                | TYPE (HEX VALUES) |
|----------------------------|-------------------|
| AT&T                       | 0x8008            |
| AT&T                       | 0x8046            |
| AT&T                       | 0x8047            |
| AT&T                       | 0x8069            |
| Athena Programming         | 0x827F-0x8282     |
| ATOMIC                     | 0x86DF            |
| Autophon                   | 0x806A            |
| Banyan Systems             | 0x0BAD            |
| Banyan Systems             | 0x80C4            |
| Banyan Systems             | 0x80C5            |
| BBN Simnet                 | 0x5208            |
| BBN VITAL-LanBridge cache  | 0xFF00            |
| Berkeley Trailer encap/IP  | 0x1001-0x100F     |
| Berkeley Trailer nego      | 0x1000            |
| BIIN                       | 0x814D            |
| BIIN                       | 0x814E            |
| Bridge Communications      | 0x8132-0x8136     |
| Cabletron                  | 0x7034            |
| Chaosnet                   | 0x0804            |
| Charles River Data System  | 0x8164-0x8166     |
| Charles River Data System  | 0x8263-0x826A     |
| ComDesign                  | 0x806C            |
| Computer Network Tech      | 0x869E-0x86A1     |
| Computer Protocol Pty Ltd. | 0x815C-0x815E     |
| Computgraphic Corp.        | 0x806D            |
| Comsat Labs                | 0x81F0-0x81F2     |

## Appendix B: MAC Bridge Protocol Filters and OUIs Ethernet II Types (RFC 1700)

| DESCRIPTION               | TYPE (HEX VALUES) |
|---------------------------|-------------------|
| Counterpoint Computers    | 0x8062            |
| Counterpoint Computers    | 0x8081-0x8083     |
| Cronus Direct             | 0x8004            |
| Cronus VLN                | 0x8003            |
| Dansk Data Elektronik     | 0x807B            |
| Datability                | 0x809C-0x809E     |
| Datability                | 0x80E4-0x80F0     |
| DCA Data Exchange Cluster | 0x80C0-0x80C3     |
| DEC Customer Protocol     | 0x6006            |
| DEC DECNET Phase IV Route | 0x6003            |
| DEC Diagnostic Protocol   | 0x6005            |
| DEC Ethernet Encryption   | 0x803D            |
| DEC LAN Traffic Monitor   | 0x803F            |
| DEC LANBridge             | 0x8038            |
| DEC LAT                   | 0x6004            |
| DEC LAVC, SCA             | 0x6007            |
| DEC MOP Dump/Load         | 0x6001            |
| DEC MOP Remote Console    | 0x6002            |
| DEC Unassigned            | 0x6008-0x6009     |
| DEC Unassigned            | 0x8039-0x803C     |
| DEC Unassigned            | 0x803E            |
| DEC Unassigned            | 0x8040-0x8042     |
| DEC Unassigned (Exp.)     | 0x6000            |
| Delta Controls            | 0x86DE            |
| DLOG                      | 0x0660            |
| DLOG                      | 0x0661            |
|                           |                   |

## Appendix B: MAC Bridge Protocol Filters and OUIs Ethernet II Types (RFC 1700)

| DESCRIPTION               | TYPE (HEX VALUES) |
|---------------------------|-------------------|
| ECMA Internet             | 0x0803            |
| Evans & Sutherland        | 0x805D            |
| Excelan                   | 0x8010            |
| ExperData                 | 0x8049            |
| Gateway Communications    | 0x86A3-0x86AC     |
| General Dynamics          | 0x8068            |
| Harris Corporation        | 0x80CD-0x80CE     |
| Hayes Microcomputers      | 0x8130            |
| HP Probe                  | 0x8005            |
| IBM SNA Service on Ether  | 0x80D5            |
| Idea Courier              | 0x8694-0x869D     |
| Inst Ind Info Tech        | 0x829A-0x829B     |
| Integrated Solutions TRFS | 0x80DE-0x80DF     |
| Intergraph Corporation    | 0x80C8-0x80CC     |
| Internet IP (IPv4)        | 0x0800            |
| Invisible Software        | 0x8A96-0x8A97     |
| ISC Bunker Ramo           | 0xFF00-0xFF0F     |
| Kinetics                  | 0x80F4-0x80F5     |
| KTI                       | 0x8139-0x813D     |
| Landis & Gyr Powers       | 0x86E0-0x86EF     |
| Landmark Graphics Corp.   | 0x806E-0x8077     |
| Little Machines           | 0x8060            |
| Logicraft                 | 0x8148            |
| Loopback                  | 0x9000            |
| LRT                       | 0x7020-0x7029     |
| Matra                     | 0x807A            |

**B-4** Teklogix 9150 Wireless Gateway User Manual

## Appendix B: MAC Bridge Protocol Filters and OUIs Ethernet II Types (RFC 1700)

| DESCRIPTION               | TYPE (HEX VALUES) |
|---------------------------|-------------------|
| Merit Internodal          | 0x807C            |
| Motorola                  | 0x8700-0x8710     |
| Motorola Computer         | 0x818D            |
| NBS Internet              | 0x0802            |
| Nestar                    | 0x8006            |
| Network Computing Devices | 0x8149            |
| Nixdorf Computers         | 0x80A3            |
| Novell, Inc.              | 0x8137-0x8138     |
| Pacer Software            | 0x80C6            |
| PCS Basic Block Protocol  | 0x4242            |
| Planning Research Corp.   | 0x8044            |
| Polygon                   | 0x81E6-0x81EF     |
| Proteon                   | 0x7030            |
| Protocol Engines          | 0x817D-0x818C     |
| PUP Addr Trans            | 0x0A01            |
| Qualcomm                  | 0x8151-0x8153     |
| Qualcomm                  | 0x819A-0x81A3     |
| Quantum Software          | 0x8203-0x8205     |
| RAD Network Devices       | 0x81A5-0x81AE     |
| Rational Corp             | 0x8150            |
| Retix                     | 0x80F2            |
| Reverse ARP               | 0x8035            |
| Rosemount Corporation     | 0x80D3-0x80D4     |
| SAIC                      | 0x81F3-0x81F5     |
| SECTRA                    | 0x86DB            |
| SGI bounce server         | 0x8016            |
|                           |                   |

## Appendix B: MAC Bridge Protocol Filters and OUIs Ethernet II Types (RFC 1700)

| DESCRIPTION               | TYPE (HEX VALUES) |
|---------------------------|-------------------|
| SGI diagnostics           | 0x8013            |
| SGI network games         | 0x8014            |
| SGI reserved              | 0x8015            |
| Siemens Gammasonics Inc.  | 0x80A4-0x80B3     |
| SNMP                      | 0x814C            |
| Spider Systems Ltd.       | 0x809F            |
| Stanford V Kernel exp.    | 0x805B            |
| Stanford V Kernel prod.   | 0x805C            |
| Symbolics Private         | 0x081C            |
| Symbolics Private         | 0x8107-0x8109     |
| Taurus Controls           | 0x829C-0x82AB     |
| Taylor Instrument         | 0x80CF-0x80D2     |
| Technically Elite Concept | 0x814F            |
| Tigan, Inc.               | 0x802F            |
| Tymshare                  | 0x802E            |
| Ungermann-Bass dia/loop   | 0x7002            |
| Ungermann-Bass download   | 0x7000            |
| Ungermann-Bass net debugr | 0x0900            |
| Univ. of Mass. @ Amherst  | 0x8065            |
| Univ. of Mass. @ Amherst  | 0x8066            |
| Valid Systems             | 0x1600            |
| Varian Associates         | 0x80DD            |
| Veeco Integrated Auto.    | 0x8067            |
| VG Analytical             | 0x81F6-0x81F8     |
| VG Laboratory Systems     | 0x8131            |
| Vitalink Communications   | 0x807D-0x807F     |

## Appendix B: MAC Bridge Protocol Filters and OUIs Ethernet II Types (RFC 1700)

| DESCRIPTION              | TYPE (HEX VALUES) |
|--------------------------|-------------------|
| Vitalink TransLAN III    | 0x8080            |
| Walker Richer & Quinn    | 0x82AC-0x8693     |
| Wellfleet Communications | 0x80FF-0x8103     |
| X.25 Level 3             | 0x0805            |
| X.75 Internet            | 0x0801            |
| Xerox IEEE802.3 PUP      | 0x0A00            |
| XEROX NS IDP             | 0x0600            |
| XNS Compatibility        | 0x0807            |
| Xyplex                   | 0x0888-0x088A     |
| Xyplex                   | 0x81B7-0x81B9     |

Appendix B: MAC Bridge Protocol Filters and OUIs Ethernet II Types (RFC 1700)

| TYPE (HEX VALUES) | DESCRIPTION               |
|-------------------|---------------------------|
| 0x0600            | XEROX NS IDP              |
| 0x0660            | DLOG                      |
| 0x0661            | DLOG                      |
| 0x0800            | Internet IP (IPv4)        |
| 0x0801            | X.75 Internet             |
| 0x0802            | NBS Internet              |
| 0x0803            | ECMA Internet             |
| 0x0804            | Chaosnet                  |
| 0x0805            | X.25 Level 3              |
| 0x0806            | ARP                       |
| 0x0807            | XNS Compatibility         |
| 0x081C            | Symbolics Private         |
| 0x0888-0x088A     | Xyplex                    |
| 0x0900            | Ungermann-Bass net debugr |
| 0x0A00            | Xerox IEEE802.3 PUP       |
| 0x0A01            | PUP Addr Trans            |
| 0x0BAD            | Banyan Systems            |
| 0x1000            | Berkeley Trailer nego     |
| 0x1001-0x100F     | Berkeley Trailer encap/IP |
| 0x1600            | Valid Systems             |
| 0x4242            | PCS Basic Block Protocol  |
| 0x5208            | BBN Simnet                |
| 0x6000            | DEC Unassigned (Exp.)     |
| 0x6001            | DEC MOP Dump/Load         |
| 0x6002            | DEC MOP Remote Console    |

# B.I.2 Listing By Type (Hexadecimal)

B-8 Teklogix 9150 Wireless Gateway User Manual
## Appendix B: MAC Bridge Protocol Filters and OUIs Ethernet II Types (RFC 1700)

| TYPE (HEX VALUES) | DESCRIPTION               |
|-------------------|---------------------------|
| 0x6003            | DEC DECNET Phase IV Route |
| 0x6004            | DEC LAT                   |
| 0x6005            | DEC Diagnostic Protocol   |
| 0x6006            | DEC Customer Protocol     |
| 0x6007            | DEC LAVC, SCA             |
| 0x6008-           | DEC Unassigned            |
| 0x6009            | DEC Unassigned            |
| 0x6010-0x6014     | 3Com Corporation          |
| 0x7000            | Ungermann-Bass download   |
| 0x7002            | Ungermann-Bass dia/loop   |
| 0x7020-0x7029     | LRT                       |
| 0x7030            | Proteon                   |
| 0x7034            | Cabletron                 |
| 0x8003            | Cronus VLN                |
| 0x8004            | Cronus Direct             |
| 0x8005            | HP Probe                  |
| 0x8006            | Nestar                    |
| 0x8008            | AT&T                      |
| 0x8010            | Excelan                   |
| 0x8013            | SGI diagnostics           |
| 0x8014            | SGI network games         |
| 0x8015            | SGI reserved              |
| 0x8016            | SGI bounce server         |
| 0x8019            | Apollo Computers          |
| 0x802E            | Tymshare                  |
| 0x802F            | Tigan, Inc.               |

## Appendix B: MAC Bridge Protocol Filters and OUIs Ethernet II Types (RFC 1700)

| TYPE (HEX VALUES) | DESCRIPTION              |
|-------------------|--------------------------|
| 0x8035            | Reverse ARP              |
| 0x8036            | Aeonic Systems           |
| 0x8038            | DEC LANBridge            |
| 0x8039-0x803C     | DEC Unassigned           |
| 0x803D            | DEC Ethernet Encryption  |
| 0x803E            | DEC Unassigned           |
| 0x803F            | DEC LAN Traffic Monitor  |
| 0x8040-0x8042     | DEC Unassigned           |
| 0x8044            | Planning Research Corp.  |
| 0x8046            | AT&T                     |
| 0x8047            | AT&T                     |
| 0x8049            | ExperData                |
| 0x805B            | Stanford V Kernel exp.   |
| 0x805C            | Stanford V Kernel prod.  |
| 0x805D            | Evans & Sutherland       |
| 0x8060            | Little Machines          |
| 0x8062            | Counterpoint Computers   |
| 0x8065            | Univ. of Mass. @ Amherst |
| 0x8066            | Univ. of Mass. @ Amherst |
| 0x8067            | Veeco Integrated Auto.   |
| 0x8068            | General Dynamics         |
| 0x8069            | AT&T                     |
| 0x806A            | Autophon                 |
| 0x806C            | ComDesign                |
| 0x806D            | Computgraphic Corp.      |
| 0x806E-0x8077     | Landmark Graphics Corp.  |

B-10 Teklogix 9150 Wireless Gateway User Manual

## Appendix B: MAC Bridge Protocol Filters and OUIs Ethernet II Types (RFC 1700)

| TYPE (HEX VALUES) | DESCRIPTION               |
|-------------------|---------------------------|
| 0x807A            | Matra                     |
| 0x807B            | Dansk Data Elektronik     |
| 0x807C            | Merit Internodal          |
| 0x807D-0x807F     | Vitalink Communications   |
| 0x8080            | Vitalink TransLAN III     |
| 0x8081-0x8083     | Counterpoint Computers    |
| 0x809B            | Appletalk                 |
| 0x809C-0x809E     | Datability                |
| 0x809F            | Spider Systems Ltd.       |
| 0x80A3            | Nixdorf Computers         |
| 0x80A4-0x80B3     | Siemens Gammasonics Inc.  |
| 0x80C0-0x80C3     | DCA Data Exchange Cluster |
| 0x80C4            | Banyan Systems            |
| 0x80C5            | Banyan Systems            |
| 0x80C6            | Pacer Software            |
| 0x80C7            | Applitek Corporation      |
| 0x80C8-0x80CC     | Intergraph Corporation    |
| 0x80CD-0x80CE     | Harris Corporation        |
| 0x80CF-0x80D2     | Taylor Instrument         |
| 0x80D3-0x80D4     | Rosemount Corporation     |
| 0x80D5            | IBM SNA Service on Ether  |
| 0x80DD            | Varian Associates         |
| 0x80DE-0x80DF     | Integrated Solutions TRFS |
| 0x80E0-0x80E3     | Allen-Bradley             |
| 0x80E4-0x80F0     | Datability                |
| 0x80F2            | Retix                     |

Teklogix 9150 Wireless Gateway User Manual B-11

## Appendix B: MAC Bridge Protocol Filters and OUIs Ethernet II Types (RFC 1700)

| TYPE (HEX VALUES) | DESCRIPTION               |  |
|-------------------|---------------------------|--|
| 0x80F3            | AppleTalk AARP (Kinetics) |  |
| 0x80F4-0x80F5     | Kinetics                  |  |
| 0x80F7            | Apollo Computer           |  |
| 0x80FF-0x8103     | Wellfleet Communications  |  |
| 0x8107-0x8109     | Symbolics Private         |  |
| 0x8130            | Hayes Microcomputers      |  |
| 0x8131            | VG Laboratory Systems     |  |
| 0x8132-0x8136     | Bridge Communications     |  |
| 0x8137-0x8138     | Novell, Inc.              |  |
| 0x8139-0x813D     | KTI                       |  |
| 0x8148            | Logicraft                 |  |
| 0x8149            | Network Computing Devices |  |
| 0x814A            | Alpha Micro               |  |
| 0x814C            | SNMP                      |  |
| 0x814D            | BIIN                      |  |
| 0x814E            | BIIN                      |  |
| 0x814F            | Technically Elite Concept |  |
| 0x8150            | Rational Corp             |  |
| 0x8151-0x8153     | Qualcomm                  |  |
| 0x815C-0x815E     | Computer Protocol Pty Ltd |  |
| 0x8164-0x8166     | Charles River Data System |  |
| 0x817D-0x818C     | Protocol Engines          |  |
| 0x818D            | Motorola Computer         |  |
| 0x819A-0x81A3     | Qualcomm                  |  |
| 0x81A4            | ARAI Bunkichi             |  |
| 0x81A5-0x81AE     | RAD Network Devices       |  |

B-12 Teklogix 9150 Wireless Gateway User Manual

## Appendix B: MAC Bridge Protocol Filters and OUIs Ethernet II Types (RFC 1700)

| TYPE (HEX VALUES) | DESCRIPTION                |
|-------------------|----------------------------|
| 0x81B7-0x81B9     | Xyplex                     |
| 0x81CC-0x81D5     | Apricot Computers          |
| 0x81D6-0x81DD     | Artisoft                   |
| 0x81E6-0x81EF     | Polygon                    |
| 0x81F0-0x81F2     | Comsat Labs                |
| 0x81F3-0x81F5     | SAIC                       |
| 0x81F6-0x81F8     | VG Analytical              |
| 0x8203-0x8205     | Quantum Software           |
| 0x8221-0x8222     | Ascom Banking Systems      |
| 0x823E-0x8240     | Advanced Encryption System |
| 0x827F-0x8282     | Athena Programming         |
| 0x8263-0x826A     | Charles River Data System  |
| 0x829A-0x829B     | Inst Ind Info Tech         |
| 0x829C-0x82AB     | Taurus Controls            |
| 0x82AC-0x8693     | Walker Richer & Quinn      |
| 0x8694-0x869D     | Idea Courier               |
| 0x869E-0x86A1     | Computer Network Tech      |
| 0x86A3-0x86AC     | Gateway Communications     |
| 0x86DB            | SECTRA                     |
| 0x86DE            | Delta Controls             |
| 0x86DF            | ATOMIC                     |
| 0x86E0-0x86EF     | Landis & Gyr Powers        |
| 0x8700-0x8710     | Motorola                   |
| 0x8A96-0x8A97     | Invisible Software         |
| 0x9000            | Loopback                   |
| 0x9001            | 3Com(Bridge) XNS Sys Mgmt  |

Teklogix 9150 Wireless Gateway User Manual B-13

# Appendix B: MAC Bridge Protocol Filters and OUIs **DSAP/SSAP Types**

| TYPE (HEX VALUES) | DESCRIPTION               |
|-------------------|---------------------------|
| 0x9002            | 3Com(Bridge) TCP-IP Sys   |
| 0x9003            | 3Com(Bridge) loop detect  |
| 0xFF00            | BBN VITAL-LanBridge cache |
| 0xFF00-0xFF0F     | ISC Bunker Ramo           |

# B.2 DSAP/SSAP Types

| DSAP/SSAP<br>(HEX VALUES) | DESCRIPTION                                                |
|---------------------------|------------------------------------------------------------|
| 0x0404                    | SNA Path Control                                           |
| 0x0505                    | SNA                                                        |
| 0x0606                    | reserved (DOD IP)                                          |
| 0x0808                    | SNA                                                        |
| 0x0C0C                    | SNA                                                        |
| 0x0E0E                    | PROWAY-LAN network management and initialization (ISA-S72) |
| 0x4242                    | MAC Bridge Spanning Tree Protocol (IEEE 802.1D-1993)       |
| 0x4E4E                    | MAP messaging service (EIA RS-511)                         |
| 0x5E5E                    | ISI IP                                                     |
| 0x8E8E                    | PROWAY-LAN active station list maintenance (ISA-S72)       |
| 0xAAAA                    | Subnetwork Access Protocol (SNAP)                          |
| 0xE0E0                    | Novell Netware                                             |
| 0xF0F0                    | NetBIOS                                                    |
| 0xFEFE                    | ISO network layer protocol (ISO CLNS DIS 8473)             |

B-14 Teklogix 9150 Wireless Gateway User Manual

# B.3 OUI Values

A few important OUI values:

| OUI (HEX VALUES) | DESCRIPTION                 |
|------------------|-----------------------------|
| 0x000000         | RFC 1042 encapsulation      |
| 0x0000F8         | Bridge-Tunnel encapsulation |
| 0x0020A6         | Proxim Inc.                 |
| 0x00601D         | Lucent Technologies         |
| 0x00C0AF         | Teklogix Inc.               |

# NDEX

BOLDFACE indicates a menu or sub-menu name; Boldface indicates a parameter name.

## A

ACCESS POINT CONFIGURATION MAC Bridge Parameters 129–139 Address Filters 132 **General Configuration** 131 **Protocol Filters** 133 **Mobility Configuration** 140–142 access point configuration 10, 41, 125-142 Action Ethernet II filters 136 LLC filters 137 SNAP filters 138 **Active Channel** TekLAN 51 TRX7370 parameters 60 Actively Negotiate with Host 3274 Telnet Protocol 97 5250 Telnet Protocol 111 **Actual IP Address** Ethernet 31 Token Ring 33 Actual Subnet Mask Ethernet 31 Token Ring 33 Adaptive polling/contention protocol 8 addresses, network 36-37 Address Filters 132 Address Filters Enabled, MAC Bridge parameters 131 AIAG 3274 Emulation 90 5250 Emulation 104 Alarm 3274 Emulation 86 5250 Emulation 100 Announce (IAPP message) 141 **Announce Period** 142 ANSI compatible terminals, connecting 21 parameter 115

ANSI/Telnet 113–115 antenna requirements 16, 17 approvals 147 Auto-login, ANSI Telnet Auto-telnet/login Enable 118 failed login 120 Password 119 User ID 119 Auto Startup Narrow Band, TRX7370 55 TekLAN 51 Auto-Startup 72 Auto-telnet, ANSI Telnet Auto-telnet/login Enable 118 Host 119 Terminal Prompt 119

### B

Barcode 3274 Emulation 94 5250 Emulation 109 Base Number, Wlan 52 Priority, Wlan 53 base station configuration 41, 45-53 **IP Address** 71 Name 71 wireless 47 **BASE STATIONS** 71 baud rate ports 20 baud rates console port 40 serial port 40 baud rate See Data Rate BOOTP, TCP/IP 38 *bootptab* file 38 Bootstrap Protocol (BOOTP) 38 broadcast storm 139

Teklogix 9150 Wireless Gateway User Manual

BOLDFACE indicates a menu or sub-menu name; Boldface indicates a parameter name.

#### С

cables coaxial 17 console port No. 19387 A-8 Current Loop No. 16599 A-7 diagrams A-6, A-7 DTE to DTE #16590 A-6 DTE to DTE #16598 A-7 ground problems 21 maximum length - RS-232 Plus, Current Loop 20 outdoor data cable 21 part numbers 20 serial descriptions A-6Callsign Period, narrow band radio 58 Callsign String, narrow band radio 58 cellular base 8, 72 Channel, IEEE 802.11 DS 128 Channel n Enabled, TekLAN 51 channels (Narrow Band) 60 Clear 3274 Emulation 86 5250 Emulation 100 Cold Start Trap 36 **Collision Size**, narrow band radio 57 **Command Region** 3274 Emulation 95 5250 Emulation 109 configuration access point 10, 41, 125-142 base station 41, 45-53general options 29 IEEE 802.11 DS 34, 128 FH 34, 126 main menu 25 mini-controller 41, 75-122 **CONFIGURATION MAIN MENU 25** connecting ANSI compatible terminals 21 Ethernet 19 Token Ring 19 video display terminal 21 connectors DA15 A-3 RJ-45 A-4 Token Ring A-5 console

commands (IP) 25 connecting 21 port cable No. 19387 A-8 pinouts A-1 **Console Port**, baud rate 40 **Convert 7 to 8 Bits** *ANSI Emulation 115* Current Loop port 20 port pinouts A-2 Current Loop cable no. 16599 A-7

#### D

data rate serial 21.25 TekLAN 2.4 GHz 50 902 MHz 50 Data Rate, TekLAN radio 50 DA15 connector pinout A-3DEC VT220, connecting 21 Default Actual Gateway Address, bootp 38 Gateway Address, bootp 39 **IP Address** Ethernet 31 Token Ring 33 Subnet Mask Ethernet 31 Token Ring 33 **Delay Double** 142 directional antenna 16 Direct Sequence (DS) radios all 7, 34 IEEE 802.11 10, 126, 128 specifications IEEE 802.11 146 TekLAN 145 TekLAN 2.4 GHz 50, 51, 53 902 MHz 18, 50, 51 Direct TCP Connections for TekTerm 73 DNS 37-39 **Default Domain** 39 Name Server 39 **Resolver Enabled** 39 Domain Name System See DNS

II Teklogix 9150 Wireless Gateway User Manual

DRAM 147 DSAP/SSAP 137 DSAP/SSAP types (table) B-14, B-15 DTE to DCE cable No. 16598 A-7 DTE to DTE cable No. 16590 A-6

## E

Echo ANSI Emulation 114 electrical safety approvals 147 **Employ bootp** 19, 38 **Emulation and Protocol** 64 General Host menu 84 General Host menu, 9010 emulation 67 mini-controller configuration 80 emulations ANSI/Telnet 113-115 overview 77 3274/Telnet 84-95 5250/Telnet 95-110 9010/Serial 69-70 9010/TCP/IP 67 **Enable Card** Narrow Band, TRX7370 55 TekLAN 51 **Enabled Channels** TRX7370 parameters 60 **Entry Line** 3274 Emulation 94 5250 Emulation 109 environmental requirements 15 operating relative humidity 147 operating temperature 147 overview 16 storage temperature 147 **Escape Timeout** ANSI Emulation 114 **ESSID** IEEE 802.11 DS 128 IEEE 802.11 FH 127 Ethernet adaptor cards 147 base station 71 connections 19 Frame Types (diagram) 134 **IP Parameters** 31 packet size 19, 31 Physical Address 30

port pinout A-3 status indicator LED 18 10Base-T 19, A-4 10Base2 19 10Base5 19, A-3 Ethernet II header 134 types (tables) B-1–B-14 Ethernet II Filters 136 external devices 17

#### F

**Field Overhead** 3274 Emulation 95 5250 Emulation 109 filters 131, 132 broadcast storm 139 Ethernet II 136 LLC 137 MAC bridge 133 **PROTOCOL FILTERS** 133 SNAP 138 **First Local Terminal Port** ANSI Telnet Protocol 117 3274 Telnet Protocol 97 5250 Telnet Protocol 111 First Terminal Listen Port ANSI Telnet Protocol 117 3274 Telnet Protocol 97 5250 Telnet Protocol 111 Free Window Factor, narrow band radio 57 Frequencies, narrow band radio 62 Frequency Hopping (FH) radio 7, 34, 126, 146 frequency See Range **Full Duplex Mode** 9010 Serial Protocol Options 70 Function Key n Function Key Mapping screens ANSI 122 3274 98 5250 112 **Function Key Remapping** ANSI Emulation 115

## G

General Host Options base stations 66

Teklogix 9150 Wireless Gateway User Manual

BOLDFACE indicates a menu or sub-menu name; Boldface indicates a parameter name.

mini-controller 83 General Parameters, narrow band radio 62 ground problems, cables 21

## Η

Handover **Retries** 142 **Timeout** 142 Handover (IAPP message) 141 header types Ethernet II 134 LLC 134 SNAP 134 **Hidden Match Character** 3274 Emulation 93 5250 Emulation 108 Hopping Pattern 127 Set 127 Host Port ANSI Telnet Protocol 117 3274 Telnet Protocol 96 5250 Telnet Protocol 110 Print 3274 Emulation 88 5250 Emulation 102 Table, DNS 37 Timeout, ANSI Emulation 113 HOST MENU base station 65–70 mini-controller 82 Hosts base station configuration 63mini-controller configuration 80

## Ι

IAPP 11, 140 messages Announce 141 Handover 141 IAPP PARAMETERS Announce Period 142 Delay Double 142 Handover Retries 142 Handover Timeout 142 IEEE 802.11 configurations 34, 126, 128

DS Channel 128 FH Hopping Pattern 127 Hopping Set 127 protocol description 10 radios Lucent WaveLAN IEEE 7, 126, 128.146 Proxim RangeLAN802 7, 126, 128, 146 **IEEE 802.11 (DIRECT SEQUENCE RADIO PARAMETERS**) 128 **IEEE 802.11 (FREQUENCY HOPPING RADIO PARAMETERS)** 126 input voltage (power requirements) 16, 146 installation environmental requirements 16, 147 LAN 18 Inter-Access Point Protocol See IAPP **INTERFACES** Ethernet 30 IEEE 802.11 126 main menu 30 narrow band 53-63 TekLAN 49-53 Token Ring 32 interfaces, network 147 Internet Explorer 21, 25 **IP Address** base station 71 Host Table 37 IP address configuring with console 25 9150 18 **IP** Parameters Ethernet 31 Token Ring 33 Is Host Fujitsu 3274 Emulation 86

#### L

LAN installations 18 Last Active Session Key ANSI Telnet Protocol 118 LEDs Ethernet 18 PC card status 18

IV Teklogix 9150 Wireless Gateway User Manual

SLIM card 18 TekLAN 18 Token Ring 18 TRX7370 18 Line Protocol 9010 Serial Protocol Options 69 LLC FILTERS 137 LLC header 134 Local 3274 Emulation 87 5250 Emulation 102 Local IP Address to Bind ANSI Telnet Protocol 117 3274 Telnet Protocol 97 5250 Telnet Protocol 111 LSB (Least Significant Byte) 30 Lucent WaveLAN IEEE 802.11 DSSS 2.4 GHz 128, 146 PC Card regulatory information 148

## Μ

MAC address 127, 128 Bridge Configuration menus (chart) 130 bridge parameters 129-139 layer 10 MAC Address 132 MAC BRIDGE PARAMETERS 129-139 Madge Token Ring PC card specifications 147 maintenance requirements 16 Maximum Message Segment Size, narrow band radio 57 **Maximum Sessions per Terminal** ANSI Telnet Protocol 117 3274 Telnet Protocol 96 5250 Telnet Protocol 111 Max Priority, Wlan 52 Medium Access Control See MAC memory 147 menus, accessing 27 Message Duration, Wlan 53 Mode Limit, narrow band radio 58 **Size** 72 Microsoft Internet Explorer 21, 25 mini-controller

configuration 41, 75–122 emulations 77 networks 77 **MISCELLANEOUS COMMANDS** 42–43 **MOBILITY CONFIGURATION** 140–142 MSB (Most Significant Byte) 30 multicast storm 139

## N

Name DNS Host Table 37 Ethernet II filters 136 General Host menu base stations 66 mini-controller 84 LLC filters 137 SNAP filters 138 narrow band radio 7 Active Channel parameter 60 configuration 34 Enabled Channels parameter 60 overview of menus 54 parameters 53-63 **POLLING PROTOCOL** PARAMETERS 56 RADIO CHANNELS parameter 60 **RADIO PARAMETERS** 59 specifications 145 TRX7370 53-63 Netscape Navigator 21, 25 network addresses 36-37 interfaces 147 Number of Poll Windows, narrow band radio 56 Number of Retries, narrow band radio 57

## 0

Offline Timeout, Wlan 53 omnidirectional antenna 16 Onboard Ethernet 30 pinout (10Base-T) A-4 pinout (10Base5) A-3 online/offline messages 67, 69 Operate in Cellular Mode 72 operating relative humidity 147

Teklogix 9150 Wireless Gateway User Manual

V

temperature 147

BOLDFACE indicates a menu or sub-menu name; Boldface indicates a parameter name.

**OUI** 138 OUI values (table) B-15 Р packet size Ethernet 31 Token ring 33 packet size, Ethernet 19 packet size, Token ring 19 Page ANSI Emulation 115 Pages 3274 Emulation 89 5250 Emulation 104 parameters changing configurations 25 changing with a web browser 21 MAC Bridge 129–139 radio 126-128 System Parameters 36 Passthru 3274 Emulation 86 5250 Emulation 101 password, default 27 PCMCIA cards radio configurations 34 specifications 145–146 status indicator LEDs 18 802.11 DS 128 802.11 FH 126 **Percent Polling Protocol Terminal** Timeout 73 PHY layer 10 physical description 146 Physical Address 30, 127, 128 specifications 146 pinouts See port pinouts Poll ID 73 POLLING PROTOCOL PARAME-TERS TRX7370 parameters 56 Polling Protocol Terminal Timeout 73 port location 17 options 20 pinouts console port A-1

Ethernet (10Base5) A-3 RJ-45 connector (10Base-T) A-4 RS-232/Current Loop port A-2 RS-232 Plus port A-1 Token Ring A-5 power requirements 16, 146 **Print Form Length** 3274 Emulation 94 5250 Emulation 108 **Print Line** 3274 Emulation 94 5250 Emulation 108 Procedures 3274 Emulation 87 5250 Emulation 102 processor 147 protocol adaptive polling/contention 8 BOOTP 38 Protocol, base station Ethernet connection 71 radio adaptive polling/contention 8 IEEE 802.11 10 Wireless LAN (Wlan) 8 Protocol Default Action, MAC Bridge parameters 132 **PROTOCOL FILTERS** 133 Ethernet II 136 LLC 137 SNAP 138 Storm Detection 139 Protocol Filters Enabled, MAC Bridge parameters 131 Proxim RangeLAN802 IEEE 802.11 FHSS 2.4 GHz 7, 146

#### **R** radio

Lucent WaveLAN IEEE 802.11 DSSS 7, 146 options 7 parameters 126–128 PCMCIA cards 7, 145 Percent Polling Protocol Terminal Timeout 73 Poll ID 73

VI Teklogix 9150 Wireless Gateway User Manual

**Polling Protocol Terminal Timeout** 73 protocols (Wlan, adaptive polling, IEEE 802.11) 7 Proxim RangeLAN802 IEEE 802.11 FHSS 7, 146 Range, TekLAN 51 specifications 145 IEEE 802.11 145 TekLAN 2.4 GHz 146 902 MHz 145 spread spectrum 7, 126, 128 TekLAN 145 2.4 GHz 7, 50 902 MHz 7, 50 TRX7370 Narrow Band DSP 7, 145 **RADIO CHANNELS** TRX7370 parameters 60 **RADIO LINK FEATURES** 72–73 RADIO PARAMETERS, TRX7370 59 Radio Type, TekLAN 50 RAM 147 Range, TekLAN 51 RangeLAN 802 PCMCIA with Proxim FHSS 2.4GHz Radio 7. 126. 146 Reboot Unit, Miscellaneous Commands 43 **Refrain from sending On-line & Off-line** messages 9010/Serial emulation 69 9010/TCP/IP emulation 67 **Regulatory Domain** IEEE 802.11 DS 128 IEEE 802.11 FH 127 **Remote Print** 3274 Emulation 89 5250 Emulation 103 **Remote Txon**, narrow band radio 59 Restart, Storm Detection 139 **Retries, Number of** 57 **Ring Speed**, Token Ring 32 RJ-45 connector pinouts (10Base-T Ethernet) A-4 RLE, ANSI Emulation 115 ROM 147 RS-232/RS-232 Plus port pinouts A-1

port pinouts A-2 ports 20 RS-232 Current Loop connectivity 20 specifications 147 RS-232 Plus connectivity 20 specifications 147 S safety approvals 147 instructions viii Send IAC Break as an Attention Key 3274 Telnet Protocol 97 Send IAC Interrupt Process as a System Request 3274 Telnet Protocol 97 serial base stations 6connectivity 20 Line Protocol character codes 70 port pinouts A-1, A-2 specifications 147 status indicator LED 18 Serial I/O 3274 Emulation 94 5250 Emulation 108

#### Serial Port, baud rate 40 SERIAL PORTS PARAMETERS 40 Session Cycle Key ANSI Telnet Protocol 118 Shared Channel Narrow Band, TRX7370 55 Size of Poll Windows, narrow band radio 56 SLIM card See serial Slot n PC card 34 Token-Ring 32 SNAP, header 134 **SNAP Filters** 138 **SNMP** menu 35

**SNMP Communities** 36

System Parameters 36

**Trap Receivers** 36

specifications

PCMCIA card radios 145–146 Teklogix 9150 Wireless Gateway User Manual

VII

#### BOLDFACE indicates a menu or sub-menu name; Boldface indicates a parameter name.

physical 146 spread spectrum radios 7 IEEE 802.11 (2.4 GHz) 126, 128, 146 TekLAN 145, 146 status indicators (LEDs) 18 Storm Detection 139 Subnet Mask See Default Subnet Mask Sync Delay, narrow band radio 59 System Info, Miscellaneous Commands 42 System Parameters, SNMP 36

#### Т

**TCP/IP PARAMETERS** 36 **TCP Session Request Key** ANSI Telnet Protocol 117 TekLAN card 34 overview of menus 49 parameters 49-53 radio parameters 50-51 specifications 145 Whan parameters 52–53 2.4 GHz DS Spread Spectrum 7, 50 902 MHz DS Spread Spectrum 7, 50 TekTerm 73 terminal associating with 9150 140 connecting a video display 21 **Terminal Range** 65 General Host menu 84 General Host menu, 9010 emulation 67 mini-controller configuration 81 **Terminal Type** ANSI Telnet Protocol 117 3274 Telnet Protocol 96 5250 Telnet Protocol 110 text conventions 4 Threshold ANSI Emulation 114 Storm Detection 139 **Timeout**, Wlan 52 Token Ring 32 adaptor PC card specifications 19, 147 base station 6, 71 connections 19 **IP Parameters** 33 packet size 19, 33

port pinout A-5 Ring Speed 32 status indicator LED 18 **Transmit Line** 3274 Emulation 90 5250 Emulation 104 Trap Receivers, SNMP 36 TRX7370 Narrow Band DSP radio See also narrow band radio 7, 145 **TRX7370 RADIO CARD** PARAMETERS 60 TRX7410 TekLAN radio 7, 145 TRX7425 TekLAN radio 7. 145 TRX7430 WaveLAN radio 7, 146 TRX7440 RangeLAN radio 7, 146 **Tuning Values**, narrow band radio 63 Type Ethernet II filters 137 SNAP filters 138

#### U

Use Cyclic Redundancy Check (CRC) 9010 Serial Protocol Options 70 Use International EBCDIC 3274 Emulation 86 5250 Emulation 100 Use NS/NR 9010 Serial Protocol Options 70 user name, default 27 USERS 34

#### V

video display terminal, connecting 21 Visible Match Character 3274 Emulation 92 5250 Emulation 106 voltage, input 16, 146

#### W

web browser 21, 25 **WIRELESS LAN (Wlan) PARAMETERS** 52–53 Wireless LAN (Wlan) protocol cellular base considerations 72 description 8 **Write Error Code** 5250 Emulation 100

VIII Teklogix 9150 Wireless Gateway User Manual

10Base-T Ethernet *19*, *A-4* 10Base2 Ethernet *19* 10Base5 Ethernet *19*, *A-3* 2.4 GHz radios *145* 3274/Telnet *84–95* 5250/Telnet *95–110* 9010 / Serial *68–70* 9010 / TCP/IP *67* **9010 Emulation Options** serial *69* TCP/IP *67* **9010 Emulation Parameters** *84* 902 MHz radio *145* 9400/9300 Network Controllers, cellular mode *52*, *72* 

Teklogix 9150 Wireless Gateway User Manual IX

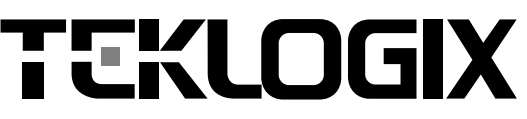

#### WORLD HEADQUARTERS AND CANADIAN SERVICE CENTRE:

Teklogix Inc. 2100 Meadowvale Boulevard Mississauga Ontario L5N 7J9 Canada Tel: 1 905 813 9900 Fax: 1 905 812 6300

## AND U.S. SERVICE CENTRE:

 Teklogix Corp.

 1810 Airport Exchange Blvd.

 Suite 500

 Erlanger, Kentucky

 USA 41018

 Tel:
 1 606 371 6006

 Fax:
 1 606 371 6422

#### NORTH AMERICAN HEADQUARTERS EUROPEAN HEADQUARTERS:

#### **Teklogix European Operations**

Jakob-Kaiser-Straße 10 D-47877 Willich Münchheide Germany Tel: 49 2154 499440 Fax: 49 2154 4994499

#### **INTERNATIONAL SUBSIDIARIES:**

#### Teklogix GmbH

Jakob-Kaiser-Straße 3 D-47877 Willich Münchheide Germany Tel: 49 2154 92820 Fax: 49 2154 928259

#### Teklogix S.A.

Parc Club Du Golf Batiment 1 13856 Aix-en-Provence Cedex 3 France Tel: 33 4 4224 5740 Fax: 33 4 4239 4632

#### Teklogix Ltd.

Lancaster Court Coronation Road High Wycombe Buckinghamshire United Kingdom HP12 3TD Tel: 44 1494 450666 Fax: 44 1494 450155

#### Teklogix AB

Södra Gubberogatan 8 416 63 Göthenburg Sweden Tel: 46 31 25 72 30 Fax: 46 31 25 25 78

#### Teklogix Finland

Metsänneidonkuja 6 02130 Espoo Finland Tel: 358 9 7255 4220 Fax: 358 9 7255 4225

#### Teklogix Denmark

Vesterballevej 4-6 DK-7000 Fredericia Denmark Tel: 45 76 24 01 33 Fax: 45 75 94 46 79

#### Teklogix Italia S.r.I

Galleria Gandhi N .15 20017 Mazzo Di Rho Milan Italy Tel: 39 2 93904472 Fax: 39 2 93904469

#### Teklogix Inc. (Singapore)

583 Orchard Road # 15-01 Forum Singapore 238884 Tel: 65 735 8108 Fax: 65 733 5990

#### Teklogix S.A. de CV

Sierra Mojada 626-2° Piso Col. Lomas Barrilaco, C.P. 11010 Mexico, D.F. Mexico Tel: 52 5 327 1124/5 Fax: 52 5 327 1123

#### Teklogix do Brasil, Ltda.

Al. Casa Branca 851 - conj.101-102 Sao Paulo - SP 01408-001 Brasil Tel: 55 11 3064 0868 Fax: 55 11 3064 0868

#### Teklogix Inc. Agencia

Vitacura #2909, Oficina #703 Las Condes, Santiago Chile Tel: 56 2 334 9344 Fax: 56 2 233 3868

#### Teklogix de Argentina, S.A.

Av. Alicia Moreau de Justo 1180 Piso 1, Oficina C-105 1107 Buenos Aires Argentina Tel: 54 1 343 0193/4 Fax: 54 1 343 6310

#### WORLD WIDE WEB:

www.teklogix.com